คู่มือการใช้งานระบบบัญชีลงทะเบียนข้อมูลภาครัฐ สำหรับเจ้าหน้าที่ลงทะเบียนชุดข้อมูลหน่วยงาน

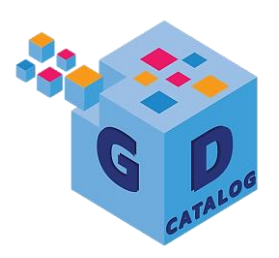

Version1.0 วันที่ 25 มิถุนายน 2564

สำนักงานสถิติแห่งชาติ กระทรวงดิจิทัลเพื่อเศรษฐกิจและสังคม

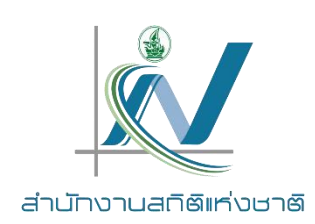

# สารบัญ

| โครงสร้างเมนูระบบบัญชีลงทะเบียนข้อมูลภาครัฐ         |
|-----------------------------------------------------|
| ภาพรวมของระบบบัญชีลงทะเบียนข้อมูลภาครัฐ4            |
| การเริ่มต้นเข้าใช้งานระบบ                           |
| การลงทะเบียนชุดข้อมูล8                              |
| ชุดข้อมูลที่ลงทะเบียน                               |
| การเข้าดูรายงานของข้อมูล                            |
| การตั้งค่าโปรไฟล์ผู้ใช้งาน                          |
| การออกจากระบบ                                       |
| ภาคผนวกก                                            |
| ภาคผนวก กข                                          |
| ขั้นตอนการเพิ่มบัญชีชุดข้อมูล ค                     |
| ขั้นตอนการปรับปรุงบัญชีชุดข้อมูลรู                  |
| ขั้นตอนการเพิกถอนชุดข้อมูลต                         |
| ภาคผนวก ข ขั้นตอนการลงทะเบียนชุดข้อมูลด้วยเทมเพลตด  |
| ภาคผนวก ค ขั้นตอนการลบเทมเพลตชุดข้อมูลที่ลงทะเบียนน |

# คู่มือการใช้งานบัญชีลงทะเบียนข้อมูลภาครัฐ สำหรับเจ้าหน้าที่ลงทะเบียนชุดข้อมูลหน่วยงาน

# โครงสร้างเมนูระบบบัญชีลงทะเบียนข้อมูลภาครัฐ

เจ้าหน้าที่ลงทะเบียนชุดข้อมูลหน่วยงานสามารถทำงานผ่านระบบทะเบียนบัญชีข้อมูลภาครัฐจากฟังก์ชั่นการ ทำงานดังนี้

- 1) ดูภาพรวมในระบบสำหรับข้อมูลหน่วยงาน
- 2) ลงทะเบียนชุดข้อมูล
- 3) ตรวจสอบสถานะของชุดข้อมูล

ระบบลงทะเบียนบัญชีข้อมูลภาครัฐกำหนดให้ 1 หน่วยงานสามารถมีเจ้าหน้าที่ลงทะเบียนชุดข้อมูลหน่วยงานได้ มากกว่า 1 คน ขึ้นอยู่กับนโยบายการบริหารจัดการบัญชีข้อมูลโดยนายทะเบียนบัญชีข้อมูลหน่วยงาน ผู้จัดการ ระบบบัญชีข้อมูลหน่วยงานจะเป็นผู้กำหนดสิทธิ์ ในการเข้าใช้งานเว็ปไซต์ระบบลงทะเบียนบัญชีข้อมูลภาครัฐ https://register.gdcatalog.go.th/\_สำหรับเจ้าหน้าที่ลงทะเบียนชุดข้อมูลหน่วยงานมีโครงสร้างเมนู ดังรูปที่ 1

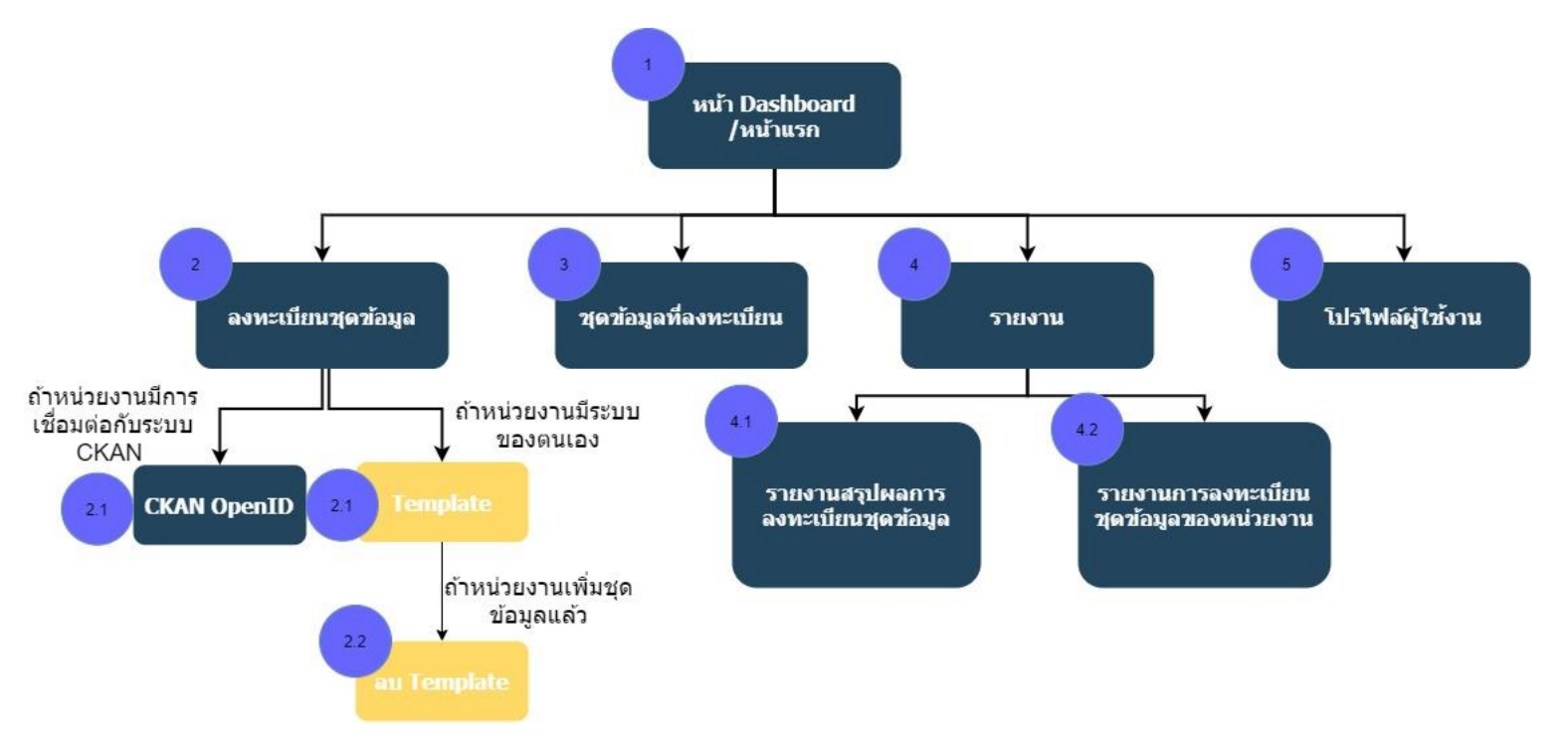

**รูปที่ 1** โครงสร้างระบบบัญชีลงทะเบียนข้อมูลภาครัฐสำหรับเจ้าหน้าที่ลงทะเบียนชุดข้อมูลหน่วยงาน

จากรูปที่ 1 ระบบลงทะเบียนบัญชีข้อมูลภาครัฐสำหรับเจ้าหน้าที่ลงทะเบียนชุดข้อมูลหน่วยงานมีเมนูหลัก ในการทำงาน 5 เมนู

 หน้า Dashboard/หน้าแรก เริ่มต้นผู้ใช้งานเข้าสู่ระบบจะพบกับหน้า Dashboard เป็นหน้า แรกเพื่อช่วยอำนวยความสะดวกให้เจ้าหน้าที่ลงทะเบียนชุดข้อมูลหน่วยงานสามารถตรวจสอบสถานะของชุดข้อมูล ที่ลงทะเบียนและรายละเอียดของชุดข้อมูลที่ลงทะเบียน

 ลงทะเบียนชุดข้อมูล ใช้สำหรับการลงทะเบียนชุดข้อมูลจากระบบของหน่วยงาน โดยแบ่งเป็น 2 แบบคือระบบ CKAN Open-D และ Template หากมีการลงทะเบียนข้อมูลด้วยเทมเพลตแล้วสามารถเลือก ลบเทมเพลตได้

3) **ชุดข้อมูลที่ลงทะเบียน** เมื่อดำเนินการเพิ่มชุดข้อมูลที่ลงทะเบียนแล้ว สามารถตรวจสอบสถานะ ลงทะเบียนของชุดข้อมูลได้

4) **รายงาน** แสดงผลตามมุมมองเพื่อช่วยสรุปข้อมูลและมุมมองเจาะลึกรายละเอียดจำนวนของการ ลงทะเบียนชุดข้อมูล

5) โปรไฟล์ผู้ใช้งาน สามารถปรับข้อมูลส่วนตัว เช่น ชื่อ-นามสกุล รหัสผ่านและอีเมลได้

#### ภาพรวมของระบบบัญชีลงทะเบียนข้อมูลภาครัฐ

#### การเริ่มต้นเข้าใช้งานระบบ

เมื่อเจ้าหน้าที่ลงทะเบียนชุดข้อมูลหน่วยงานได้รับสิทธิ์การเข้าใช้งานระบบ จะได้รับอีเมลที่ส่งด้วยระบบ ลงทะเบียนบัญชีข้อมูลภาครัฐเพื่อแจ้งแสดงสิทธิ์การใช้งานพร้อมทั้งแนบลิ้งค์การเข้าสู่ระบบลงทะเบียนบัญชีข้อมูล ภาครัฐ ดังรูปที่ 2

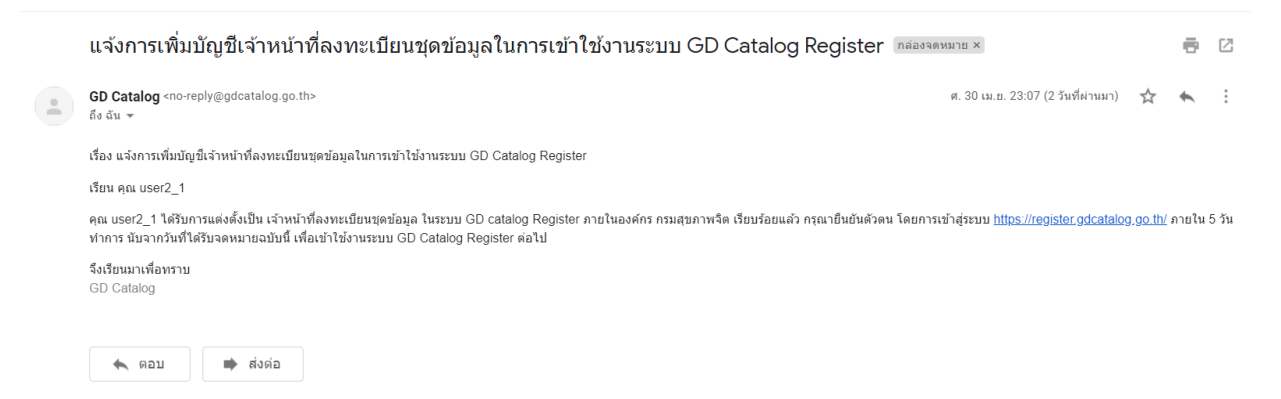

**รูปที่ 2** ตัวอย่างอีเมลแจ้งเตือนเพื่อเข้าใช้งานระบบลงทะเบียนบัญชีข้อมูลภาครัฐ

เมื่อได้รับอีเมลแล้วเจ้าหน้าที่ลงทะเบียนชุดข้อมูลหน่วยงานต้องเปิดการใช้งานภายใน 5 วัน ไม่เช่นนั้นลิงค์ ที่ได้รับในอีเมลจะหมดอายุและต้องติดต่อผู้จัดการระบบบัญชีข้อมูลเพื่อกำหนดสิทธิ์การใช้งานอีกครั้ง การเปิดสิทธิ์ การใช้งานสามารถทำได้โดยการลงชื่อเข้าใช้ในระบบลงทะเบียนบัญชีข้อมูลภาครัฐจากลิ้งค์ที่กำหนด โดยมีหน้า เว็บไซต์แสดงดังรูปที่ 3

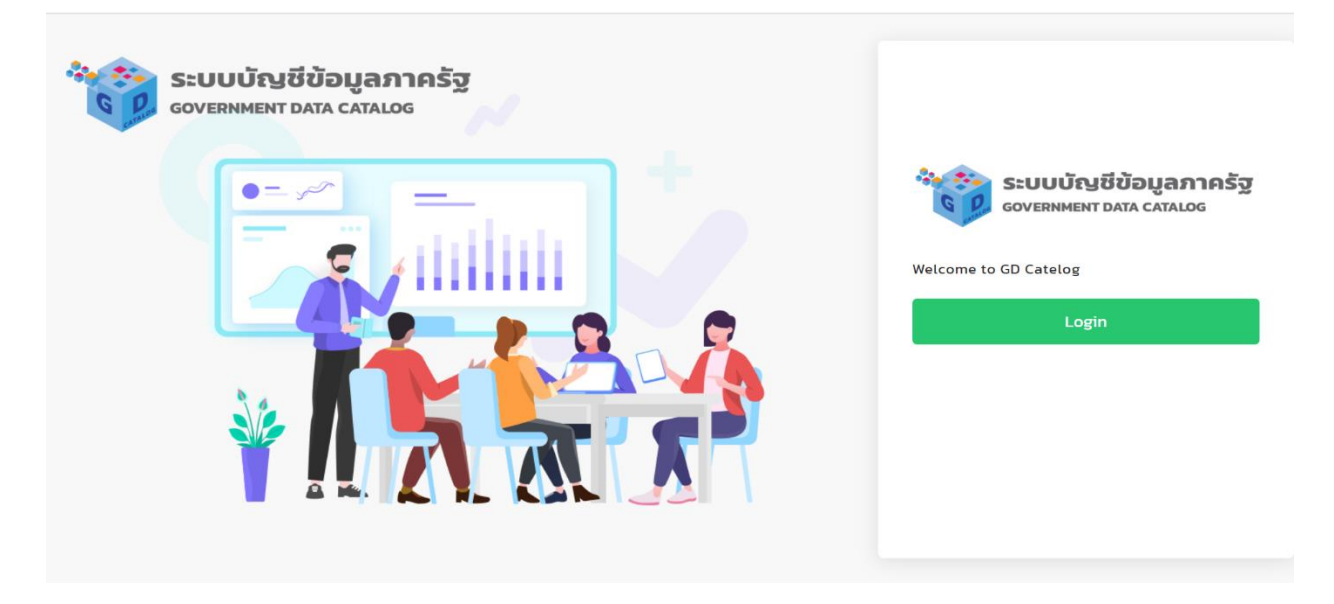

รูปที่ 3 หน้าลงชื่อเข้าใช้สำหรับระบบลงทะเบียนบัญชีข้อมูลภาครัฐ

เจ้าหน้าที่ลงทะเบียนชุดบัญชีข้อมูลสามารถเข้าระบบผ่าน Open ID ได้จากคลิกที่สัญลักษณ์ที่ 1 เพื่อเข้า ใช้งานระบบ ดังรูปที่ 4

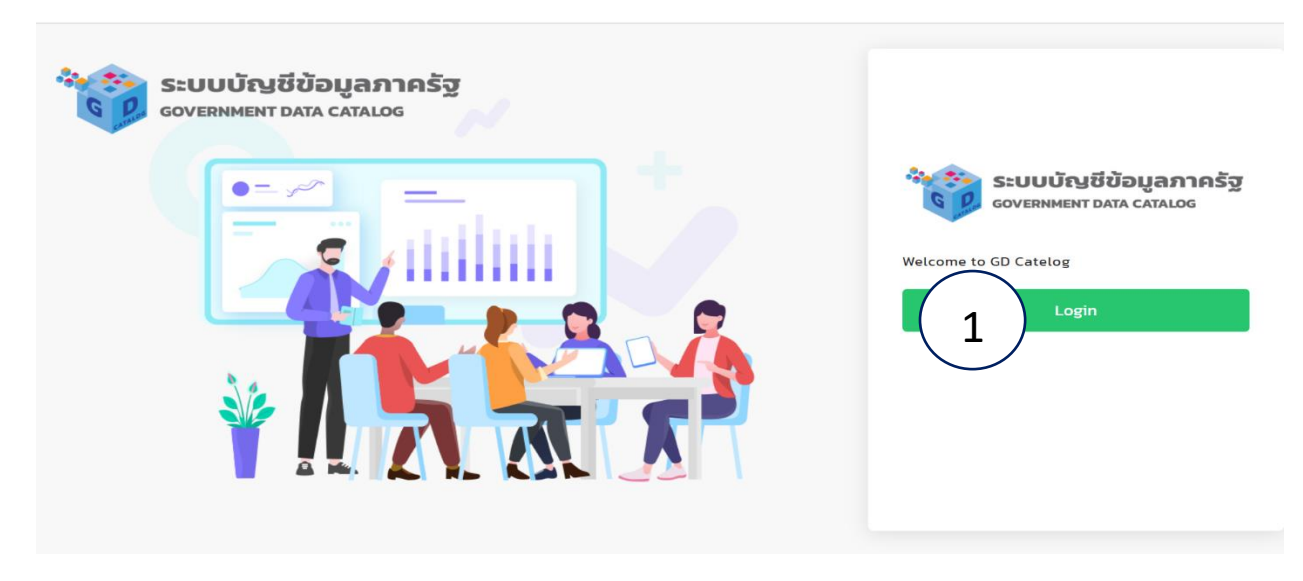

รูปที่ 4 หน้าลงชื่อเข้าใช้สำหรับระบบลงทะเบียนบัญชีข้อมูลภาครัฐ

เมื่อคลิกปุ่ม Login ระบบจะแสดงหน้าลงชื่อเข้าใช้งานของ OpenID ของสำนักงานพัฒนารัฐบาล ดิจิทัล ดังรูปที่ 5

| ลงชื่อเข้าใช่                          | ้งาน                |
|----------------------------------------|---------------------|
| ระบบบัญชีข้อมูลภาครัฐ (Gover           | nment Data Catalog) |
| ชื่อบัญชีผู้ใช้งาน :                   |                     |
| ระบุชื่อมัญชีผู้ใช้งาน / เลขประจำตัวปร | รชาชน / อีเมล       |
| รหัสผ่าน :                             | ลืมรหัสผ่าน         |
| ระบุรหัสผ่าน                           | ۲                   |
| เข้าสู่ระบบ                            | ពកតើក               |
| NULLIN                                 |                     |

#### ligital ID

**รูปที่ 5** หน้าลงชื่อเข้าใช้สำหรับ OpenID

เจ้าหน้าที่ลงทะเบียนชุดข้อมูลหน่วยงานกรอกข้อมูลชื่อผู้ใช้งานและรหัสผ่านที่ได้จากระบบลงทะเบียน Open ID เมื่อกรอกข้อมูลเสร็จสิ้นแล้วให้คลิกที่ปุ่มเข้าสู่ระบบที่สัญลักษณ์ที่ 1 หรือต้องการยกเลิกสามารถคลิกที่ ปุ่มยกเลิกที่สัญลักษณ์ที่ 2 ในกรณีที่ผู้ใช้งานลืมรหัสผ่านสำหรับการเข้าสู่ระบบสามารถคลิกที่คำว่า "ลืมรหัสผ่าน" ที่สัญลักษณ์ที่ 3 และหากผู้ใช้งานยังไม่มีบัญชีของ OpenID ต้องลงทะเบียนที่สัญลักษณ์ที่ 4 ดังรูปที่ 6

| 慮 Digital ID                                                                                  |  |
|-----------------------------------------------------------------------------------------------|--|
| บัญขึผู้ใช้เดียว สำหรับใช้บริการด่างๆ ของเรา<br>                                              |  |
| ลงขึ่อเข้าใช้งาน<br>ระบบบัณขีข้อมลภาครัฐ (Government Data Catalog)                            |  |
| ชื่อมัญขียู่ใช่งาน :<br>                                                                      |  |
| รางสงาน:<br>1 เข้าสู่ระบบ ยกเล็ก<br>2<br>รางระเบียน<br>รางระเบียน<br>รางระเบียน<br>รางระเบียน |  |

**รูปที่ 6** การลงชื่อเข้าใช้งานผ่านระบบ Open ID

หากกรอกข้อมูลการเข้าใช้งานระบบไม่ถูกต้อง ระบบจะแจ้งคำเตือนเพื่อให้ผู้ใช้ตรวจสอบข้อมูลการ เข้าใช้งาน ดังรูปที่ 7

|                      | ลงชื่อเข้าใ | ข้งาน |            |
|----------------------|-------------|-------|------------|
| ชื่อบัญชีผู้ใช้งาน : |             |       |            |
| 100443292940         | D           |       |            |
| รหัสผ่าน :           |             |       | ลืมรหัสผ่า |
| ระบุรหัสผ่าน         |             |       | ۲          |

#### Digital ID

**รูปที่ 7** การแจ้งเตือนผู้ใช้งานเมื่อกรอกข้อมูลไม่ถูกต้อง

หากกรอกข้อมูลการเข้าสู่ระบบได้ถูกต้อง ระบบจะแสดงผลหน้าแรกเป็นหน้าสรุปผลสถานะของข้อมูลที่มี การลงทะเบียน โดยสามารถแบ่งส่วนการทำงานเป็น 3 ส่วน ดังนี้

ส่วน A จะแสดงชื่อหน่วยงาน และการเข้าใช้งานระบบล่าสุดทางด้านซ้ายมือ และด้านขวามือแสดงสิทธิ์ ของผู้ใช้งานและชื่อนามสกุล

ส่วน B จะแสดงสถานะชุดข้อมูลที่มีการดำเนินการในระบบ ทั้งชุดข้อมูลที่แจ้งลงทะเบียน ลงทะเบียนแล้ว ชุดข้อมูลที่รอนายทะเบียนอนุมัติ ชุดข้อมูลที่ไม่ผ่านการตรวจสอบ และชุดข้อมูลที่รอการตรวจสอบ และมีส่วน แสดงข้อมูลที่อยู่ในระบบและสามารถค้นหาข้อมูลได้

ส่วน C เป็นส่วนเมนูการทำงานทั้งหมดของเจ้าหน้าที่ลงทะเบียนชุดข้อมูลหน่วยงานสามารถทำงานได้ 5 ฟังก์ชั่นการทำงาน ดังรูปที่ 8

| Bayamatig ()                                       | หน่วยงานทดสะ<br>ล็อกอินครั้งส่าง | วบ<br>รุดเมื่อ 22-06-256              | 64 23:01:50                  |                           |                  |    | .)                |           |      | baldur3q (I | เจ้าหน้าที่ลงทะเบียน<br>เล็ศพันธ์ แ | <b>เชุดข้อมูล)</b><br>กัวกระจ่าง |
|----------------------------------------------------|----------------------------------|---------------------------------------|------------------------------|---------------------------|------------------|----|-------------------|-----------|------|-------------|-------------------------------------|----------------------------------|
| ) สงทะเบียนชุดช้อมูล ·<br>) ชุดช้อมูลลงทะเบียนแล้ว | ทั้งหมด                          | 17                                    |                              | แจ้งลงทะเบียน             | 15               | P  | อยู่ระหว่างตรวจสะ | <b>O</b>  |      | ไม่ผ่านเก   | <b>O</b><br>ณฑ์                     |                                  |
| , โปรไฟล์ผู้ใช้งาน                                 | อยู่ระหว่างอนุเ                  | D<br>a                                | T                            | ลงทะเบียน                 | 2                | ß  | มีการปรับปรุง     | 0         | ß    | เพิกถอน     | o                                   | (                                |
|                                                    | ชื่อชดข้อมูล                     |                                       |                              | ເຈົ້ານວນປີກ               | oua              |    | แหล่งที่มา        | ประเภทชุด |      | จนที        | Q Search                            | ACTION                           |
|                                                    | จำนวนผู้ถือคร<br>การเกษตรจาก     | องทำการเกษตรที่ร<br>แหล่งเงินกันอกระเ | ายงานการมีหนี้สินเพื่อ<br>มน | กลุ่มสถิติก<br>เศรษฐกิจ   | การเกษตร กองสถิด | i. | ส่ามะโนการเกษตร   | PUBLIC    | 18 ( | J.U. 2564   | แล้งลงทะเป็นน                       | ۲                                |
|                                                    | จำนวนผู้ก้อคร<br>การเกษตรจา      | Dorthnasinucisins<br>Suonsa           | ายงานการมีหนี้สินเพื่อ<br>มบ | อ กลุ่มสติติก<br>เศรษฐกิจ | การเกษตร กองสถิต | i  | สำมะโนการเกษตร    | PUBLIC    | 18 i | ີ.ຍ. 2564   | (ลงทะเมียนแล้ว                      | ©<br>< 1                         |

รูปที่ 8 การทำงานของสิทธิ์การใช้งานเจ้าหน้าที่ลงทะเบียนชุดข้อมูลหน่วยงาน

#### การลงทะเบียนชุดข้อมูล

เจ้าหน้าที่ลงทะเบียนชุดข้อมูลหน่วยงานสามารถดึงชุดข้อมูลที่จะนำมาลงทะเบียนชุดข้อมูลได้ 2 วิธี ดังนี้ 1) การดึงชุดข้อมูลแบบอัตโนมัติ กรณีที่หน่วยงานมีระบบบัญชีข้อมูลที่ใช้โปรแกรม CKAN Open-D 2) การดึงชุด ข้อมูลด้วยเทมเพลตกลาง กรณีที่หน่วยงานมีระบบบัญชีข้อมูลที่พัฒนาขึ้นเอง ดังรูปที่ 9

| Suudryščovannišy 💿                                              | สถาบันเทคโนโลยีพระจอมเกล้าเจ้าคุณทหารลาดกระบัง<br>ล็อกฮินครั้งสำสุดเมื่อ 23-05-2564 14:35:39   |                 |                 | baldur3q       | (เจ้าหน้าที่ลงทะเบียนชุดข้อมูล)<br>มที เหรียณตระกูลชัย |
|-----------------------------------------------------------------|------------------------------------------------------------------------------------------------|-----------------|-----------------|----------------|--------------------------------------------------------|
| Dashboards                                                      |                                                                                                |                 |                 |                |                                                        |
| 🕞 ลงทะเบียนชุดข้อมูล 🗸                                          | Gi godonona                                                                                    |                 |                 |                |                                                        |
| CKAN openD                                                      |                                                                                                |                 |                 |                |                                                        |
| 🗀 ชุดข้อมูลลงทะเบียนแล้ว                                        | จำนวนชุดข้อมูลที่เลือก : 0 / 20 (เลือกได้สูงสุดต่อครั้ง)                                       |                 |                 |                | Q Search                                               |
| 🖹 รายงาน                                                        | ชื่อขุดข้อมูล                                                                                  | ประเภทชุดข้อมูล | วันที่          | สถานะ          | ACTIONS                                                |
| ุค โปรไฟล์ผู้ใช้งาน                                             | รายงานผลการดำเนินงาน ประจำปังบประมาณ ของสำนักวิจัยและพัฒนาหม่อนไหม                             | PUBLIC          | 23 พฤษภาคม 2564 | แร้งลงทะเมือน  | ۲                                                      |
|                                                                 | ป้อมูลไควิดแต่ละประเทศ                                                                         | PUBLIC          | 23 พฤษภาคม 2564 | แต้งสงกะเบียบ  | ۲                                                      |
|                                                                 | ข้อมูลด้านการเกษตรและสหกรณ์ ปี2563 PDF กดสอบ                                                   | PUBLIC          | 23 พฤษภาคม 2564 | เสรีงสงกะเบียบ | ۲                                                      |
|                                                                 | งานบำรุงรักษาทางหลวง แขวงทางหลวงชลบุรีที่ 2 มิงบประมาณ 2563-1                                  | PUBLIC          | 23 พฤษภาคม 2564 | utaaan idoo    | ۲                                                      |
|                                                                 | การศึกษา วิเคราะห์ ในการให้ความเห็นและตอบข้อหารือกฎหมาย                                        | PUBLIC          | 23 พฤษภาคม 2564 | เสดิสสารเตียน  | ۲                                                      |
|                                                                 | ข้อมูลด้านโครงสร้างพื้นฐานและสาธารณูปไทคขององค์ทรปกครองส่วนท้องที่น<br>จังหวัดชลบุรี - แก้ไข 1 | PUBLIC          | 23 พฤษภาคม 2564 | แล้งสุดกรมียน  | ۲                                                      |
|                                                                 | สถิติการให้บริการสถาบันราชานุภูล ปี 2562                                                       | PUBLIC          | 23 พฤษภาคม 2564 | แจ้งลงทะเบียบ  | ۲                                                      |
|                                                                 | ข้อมูลการดำเนินการด้านวิจัยหม่อนไหม                                                            | PRIVATE-SHARE   | 23 พฤษภาคม 2564 | แร้งลงกะเบียบ  | ۲                                                      |
| งวนอัยสัทธิ์ พ.ศ. 2563  <br>โดยสายวิถียาไหน่ สายครามชีวิธีสาร์ต | ป้อมูลการประกอบกิจการน้ำบาดาล ปังบประมาณ พ.ศ.2563                                              | PUBLIC          | 23 พฤษภาคม 2564 | สร้อลงการยือย  | ۲                                                      |
| มาง มละเป็นสงคุณ<br>เมลูกิจและสังคม                             | ข้อมูลกะเบียนเกษตรกรผู้ปลูกหม่อนเสี้ยงไหมและทอฝ้าไหม กรมหม่อนไหม                               | PUBLIC          | 23 พฤษภาคม 2564 | เสดิดสตามมียน  | ۲                                                      |
|                                                                 | เลือกทั้งหมด                                                                                   |                 |                 |                | < 1 2 3 10 11 12 >                                     |
|                                                                 |                                                                                                |                 |                 |                |                                                        |
|                                                                 | ลงทะเบียนชุดข้อมูล                                                                             |                 |                 |                |                                                        |

รูปที่ 9 การทำงานของเจ้าหน้าที่ลงทะเบียนชุดข้อมูลหน่วยงาน

# การดึงชุดข้อมูลแบบอัตโนมัติ กรณีที่หน่วยงานมีระบบบัญชีข้อมูลที่ใช้โปรแกรม CKAN Open-D เริ่มต้นหน่วยงานที่เพิ่งสมัครจะยังไม่มีชุดข้อมูล จำเป็นต้องดึงข้อมูลจากระบบ CKAN ของหน่วยงานเข้า

สู่ระบบ CKAN ส่วนกลาง โดยสามารถดึงข้อมูลที่อยู่ในระบบ CKAN ได้จากปุ่มดึงชุดข้อมูลที่สัญลักษณ์ ที่ 1 ดังรูปที่ 10

| ระบบบัญชีช่อยูลกากรัฐ 🍥                                                                  | ทรมสุขภาพจิต<br>ล็อกอินครั้งส่าสุดเมื่อ 01- <u>05-2</u> 564 21:57:20 |                | นรer2_1 (เจ้าหน้าที่ลงทะเบียนชุดข้อมูล)<br>จามรี ศรีสาร |
|------------------------------------------------------------------------------------------|----------------------------------------------------------------------|----------------|---------------------------------------------------------|
| Dashboards                                                                               | Cr. бовойона                                                         |                |                                                         |
| 🕞 ลงทะเบียนชุดข้อมูล 🗠                                                                   |                                                                      |                |                                                         |
| CKAN openD                                                                               | -                                                                    |                | Q. Search                                               |
| 🕒 ชุดข้อมูลลงทะเบียนแล้ว                                                                 | -                                                                    | ยังไม่มีข้อมูล |                                                         |
| 🖹 รายงาน                                                                                 | ลงทะเบียนชุดข้อมูล                                                   |                |                                                         |
| A ไปรไฟล์ผู้ใช้งาน                                                                       |                                                                      |                |                                                         |
|                                                                                          |                                                                      |                |                                                         |
|                                                                                          |                                                                      |                |                                                         |
|                                                                                          |                                                                      |                |                                                         |
|                                                                                          |                                                                      |                |                                                         |
|                                                                                          |                                                                      |                |                                                         |
|                                                                                          |                                                                      |                |                                                         |
|                                                                                          |                                                                      |                |                                                         |
|                                                                                          |                                                                      |                |                                                         |
| © สงวนสอสทธ พ.ศ. 2563  <br>สำนักงานสถิติแห่งชาติ กระกรวงดิจิทัลเพี่ย<br>เกรษฐกิจและสังคม |                                                                      |                |                                                         |

ร**ูปที่ 10** การดึงข้อมูลจาก CKAN หน่วยงาน

#### 2) การลงทะเบียนแบบใช้เทมเพลตข้อมูล

กรณีที่หน่วยงานมีระบบบัญชีข้อมูลที่พัฒนาขึ้นเอง จะต้องใช้การนำเข้าชุดข้อมูลที่จะนำมาลงทะเบียน ด้วยเทมเพลตกลาง ซึ่งหน่วยงานสามารถดาวน์โหลดได้จากปุ่ม Download Template ที่สัญลักษณ์ที่ 1 ดังรูปที่ 11

| وه منابعة منابعة منابعة المنابعة المنابعة المنابعة المنابعة المنابعة المنابعة المنابعة المنابعة المنابعة المنابعة المنابعة المنابعة المنابعة المنابعة المنابعة المنابعة المنابعة المنابعة من المنابعة المنابعة م<br>منابعة المنابعة المنابعة المنابعة المنابعة المنابعة المنابعة المنابعة المنابعة المنابعة المنابعة المنابعة المنابعة المنابعة منابعة منابعة منابعة منابعة منابعة منابعة منابعة منابعة مليمة المنابعة<br>منابعة منابعة المنابعة المنابعة المنابعة منابعة منابعة منابعة منابعة منابعة منابعة منابعة منابعة منابعة منابعة منابعة منابعة منابعة منابعة منابعة منابعة منابعة منابعة منابعة منابعة منابعة منابعة منابعة منابعة منابعة مليمة منابعة منابعة منابعة منابعة منابعة منابعة منابعة منابعة منابعة منابعة منابعة مليمة منابعة منابعة منابعة منابعة منابعة منابعة منابعة منابعة منابعة منابعة منابعة منابعة منابعة منابعة منابعة من<br>منابعة منابعة منابعة منابعة منابعة منابعة منابعة منابعة منابعة منابعة منابعة منابعة منابعة منابعمابعة منابعة من م<br>منابعة | กรมสุขภาพจิต<br>ลือกอินครั้งส่าสุดเมื่อ 02-05-2564 20:21:20 | นธดา2_1(เจ้าหน้าที่ลงกะเบียนชุดข้อมูล)<br>จามร์ ครีสาร |
|----------------------------------------------------------------------------------------------------|-------------------------------------------------------------|--------------------------------------------------------|
| 🕞 ลงทะเบียนชุดข้อมูล 🗸                                                                                                    | Template                                                    |                                                        |
| Template                                                                                                    | Choose File No file chosen                                  | Upload Download Tempate                                |
| 🗀 ชุดข้อมูลที่ลงทะเบียน                                                                                                    |                                                             |                                                        |
| 🗈 รายงาน                                                                                                    |                                                             |                                                        |
| ຸ ບ້ວນູລຜູ້ໃຫ້ຈານ                                                                                                    |                                                             |                                                        |
|                                                                                                    |                                                             |                                                        |
|                                                                                                    |                                                             |                                                        |
| © สงวนลิขสิทธิ์ พ.ศ. 2563  <br>สำนักงานสติติแห่งชาติ กระกรวงดิจิทัลเพื่อ<br>เศรษฐกิจและสังคม                                                                                                    |                                                             |                                                        |

รูปที่ 11 การอัพโหลดข้อมูลจากเทมเพลต

### ชุดข้อมูลที่ลงทะเบียน

เจ้าหน้าที่ลงทะเบียนชุดข้อมูลหน่วยงานสามารถตรวจสอบสถานะของข้อมูลที่ลงทะเบียนในระบบ ลงทะเบียนบัญชีข้อมูลภาครัฐ มี 8 สถานะ ดังตารางที่ 1

| d            | <b>2</b> 2 2 3        | a                                                     |                                                   |
|--------------|-----------------------|-------------------------------------------------------|---------------------------------------------------|
| ชื่อสถานะ    | สัญลักษณ์             | รายละเอียด                                            | สัญลักษณ์                                         |
|              | แสดงในระบบ            |                                                       | แสดงในระบบบัญชีข้อมูล                             |
|              | ลงทะเบียนบัญชีข้อมูล  |                                                       | หน่วยงาน                                          |
|              | ภาครัฐ                |                                                       |                                                   |
| พร้อมสำหรับ  |                       | ชุดข้อมูลที่ดึงมาเพื่อเตรียมพร้อมสำหรับการลงทะเบียน   |                                                   |
| การ          | -                     |                                                       | 🗎 GD-Catalog: พร้อมสงกะเบียน                      |
| ลงทะเบียน    |                       |                                                       |                                                   |
| แจ้ง         |                       | ชุดข้อมูลที่หน่วยงานกดยืนยันเพื่อลงทะเบียน            |                                                   |
| ลงทะเบียน    | แจ้งลงทะเบียน         | และรอเจ้าหน้าที่เข้ามาตรวจสอบ                         |                                                   |
|              |                       |                                                       |                                                   |
| อยู่ระหว่าง  |                       | ชุดข้อมูลที่เจ้าหน้าที่ตรวจสอบชุดข้อมูลอยู่ระหว่าง    |                                                   |
| การตรวจสอบ   | อยู่ระหว่างการตรวจสอบ | ดำเนินการตรวจสอบชุดข้อมูล หรือชุดข้อมูลที่อยู่ระหว่าง |                                                   |
|              |                       | การตรวจสอบการเพิกถอน                                  |                                                   |
| ไม่ผ่านเกณฑ์ | Tuitiounoout          | ชุดข้อมูลไม่ผ่านเกณฑ์การตรวจสอบ                       |                                                   |
|              | IDW IULTRUIT          |                                                       |                                                   |
| อยู่ระหว่าง  |                       | ชุดข้อมูลอยู่ระหว่างการอนุมัติจากนายทะเบียน           |                                                   |
| การอนุมัติ   | อยูระหวางการอนุมต     |                                                       | GD-catalog: ogs-to for isoquci                    |
| ลงทะเบียน    | องทะเบียนแล้ว         | ชุดข้อมูลได้รับการลงทะเบียนเสร็จสิ้นแล้ว              | 🗸 GD-Catalog: ลงกะเบียนแล้ว เมื่อ 22 พฤษภาคม 2564 |
|              |                       |                                                       |                                                   |
| ข้อมูลมีการ  | ข้อมลมีการปรับปรง     | ชุดข้อมูลได้รับการส่งปรับปรุงจากหน่วยงาน              |                                                   |
| ปรับปรุง     |                       |                                                       |                                                   |
| เพิ่กถอนแล้ว | เพิกถอนแล้ว           | ชุดข้อมูลได้รับการเพิกถอนเสร็จสิ้นแล้ว                |                                                   |
|              |                       |                                                       |                                                   |

ตารางที่ 1 สถานะข้อมูลในระบบ

| suuuliytöäyamnäy ()                                                                          | หน่วยงานทดสอม<br>ล็อกอินครั้งล่าสุดเมื่อ 22-06-2564 23:01:50                         |                                         |                |        | baldur3q      | (เจ้าหน้าที่ลงทะเบียเ<br>เลิศพันธ์ เ | <b>เซุดข้อมูล)</b><br>เก้วกระจ่าง |
|----------------------------------------------------------------------------------------------|--------------------------------------------------------------------------------------|-----------------------------------------|----------------|--------|---------------|--------------------------------------|-----------------------------------|
| <ul> <li>☐ ปอร์เปียนชุดข้อมูล →</li> <li>☐ ชุดข้อมูลลงกะเบียนแล้ว</li> </ul>                 |                                                                                      |                                         |                | Jeanne |               | Q Search                             |                                   |
| 🗎 รายงาน                                                                                     | ชื่อชุดข้อมูล                                                                        | เจ้าของข้อมูล                           | แหล่งทีมา      | ข้อมูล | วันที         | สถานะ                                | ACTIONS                           |
| ค โปรไฟล์ผู้ใช้งาน                                                                           | จำนวนผู้ถือครองทำการเกษตรที่รายงานการมีหนิสินเพื่อ<br>การเกษตรจากแหล่งเงินกู้นอกระบบ | กลุ่มสถิติการเกษตร กองสถิติ<br>เศรษฐกิจ | สำมะโนการเกษตร | PUBLIC | 18 ມີ.ຍ. 2564 | ລຈກະເບີຍບແລ້ວ                        | 0                                 |
|                                                                                              |                                                                                      |                                         |                |        |               |                                      |                                   |
| © สงวนสิบสิทธิ์ พ.ศ. 2563  <br>สำนักงานสติดีแห่งชาติ กระกรวงดิจิทัลเพื่อ<br>เศรษฐกิจและสังคม |                                                                                      |                                         |                |        |               |                                      |                                   |

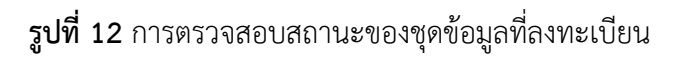

#### การเข้าดูรายงานของข้อมูล

เจ้าหน้าที่ลงทะเบียนชุดข้อมูลหน่วยงานสามารถเห็นภาพรวมและรายละเอียดของชุดข้อมูลได้จาก รายงาน ดังรูปที่ 13

| ອາຫາສາສາ ເວັດເມຍ<br>ອາຫາສາສາ ເວັດເມຍ<br>ອີ Dashboards                                                                                                    | หน่วยงานทดสอบ<br>ล็อกอินครั้งล่าสุดเมื่อ 22-06-2564 23:01:50                                                                                                    | baldur3q (เจ้าหน้าที่ลงทะเบียนชุดข้อมูล)<br>เล็ศพันธ์ แก้วกระจ่าง |
|----------------------------------------------------------------------------------------------------|----------------------------------------------------------------------------------------------------|-------------------------------------------------------------------|
| <ul> <li>เป็นของเป็น (การเป็นของเป็น)</li> <li>เป็น (การเป็นของกาะเป็นของเป็น)</li> <li>เป็น (การเป็น)</li> <li>เป็น (การเป็น)</li> <li>เป็น)</li> <li>เป็น (การเป็น)</li> <li>เป็น (การเป็น)</li> <li>เป็น)</li> <li>เป</li></ul> | <b>รายงานสำหรับเจ้าหน้าที่ลงทะเบียนชุดข้อมูล</b><br>รายงานที่ 21 - รายงานสรุปผลการลงทะเบียนชุดข้อมูล จำแนกตามสถานะการเผยแพร่ชุดข้อมูลบนระบบบัญชีข้อมูลหน่วยงาน<br>รายงานที่ 22 - รายงานการลงทะเบียนชุดข้อมูลของหน่วยงาน |                                                                   |
| ค.ชาวเชียซีส์พ.ศ. 2631                                                                                                    |                                                                                                    |                                                                   |
| © สงวนลิขสิทธิ พ.ศ. 2563  <br>สำนักงานสถิติแห่งชาติ กระกรวงดิจิทัลเพื่อ<br>เศรษฐกิจและสังคม                                                                                                    |                                                                                                    |                                                                   |

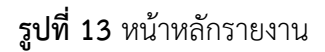

จากรูปที่ 14 สามารถแจกแจงรายงานได้ ดังนี้

 รายงานสรุปผลการลงทะเบียนชุดข้อมูลโดยจำแนกตามสถานการณ์เผยแพร่ชุดข้อมูลบน ระบบบัญชีข้อมูลหน่วยงาน

รายงานนี้เป็นรายงานที่สรุปสถานะผลของการลงทะเบียนทั้งหมด ทำให้เจ้าหน้าที่ลงทะเบียน ชุดข้อมูลหน่วยงานสามารถที่จะสรุปจำนวนพร้อมทั้งแยกประเภทของการมองเห็นแบบสาธารณะหรือส่วนตัว ดังรูปที่ 14

| ່ ຈຳການເປັນເຫັນ ເພິ່ງ ເພິ່ງເພິ່ງ ເພິ່ງ ເພິ່ງ ເພິ່ງ ເພິ່ງ ເພິ່ງ ເພິ່ງ ເພິ່ງ ເພິ່ງ | หน่วยงานทุกสอบ<br>ล็อกชันครั้งล่าสุดเมื่อ 22-06-2564 23.0150      |                                  | baldur3q (เจ้าหน้าที่ล<br>เอ้ | อ <b>ทะเบียนชุดข้อมูล)</b><br>เศพันธ์ แก้วกระจ่าง |
|----------------------------------------------------------------------------------------------------|-------------------------------------------------------------------|----------------------------------|-------------------------------|---------------------------------------------------|
| (∩ ลงทะเบียนชุดข้อมูล ><br>(∩ ชุดข้อมูลลงทะเบียนแล้ว<br>(ฏ รายงาน                                                                                                    | รายงานที่ 2.1 รายงานสรุปผลการลงทะเบียนชุดข้อมูล จำแนก<br>หน่วยงาน | ตามสถานะการเผยแพร่ชุดข้อมูลบนระเ | บบบัญชีข้อมูล                 | Q. ▲ III<br><del></del>                           |
|                                                                                                    | สถานะการลงทะเบียนชุดข้อมูล                                        | Private Share                    | Public                        | sou                                               |
|                                                                                                    | เพิทกอน                                                           | 0                                | 0                             | o                                                 |
|                                                                                                    | ไม่ผ่านเทณทั                                                      | 0                                | 0                             | 0                                                 |
|                                                                                                    | ລາກະເບັບບ                                                         | 0                                | 2                             | 2                                                 |
|                                                                                                    | อยู่ระหว่างการตรวจสอบ                                             | 0                                | 0                             | 0                                                 |
|                                                                                                    | รออนุบัติเพื่อเพิกกอน                                             | 0                                | 0                             | 0                                                 |
|                                                                                                    | ตรวจสอบเพื่อเพิกกอน                                               | 0                                | 0                             | 0                                                 |
| C ສຽວແລັບສັກຮ໌ พ.ศ. 2563  <br>ສຳມັກວາມສາຕິຕິແຜ່ນາຕິ ກະຕະລາດວິດັກແທັກ                                                                                                    | แจ้งลงกะเบียน                                                     | 0                                | 15                            | 15                                                |
| เศรษฐกิจและสังคม                                                                                                    | ອຢູ່ຣະເດັາຈາກຣອບຸມດີ                                              | 0                                | 0                             | 0                                                 |
|                                                                                                    | ป้อมูลมีการปรับปรุง                                               | 0                                | 0                             | 0                                                 |

รูปที่ 14 รายงานสรุปสถานการณ์เข้าใช้งานของเจ้าหน้าที่ลงทะเบียนชุดข้อมูลหน่วยงาน

จากรูปที่ 14 สามารถอธิบายฟังก์ชั่นการทำงานของรายงานดังนี้

- ค้นหาข้อมูลภายในรายงานได้
- การส่งออกรายงานในรูปแบบ PDF และ Excel/CSV
- การกำหนดคอลัมน์ของข้อมูล
- การกรองข้อมูล

สามารถค้นหาข้อมูลในรายงานได้ เมื่อคลิกสัญลักษณ์แว่นขยาย และรายงานจะแสดงช่องสำหรับ ค้นหาในกรอบสีแดง ดังรูปที่ 15

| ระบบบัญชีข้อมูลกาครัฐ ()<br>сงาสสงสมาร์ เหนอร์                                        | หน่วยงานทดสอบ<br>ล็อกอันครั้งล่าสุดเมื่อ 22-06-2564 23.0150                                           |                                | baldur3q (เจ้าหน้าที่ล <sub>้</sub><br>เสี | งทะเบียนชุดข้อมูล) 💄<br>เศพันธ์ แก้วกระจ่าง |
|---------------------------------------------------------------------------------------|----------------------------------------------------------------------------------------------------|--------------------------------|--------------------------------------------|---------------------------------------------|
| ຼີ Dashboards<br>ເ_ີ ລາກະເບ່ຍນຮຸດບ້ອນູລ ><br>[-] ຮຸດບ້ອມູລລາກະເບ່ຍນແລ້ວ<br>[ອີ รายงาน | <ul> <li></li> <li>รายงานที่ 2.1 รายงานสรุปผลการลงทะเบียนชุดซ้อมูล จำแนกตาที่<br/>หน่วยงาน</li> </ul> | มสถานะการเผยแพร่ชุดข้อมูลบนระบ | บบบัญชีข้อมูล                              | Q 🔥 III<br>T<br>Export PDF                  |
| ค โปรไฟล์ผู้ใช้งาน                                                                    | สถานะการลงทะเบียนชุดข้อมูล                                                                            | Private Share                  | Public                                     | SON                                         |
|                                                                                       | เพิกถอน                                                                                               | 0                              | 0                                          | o                                           |
|                                                                                       | โม่ผ่านกามที่                                                                                         | 0                              | 0                                          | 0                                           |
|                                                                                       | ลงทะเบียน                                                                                             | 0                              | 2                                          | 2                                           |
|                                                                                       | อยู่ระหว่างการตรวจสอบ                                                                                 | 0                              | 0                                          | 0                                           |
|                                                                                       | รออนุบัติเพื่อเพิกกอน                                                                                 | 0                              | 0                                          | 0                                           |
|                                                                                       | ตรวจสอบเพื่อเพิกกอน                                                                                   | 0                              | 0                                          | 0                                           |
|                                                                                       | แจ้งลงทะเบียน                                                                                         | 0                              | 15                                         | 15                                          |
|                                                                                       | อยู่ระหว่างการอยุบัติ                                                                                 | 0                              | 0                                          | o                                           |
| © สงวนลิขสิทธิ์ พ.ศ. 2563  <br>สำนักงานสถิติแห่งชาติ กระทรวงดิจิทัลเพื่อ              | (ຮ້ອນບູລນີກາຣນຣິນປຣູຈ)                                                                                | 0                              | 0                                          | ο                                           |

# **รูปที่ 15** การค้นหาข้อมูลภายในรายงาน

# การส่งออกรายงานในรูปแบบ PDF เมื่อคลิกที่ปุ่ม Export PDF ที่สัญลักษณ์ที่ 1 ดังรูปที่ 16

| ້ <del>ssuuðryðiðayannssy</del> ອ<br>ອາຫສາສະຫາສະເລີຍ<br>ຄູ່ Dashboards                 | หน่วยงานทดสอบ<br>ล็อกฮินครั้งสำสุดเมื่อ 22-06-2564 23:0150        |                                   | baldur3q (เจ้าหน้าที่ลง<br>เลิ | อทะเบียนชุดข้อมูล)<br>ศพันธ์ แก้วกระจ่าง |
|----------------------------------------------------------------------------------------|-------------------------------------------------------------------|-----------------------------------|--------------------------------|------------------------------------------|
| (- ลงทะเบียนชุดข้อมูล )<br>- ชุดข้อมูลลงทะเบียนแล้ว<br>- รายงาน<br>คู โปรโฟล์ผู้ใช้งาน | รายงานที่ 2.1 รายงานสรุปผลการลงทะเบียนชุดข้อมูล จำแนก<br>หน่วยงาน | าตามสถานะการเผยแพร่ชุดข้อมูลบนระบ | บบัญชีข้อมูล                   | Q. ▲ III<br>                             |
|                                                                                        | สถานะการลงทะเบียนชุดข้อมูล                                        | Private Share                     | Public                         | ucs                                      |
|                                                                                        | เพิกถอบ                                                           | 0                                 | o                              | o                                        |
|                                                                                        | ไม่ผ่านเทณทั                                                      | 0                                 | 0                              | 0                                        |
|                                                                                        | ລາກະເບີຍນ                                                         | 0                                 | 2                              | 2                                        |
|                                                                                        | อยู่ระหว่างการตรวจสอบ                                             | 0                                 | 0                              | 0                                        |
|                                                                                        | รออนุบัติเพื่อเพิกกอน                                             | 0                                 | 0                              | 0                                        |
|                                                                                        | ตรวจสอบเพื่อเพิกกอน                                               | 0                                 | 0                              | 0                                        |
| © สงวนลิขสิทธิ์ พ.ศ. 2563  <br>สำนักงานสถิติแห่งชาติ กระทรวงดิจิกัลเพื่ <i>ย</i>       | แจ้งลงทะเบียน                                                     | 0                                 | 15                             | 15                                       |
| เศรษฐกิจและสังคม                                                                       | อยู่ระหว่างการอนุบติ                                              | 0                                 | 0                              | 0                                        |
|                                                                                        | (ชื่อมูลมีการปรับปรุง)                                            | 0                                 | 0                              | o                                        |

**รูปที่ 16** การส่งออกรายงานในรูปแบบ PDF

หากต้องการส่งออกรายงานในรูปแบบ Excel สามารถคลิกที่สัญลักษณ์ก้อนเมฆเพื่อดาวน์โหลด เอกสาร ดังรูปที่ 17

| ຈາກ ອາຍາຍອາຍາຍ ແລະ ເອັດແອ<br>ໂດຍອາຍາຍອາຍາຍ ແລະ ເອັດແອ<br>ເມີດ Dashboards                    | หม่วยงานกดสอบ<br>ล็อกอันครั้งสำสุดเมื่อ 22-06-2564 23:0150         |                                 | baldur3q (เจ้าหน้าที่ล | m:ເບັຍບນຸດຍ້ອມູລ)<br>ຕັວກรະຈ່າຈ |
|---------------------------------------------------------------------------------------------|--------------------------------------------------------------------|---------------------------------|------------------------|---------------------------------|
| (ฏิ ลงกะเบียนซุดข้อมูล ><br>(ฏิ ซุดข้อมูลลงกะเบียนแล้ว<br>(ฏิ รายงาน<br>คุ โปรไฟล์ผู้ใช้งาน | รายงานที่ 2.1 รายงานสรุปผลการลงทะเบียนชุดข้อมูล จำแนกต<br>หน่วยงาน | ามสถานะการเผยแพร่ชุดข้อมูลบนระบ | บบัญชีข้อมูล           | Export PDF                      |
|                                                                                             | สถานะการลงทะเบียนชุดข้อมูล                                         | Private Share                   | Public                 | sou                             |
|                                                                                             | เพิกถอน                                                            | 0                               | 0                      | 0                               |
|                                                                                             | ไม่ฝ่านเกณฑ์                                                       | 0                               | 0                      | 0                               |
|                                                                                             | ลงทะเบียน                                                          | 0                               | 2                      | 2                               |
|                                                                                             | อยู่ระหว่างการตรวจสอบ                                              | 0                               | 0                      | 0                               |
|                                                                                             | รออนุมัติเพื่อเพิกกอบ                                              | 0                               | o                      | 0                               |
|                                                                                             | ตรวจสอบเพื่อเพิกกอน                                                | 0                               | 0                      | 0                               |
| O สงวนอียสิทธิ์ พ.ศ. 2563  <br>สำนักงานสถิศักร์เหตุ การกระหวิจิจิตัพที่ก                    | แจ้งลงกะเบียน                                                      | 0                               | 15                     | 15                              |
| ล เมาง เงละเงลางจาง หรายทรวงตังกละพอ<br>เศรษฐกิจและสังคม                                    | (ອຢູ່ຣະເຕ່າຈາກຣອບຸນັດ                                              | 0                               | O                      | 0                               |
|                                                                                             | ข้อมูลปีการปรีบปรุง                                                | 0                               | 0                      | 0                               |

**รูปที่ 17** การส่งออกรายงานในรูปแบบ Excel

เมื่อคลิกส่งออกรายงานทั้งสองรูปแบบ จะแสดงหน้าต่างสำหรับการบันทึกไฟล์ลงเครื่องคอมพิวเตอร์ ผู้ใช้งานสามารถเลือกสถานที่ในการบันทึกไฟล์ และบันทึกลงเครื่องได้ ดังรูปที่ 18

| Save As                                                                          |                             | ×                                               | 🖸 Scr. 🛛 🖸 Scr. 📔 🕂   | 0 - 0                                        |
|----------------------------------------------------------------------------------|-----------------------------|-------------------------------------------------|-----------------------|----------------------------------------------|
| 🖂 🚽 🚽 🛉 🔋 This PC 🔹 Downloads 🗧 เจ้าหน้าคื                                       | กระวงกระ                    | <ul> <li>O Search เจ้าหน้าสีหม่อมงาน</li> </ul> |                       | Q 🕁 🔺 🎒                                      |
| Drganize • New folder                                                            |                             | E • 0                                           |                       |                                              |
| <ul> <li>▲ OneDrive</li> <li>■ Druce</li> </ul>                                  | No items match your search. |                                                 | baldur3q (เจ้าหน้าที่ | ลงทะเบียนชุดข้อมูล)<br>เลิศพันธ์ แท้วกระจ่าง |
| 3 3D Objects     Desktop                                                         |                             |                                                 |                       | ۹ 🖬 🖿                                        |
| Documents  Downloads  Music  Pictures                                            |                             |                                                 | บบบัญชีข้อมูล         | Export PDF                                   |
| Videos                                                                           |                             |                                                 | Public                | sou                                          |
| New Volume (D;                                                                   |                             |                                                 | o                     | 0                                            |
| File name: BableDownload.csv<br>Save as type: Microsoft Excel Comma Separated Va | alues File (*.csv)          |                                                 | 0                     | o                                            |
|                                                                                  |                             |                                                 | 2                     | 2                                            |
| Hide Folders                                                                     |                             | Save Cancel                                     | O                     | o                                            |
|                                                                                  | รออนุอติเพื่อเพิ่ทกอน       | 0                                               | 0                     | o                                            |
|                                                                                  | ตรวจสอบเพื่อเพิกกอน         | 0                                               | o                     | o                                            |
| วนสิยสิทธิ์ พ.ศ. 2563 (<br>กาาแสติติแห่งชาติ กระกรวงดีจิกัลเพื่อ                 | แล้งลงทะเมียน               | 0                                               | 15                    | 15                                           |
| สูก้อนละสังคม                                                                    | อยู่ระหว่างการอนุมิติ       | 0                                               | o                     | 0                                            |

รูปที่ 18 การบันทึกไฟล์ลงเครื่องคอมพิวเตอร์

การกำหนดคอลัมน์ในการแสดงผลข้อมูลสามารถทำได้โดยการคลิกที่สัญลักษณ์สี่เหลี่ยมที่สัญลักษณ์ที่ 1 ในกรอบสีแดง ดังรูปที่ 19

| หน่วยงานทดสอบ<br>ลือกอันครั้งส่าสุดเมื่อ 22-06-2564 23:01:50        |                                                                                                    | baldur3q (เจ้าหน้าที่ลง<br>เลิ | <b>ทะเบียนซุดข้อมูล)</b><br>ศพันธ์ แก้วกระจ่าง                                                                                                    |
|---------------------------------------------------------------------|----------------------------------------------------------------------------------------------------|--------------------------------|----------------------------------------------------------------------------------------------------|
|                                                                     |                                                                                                    | (                              |                                                                                                    |
|                                                                     |                                                                                                    | (                              | 1                                                                                                    |
| รายงานที่ 21 รายงานสรปผลการลงทะเมียนชุดข้อแล จำแบกตาม               | เสถาบะการเผยแพร่ชดข้อแลนบระเ                                                                                                    | แมโณซีข้อมล                    |                                                                                                    |
| รายอาณา 2รายอาณิสมุอกณา เริ่มอากเอย นมุมอยมูม อาณิสาสาม<br>หน่วยงาน |                                                                                                    | ÷                              |                                                                                                    |
|                                                                     |                                                                                                    | Export PDF                     |                                                                                                    |
| สถานะการลงทะเบียนชุดข้อมูล                                          | Private Share                                                                                                    | Public                         | sou                                                                                                    |
| เพิกกอน                                                             | 0                                                                                                    | 0                              | 0                                                                                                    |
| ไม่ผ่านเกณฑ์                                                        | 0                                                                                                    | 0                              | 0                                                                                                    |
| ລາກະເບີຍນ                                                           | 0                                                                                                    | 2                              | 2                                                                                                    |
| อยู่ระหว่างการตรวจสอบ                                               | 0                                                                                                    | 0                              | 0                                                                                                    |
| ( รออนุบัติเพื่อเพิกกอน )                                           | 0                                                                                                    | 0                              | 0                                                                                                    |
| ตรวจสอบเพื่อเพิกกอน                                                 | 0                                                                                                    | 0                              | 0                                                                                                    |
| แจ้งลงทะเบียน                                                       | 0                                                                                                    | 15                             | 15                                                                                                    |
| อยู่ระหว่างการอนุบัติ                                               | 0                                                                                                    | 0                              | 0                                                                                                    |
| ข้อมูลมีการปรับปรุง                                                 | 0                                                                                                    | 0                              | 0                                                                                                    |
|                                                                     | หม่อยานที่ 2.1 รายงานสรุปผลการลงทะเบียนชุดข้อมูล จำแนกตาม<br>หน่วยงาน<br>สถานะการลงทะเบียนชุดข้อมูล<br>(เซิกดอน<br>(เซิกดอน<br>(เซิกดอน<br>(เซิกดอน<br>(เซิกดอน)<br>(เซิกดอน)<br>(เซิก |                                | Lisouruna<br>Sanduršų signiniu 22-06-2564 230150     Sanduršų (sinturna<br>srevynurii 2.1 srevynu aşųkan sa vn: เบียน นุดข้อมูล จำแนกตาม สถานะการเหยแ พร่ รุดข้อมูล บ นระบบ บัญ ซี่ ข้อมูล<br><u>หน่วย vynu</u> amu:n sa งn: เบียน นุดข้อมูล<br><u>ส</u> านะการล งก: เบียน นุดข้อมูล<br><u>ส</u> านะการลง งา: เบียน นุดข้อมูล<br><u>ส</u> านะการลง งา: เบียน นุดข้อมูล<br><u>ส</u> านะการสงคาน นุด<br><u>ส</u> านะการสงคาน นุด<br><u>ส</u> านะ |

#### รูปที่ 19 การใช้ฟังก์ชั่นการแสดงผล

เมื่อคลิกที่สัญลักษณ์ที่ 1 จะแสดงหน้าต่างในการเลือกคอลัมน์ที่ต้องการให้แสดงผลในหน้ารายงาน ในรายงานตัวอย่างมี 4 คอลัมน์สำหรับการแสดงผล ดังรูปที่ 20

| evramment zans conces                                                                                                 | หน่วยงานทดสอบ<br>ล็อกอันครั้งล่าสุดเมื่อ 22-06-2564 23.0150       |                                  | baldur3q (ເຈົ້າ | เหน้าที่ลงทะเบียนชุดข้อมูล)<br>เลิศพันธ์ แก้วกระจ่าง                                  | •       |
|----------------------------------------------------------------------------------------------------|-------------------------------------------------------------------|----------------------------------|-----------------|---------------------------------------------------------------------------------------|---------|
| <ul> <li>ลงกะเบียนชุดข้อมูล &gt;</li> <li>นุดข้อมูลลงกะเบียนแล้ว</li> <li>รายงาน</li> <li>ไปรไฟล์ผู้ใช้งาน</li> </ul> | รายงานที่ 2.1 รายงานสรุปผลการลงทะเบียนชุดข้อมูล จำแนก<br>หน่วยงาน | ตามสถานะการเผยแพร่ชุดข้อมูลบนระบ | บบัญชีข้อมูล    | Q 💿 🖬<br>Show Columns<br>ອີສດານເກາງກອດສາວເນີຍນະນຸ່ອນອອກ<br>ອີPrivate Share<br>ອີRubic | йe<br>Х |
|                                                                                                    | สถานะการลงทะเบียนชุดข้อมูล                                        | Private Share                    | Public          | 🗸 รวม                                                                                 |         |
|                                                                                                    | เพิ่มอน                                                           | 0                                | 0               | 0                                                                                     |         |
|                                                                                                    | ไม่ผ่านเกณฑ์                                                      | 0                                | 0               | 0                                                                                     |         |
|                                                                                                    | (ລາາະເບັຍນ                                                        | 0                                | 2               | 2                                                                                     |         |
|                                                                                                    | อยู่ระหว่างการตรวจสอบ                                             | 0                                | 0 0             |                                                                                       |         |
|                                                                                                    | (รออนุมัติเพื่อเพิกกอน)                                           | 0                                | 0               | 0                                                                                     |         |
|                                                                                                    | ตรวจสอบเพื่อเพิกกอน                                               | 0                                | 0               | 0                                                                                     |         |
| C สงวนสิบสิทธิ์ พ.ศ. 2563  <br>ส่ามักงานสถิติแห่งชาติ กระกรวงดิจิตัลเพื่อ                                             | แจ้งลงทะเบียน                                                     | 0                                | 15              | 15                                                                                    |         |
| ลามาจานสถานแทงจาน กระกรวงนังกลเพย<br>เศรษฐกิจและสังคม                                                                 | อยู่ระหว่างการอมุบัติ                                             | 0                                | 0               | 0                                                                                     |         |

รูปที่ 20 การกำหนดการแสดงผลแบบคอลัมน์

การกำหนดตัวกรองในรายงานสามารถทำได้โดยการคลิกที่สัญลักษณ์สามเหลี่ยมที่สัญลักษณ์ที่ 1 ใน กรอบสีแดง ดังรูปที่ 21

| ระบบบัญชีข้อมูลกาครัฐ 🧿<br>องพระพระการคล. Catulos                        | หน่วยงานทดสอบ<br>ล็อกอันครั้งล่าสุดเมื่อ 22-06-2564 23:0150 |                                | baldur3q (เจ้าหน้าที่ลง<br>เลิ | <b>ทะเบียนชุดข้อมูล)</b><br>ศพันธ์ แก้วกระจ่าง |
|--------------------------------------------------------------------------|-------------------------------------------------------------|--------------------------------|--------------------------------|------------------------------------------------|
| Dashboards                                                               |                                                             |                                | (                              |                                                |
| 🕞 ลงทะเบียนชุดข้อมูล 💚                                                   |                                                             |                                |                                | 1                                              |
| 🗀 ชุดข้อมูลลงทะเบียนแล้ว                                                 | รายงานที่ 2.1 รายงานสรปผลการลงทะเบียนชดข้อมล จำแบก          | าามสถานะการเผยแพร่ชดข้อมลบบระบ | มมัณซีข้อมล                    |                                                |
| 🖹 รายงาน                                                                 | หน่วยงาน                                                    |                                |                                |                                                |
| ค ไปรไฟล์ผู้ใช้งาน                                                       |                                                             |                                |                                | Export PDF                                     |
|                                                                          | สถานะการลงทะเบียนชุดข้อมูล                                  | Private Share                  | Public                         | sou                                            |
|                                                                          | เพิกกอน                                                     | 0                              | 0                              | o                                              |
|                                                                          | ไม่ผ่านเกณฑ์                                                | 0                              | 0                              | o                                              |
|                                                                          | ลงทะเบียน                                                   | 0                              | 2                              | 2                                              |
|                                                                          | อยู่ระหว่างการตรวจสอบ                                       | 0                              | 0                              | 0                                              |
|                                                                          | รออนุนัติเพื่อเพิกกอน                                       | 0                              | 0                              | 0                                              |
|                                                                          | ตรวจสอบเพื่อเพิกกอน                                         | 0                              | 0                              | 0                                              |
| © สงวนลิขสิทธิ์ พ.ศ. 2563  <br>สำนักงานสถิติแห่งชาติ กระทรวงดิจิทัลเพื่อ | แจ้งลงทะเบียน                                               | 0                              | 15                             | 15                                             |
| เศรษฐกิจและสังคม                                                         | อยู่ระหว่างการอนุบัติ                                       | 0                              | 0                              | o                                              |
|                                                                          | สอมูลมีการปรับปรุง                                          | 0                              | 0                              | o                                              |

# รูปที่ 21 การใช้ฟังก์ชั่นการกรอง

| ີ asuuðruféðayannsgr<br>oværær int cours<br>no Dashboards                                                                            | หน่วยงานทดสอบ<br>ล็อกอันกรั้งส่าสุดเมื่อ 22-06-2564 23:0150       |                                          | baldur3q (เจ้าหน้าที่ | ลงทะเบียนชุดข้อมู<br>เลิศพันธ์ แก้วกระจ่ | a) 🐣 |
|----------------------------------------------------------------------------------------------------|-------------------------------------------------------------------|------------------------------------------|-----------------------|------------------------------------------|------|
| <ul> <li>(-) ลงทะเบียนชุดข้อมูล &gt;</li> <li>(-) ชุดข้อมูลลงทะเบียนแล้ว</li> <li>(-) รายงาน</li> <li>ค. โปรไฟล์ผู้ใช้งาน</li> </ul> | รายงานที่ 2.1 รายงานสรุปผลการลงทะเบียนชุดข้อมูล จำแนะ<br>หน่วยงาน | <b>มชีข้อมูล</b><br>Filters <b>RESET</b> | ् <b>८ ॥</b><br>ऱ     | ×                                        |      |
|                                                                                                    | สถานะการลงทะเบียนชุดข้อมูล                                        | Private Share                            | Private Share         | Public                                   | *    |
|                                                                                                    | เพิกกอน                                                           | o                                        |                       |                                          |      |
|                                                                                                    | ไม่ผ่านเกณฑ์                                                      | 0                                        | 5331                  |                                          |      |
|                                                                                                    | ລາກະເບັບນ                                                         | 0                                        |                       |                                          |      |
|                                                                                                    | อยู่ระหว่างการตรวงสอบ                                             | 0                                        | 0                     | 0                                        |      |
|                                                                                                    | รออนุมัติเพื่อเพิกกอน                                             | 0                                        | 0                     | 0                                        |      |
|                                                                                                    | ตรวจสอบเพื่อเพิกกอน                                               | 0                                        | 0                     | 0                                        |      |
| © สงวนสิยสิทธิ์ พ.ศ. 2563  <br>ส่วนัดวามสติศัมษะครางกรีสัตเพื่อ                                                                      | แจ้งลงทะเมียน                                                     | 0                                        | 15                    | 15                                       |      |
| ง เพราะ เพราะเขางาร<br>เศรษฐกิจและสังคม                                                                                              | ้อยู่ระหว่างกรอมูปช                                               | 0                                        | 0                     | 0                                        |      |

เมื่อเลือกสัญลักษณ์การกรองจากรูปที่ 21 สามารถกำหนดตัวกรองในรายงานได้ ดังรูปที่ 22

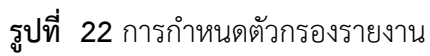

#### รายงานการลงทะเบียนชุดข้อมูลของหน่วยงาน

รายงานนี้เป็นรายงานที่แสดงรายละเอียดของชุดข้อมูล โดยแบ่งแยกประเภทข้อมูลและสถานะ

| ระบบบัญชีข้อมูลกาครัฐ 🧿<br>รองรถสอยสาร DATA CATALOS                            | หน่วยงานทดสอบ<br>ล็อกอินครั้งล่าสุดเมื่อ 22-06-2564 23:0150                                                         |                | baldur3q (เจ้าหน่  | <b>ไทที่ลงทะเบียนชุดข้อมูล)</b><br>เลิศพันธ์ แก้วกระจ่าง |
|--------------------------------------------------------------------------------|----------------------------------------------------------------------------------------------------|----------------|--------------------|----------------------------------------------------------|
| ၂ Dashboards                                                                   |                                                                                                    |                |                    |                                                          |
| า ลงทะเบียนชุดข้อมูล →<br>า ชุดข้อมูลลงทะเบียนแล้ว<br>≞ รายงาน                 | รายงานที่ 2.2 รายงานการลงทะเบียนชุดข้อมูลของหน่วยงาน                                                                |                |                    | 옥 🚯 III =<br>Export PDF                                  |
| 2ุ โปรไฟล์ผู้ใช้งาน                                                            | ลำดับ ชื่อชุดข้อมูล                                                                                                 | การเผย<br>แพร่ | วันที่             | สถานะการลง<br>ทะเบียน                                    |
|                                                                                | [ Tour OI ] สรุปสถานการณ์พักแรม จำนวนผู้เยี่ยมเยือน และรายได้จากผู้เยี่ยมเยือน เดือนมกราคม 2564 -<br>1 Stat         | PUBLIC         | 11-06-2564         | แจ้งลงทะเบียน                                            |
|                                                                                | 2 C5-01-01_02_00002_0-1 ชุดข้อมูลความต้องการพลังไฟฟ้าสูงสุด - HTML                                                  | PUBLIC         | 11-06-2564         | ลงทะเบียน                                                |
|                                                                                | ร้อยละของครัวเรือน จำแนกตามค่าใช้จ่ายทั้งสิ้นเฉลี่ยต่อเดือน และขนาดของครัวเรือน จังหวัดฉะเชิงเทรา พ.ศ.<br>3<br>2562 | PUBLIC         | 11-06-2564         | แจ้งลงทะเบียน                                            |
|                                                                                | 4 ข้อมูลด้านการเกษตรและสหกรณ์ ปี2563 HTML ทดสอบแก้ไข2                                                               | PUBLIC         | 11-06-2564         | แจ้งลงทะเบียน                                            |
|                                                                                | 5 ข้อมูลพันธุ์ไม้ย้อมสีในแต่ละศูนย์ฯที่ดูแล                                                                         | PUBLIC         | 11-06-2564         | แจ้งลงทะเบียน                                            |
| วนลิขสิทธิ์ พ.ศ. 2563  <br>งานสถิติแห่งชาติ กระกรวงดิจิทัลเพื่อ<br>สถานจะรังคม | 6 การประเมินส่วนราชการ ตามมาตรการปรับปรุงประสิทธิภาพในการปฏิบัติราชการของส่วนราชการ                                 | PUBLIC         | 11-06-2564         | แจ้งลงทะเบียน                                            |
| grivite-aurio                                                                  | 7 ประกาศมาตรการป้องกันการแพร่ระบาดของเชื้อโรค COVID-19 ปีพ.ศ. 2563-2564                                             | PUBLIC         | 11-06-2564         | แจ้งลงทะเบียน                                            |
|                                                                                | 8 การจัดเก็บภาษีที่ดินและสิ่งปลูกสร้าง                                                                              | PUBLIC         | 11-06-2564         | แจ้งลงทะเบียน                                            |
|                                                                                | 9 รายงานผลการดำเนินงาน ประจำปีงบประมาณ ของสำนักวิจัยและพัฒนาหม่อนไหม                                                | PUBLIC         | 11-06-2564         | แจ้งลงทะเบียน                                            |
|                                                                                | 10 ข้อมูลด้านการเกษตรและสหกรณ์ ปี2563 PDF ทดสอบ                                                                     | PUBLIC         | 11-06-2564         | แจ้งลงทะเบียน                                            |
|                                                                                |                                                                                                    | R              | aus ner nage: 10 - | 1-10 of 17                                               |

#### ดังรูปที่ 23

**รูปที่ 23** รายงานการลงทะเบียนชุดข้อมูลของหน่วยงาน

### การตั้งค่าโปรไฟล์ผู้ใช้งาน

การตั้งค่าโปรไฟล์ผู้ใช้งานเป็นเมนูที่เปิดเพื่อให้เจ้าหน้าที่ลงทะเบียนชุดข้อมูลหน่วยงานสามารถ ตรวจสอบและดูข้อมูลในระบบของตนเองได้ นอกจากนี้ยังสามารถปรับปรุงข้อมูล เช่น ชื่อ-นามสกุล เบอร์โทรศัพท์ และอีเมลที่ใช้งาน ดังรูปที่ 24

| ระบบบัญชีข้อมูลภากรัฐ (0)<br>องกลอดสา DATA CATALINE                                         | กรมสุขภาพจิต<br>ล็อกอันครั้งล่าสุดเนื้อ 02-05-2564 2129:27 | นรดr2_1(ເຈົ້າหน้าที่ลงทะเบียนชุดข้อมูล) 💿<br>ວາມຣ໌ ກຣິສາຣ |
|---------------------------------------------------------------------------------------------|------------------------------------------------------------|-----------------------------------------------------------|
| 💮 Dashboards                                                                                |                                                            |                                                           |
| 🕞 ลงทะเบียนชุดข้อมูล 🗸                                                                      | ชื่อผู้ใช้งาน (OpenID Account)                             |                                                           |
| CKAN (Harvest)                                                                              | user2_1                                                    |                                                           |
|                                                                                             | ชื่อ นามสกุล                                               |                                                           |
| + remptate                                                                                  | จามรี ศรีสาร                                               |                                                           |
| 🗀 ชุดข้อมูลที่ลงทะเบียน                                                                     | เบอร์ดิดต่อ                                                |                                                           |
| 🗎 รายงาน                                                                                    | 080000000                                                  |                                                           |
| 🛆 ข้อมูลผู้ใช้งาน                                                                           | E-mail                                                     |                                                           |
|                                                                                             | jitjiaranal.pr@gmail.com                                   |                                                           |
|                                                                                             | ulufin smith                                               |                                                           |
|                                                                                             |                                                            |                                                           |
|                                                                                             |                                                            |                                                           |
|                                                                                             |                                                            |                                                           |
|                                                                                             |                                                            |                                                           |
| © สงวนลิขสิทธิ์ พ.ศ. 2563  <br>สำนักงานสถิติแฟงขาติ กระกรวงติจิทัลเพื่อ<br>เศรษฐกิจและสังคม |                                                            |                                                           |

#### **รูปที่ 24** เมนูการตั้งค่าโปรไฟล์ผู้ใช้งาน

#### การออกจากระบบ

สามารถลงชื่อออกจากระบบได้จากการคลิกที่ปุ่มตัวคนที่สัญลักษณ์ที่ 1 ระบบจะแสดงเมนูการลงชื่อ ออกจากระบบ ดังรูปที่ 25

| ระบบบัญชีข้อมูลกาครัฐ 🧿                                                                      | สำนักงานสถิติแห่งชาติ<br>ล็อกอินครั้งล่าสุดเมื่อ 23-06-2564 03:34:41 | user2_1(เจ้าหน้าที่ลงทะเบียนซุดข้อมูล)<br>สวัสดี มีชัย |
|----------------------------------------------------------------------------------------------|----------------------------------------------------------------------|--------------------------------------------------------|
| Dashboards                                                                                   |                                                                      | () ลงชื่อออก                                           |
| 🕞 ลงทะเบียนชุดข้อมูล >                                                                       | ชื่อผู้ใช้งาน (OpenID Account)                                       |                                                        |
| 🗀 ชุดข้อมูลลงทะเบียนแล้ว                                                                     | user2_1                                                              |                                                        |
| 🕒 รายงาน                                                                                     | ชื่อ นามสกุล                                                         |                                                        |
| <ul> <li>โปรไฟล์ผู้ใช้งาน</li> </ul>                                                         | ສວັສດີ ມີບັຍ                                                         |                                                        |
|                                                                                              | เบอร์ติดต่อ                                                          |                                                        |
|                                                                                              | 0999997777                                                           |                                                        |
|                                                                                              | E-mail                                                               |                                                        |
|                                                                                              | 60050244@kmitLac.th                                                  |                                                        |
|                                                                                              | บันทึก ยาเล็ก                                                        |                                                        |
| O สงวนสิขสิทธิ์ พ.ศ. 2563  <br>สำนักงานสถิติแห่งชาติ กระทรวงดิจิทัลเพื่อ<br>เศรษฐกิจและสังคม |                                                                      |                                                        |

**รูปที่ 25** การลงชื่อออกจากระบบ

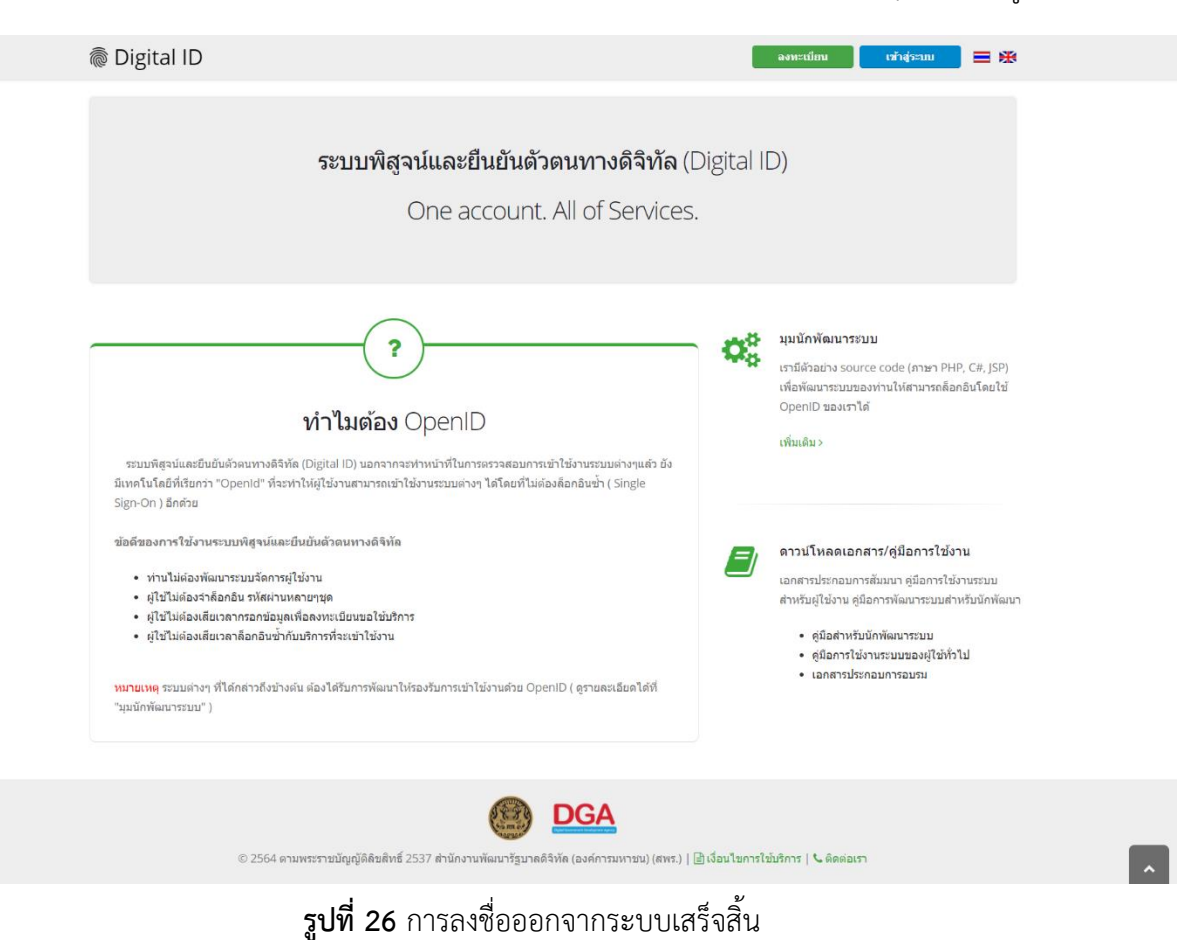

เมื่อกดลงชื่ออกจากระบบ โปรแกรมจะแสดงหน้าการเข้าใช้งานของระบบ OpenID ดังรูปที่ 26

ภาคผนวก

ภาคผนวก ก ขั้นตอนการจัดการบัญชีข้อมูล

#### ขั้นตอนการเพิ่มบัญชีชุดข้อมูล

เจ้าหน้าที่ลงทะเบียนชุดข้อมูลหน่วยงานเปิดใช้งานระบบแล้ว ระบบลงทะเบียนบัญชีข้อมูลภาครัฐจะ แสดงหน้าแรกของระบบ ในหน้าแรกจะแสดงข้อมูลสรุปจำนวนของชุดข้อมูลสถานะต่างๆ เช่น ชุดข้อมูลที่มีการ ลงทะเบียน ชุดข้อมูลที่อยู่ระหว่างการอนุมัติ ข้อมูลที่อนุมัติสำเร็จแล้ว เป็นต้น และแบ่งส่วนแสดงรายละเอียดของ สถานะชุดข้อมูล ดังรูปที่ ก1

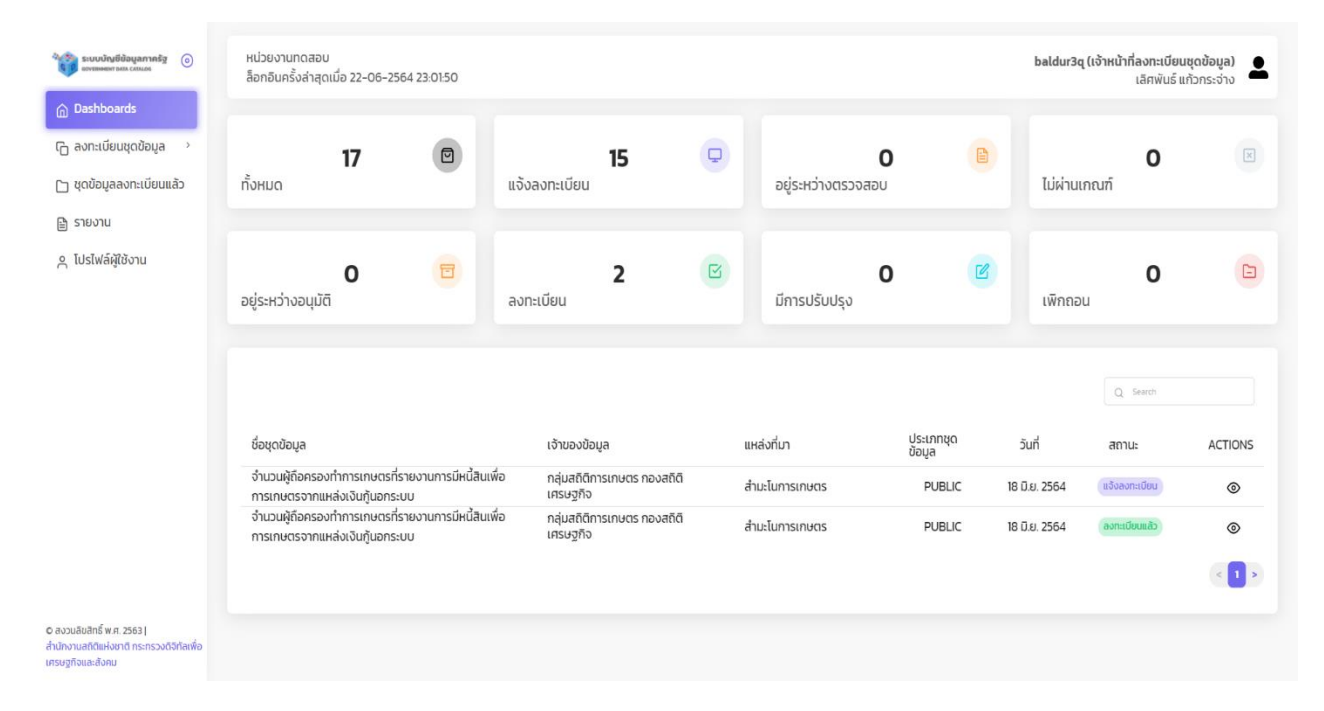

รูปที่ ก1

จากรูปที่ ก1 ผู้ใช้สามารถลงทะเบียนชุดข้อมูลได้จากเมนูลงทะเบียนชุดข้อมูลในกรอบสีแดง ดัง

รูปที่ ก2

| StU Stu                                     | บบัญชีข้อมูลกาครัฐ 🌀<br>แฟลยหา BARA CATALOS                 | หน่วยงานทดสอบ<br>ล็อกอินครั้งล่าสุด                                | ม<br>หมื่อ 22-06-2564 2                                                              | 13:01:50                                   |                                                    |                                        |   |                                  |                     |            | baldur3q (ı                  | จ้าหน้าที่ลงทะเบียน<br>เลิศพันธ์ แ | เซุดข้อมูล)<br>เก้วกระจ่าง |
|---------------------------------------------|-------------------------------------------------------------|--------------------------------------------------------------------|--------------------------------------------------------------------------------------|--------------------------------------------|----------------------------------------------------|----------------------------------------|---|----------------------------------|---------------------|------------|------------------------------|------------------------------------|----------------------------|
| ເມື່ອສະ<br>ເວົ້າ ສະຫ<br>[] ຊຸດນັ            | ะเบียนชุดข้อมูล >                                           | ทั้งหมด                                                            | 17                                                                                   |                                            | แจ้งลงทะเบียน                                      | 15                                     | P | อยู่ระหว่างตรวจส                 | <b>0</b><br>10U     |            | ไม่ผ่านเก                    | <b>0</b><br>ນກ໌                    | ×                          |
| j≌ sາຍ<br>∧ ໂປsໄ                            | งาน<br>ฟล์ผู้ใช้งาน                                         | อยู่ระหว่างอนุมัต                                                  | <b>0</b>                                                                             | 8                                          | ลงทะเบียน                                          | 2                                      | ß | มีการปรับปรุง                    | 0                   | Ľ          | เพิกถอน                      | 0                                  | 2                          |
|                                             |                                                             | ชื่อชุดข้อมูล                                                      |                                                                                      |                                            | เจ้าของข้ะ                                         | วมูล                                   |   | แหล่งที่มา                       | ประเภทชุด<br>ข้อมูล |            | วันที่                       | Q Search                           | ACTIONS                    |
|                                             |                                                             | จำนวนผู้ถือครอง<br>การเกษตรจากแ<br>จำนวนผู้ถือครอง<br>การเกษตรจากแ | งทำการเกษตรที่รายง<br>หล่งเงินกู้นอกระบบ<br>งทำการเกษตรที่รายง<br>หล่งเงินกุ้นอกระบบ | ทนการมีหนี้สินเพื่อ<br>ทนการมีหนี้สินเพื่อ | กลุ่มสถิติเ<br>เศรษฐกิจ<br>กลุ่มสถิติเ<br>เศรษฐกิจ | การเกษตร กองสถิตี<br>การเกษตร กองสถิตี |   | สำมะโนการเกษตร<br>สำมะโนการเกษตร | PUBLIC              | : 1<br>: 1 | 8 มิ.ย. 2564<br>8 มิ.ย. 2564 | แจ้งลงทะเบียน<br>องทะเบียนแล้ว     | ©<br>©                     |
|                                             |                                                             |                                                                    |                                                                                      |                                            |                                                    |                                        |   |                                  |                     |            |                              |                                    | < 1 >                      |
| © สงวนลิมสิท<br>สำนักงานสถิง<br>เศรษฐกิจและ | าธิ์ พ.ศ. 2563  <br>ดิแห่งชาติ กระทรวงดิจิทัลเพื่อ<br>สังคม |                                                                    |                                                                                      |                                            |                                                    |                                        |   |                                  |                     |            |                              |                                    |                            |

รูปที่ ก2

กรณีหน่วยงานใช้ระบบบัญชีข้อมูลที่ใช้โปรแกรม CKAN Open-D ระบบจะดึงชุดข้อมูลได้อัตโนมัติ โดย คลิกที่เมนู CKAN Open-D ในกรอบสีแดง ดังรูปที่ ก3

| Cyptocurrency                                                                                                  |                                                                  |
|----------------------------------------------------------------------------------------------------|------------------------------------------------------------------|
| อายางการสาราช (a) สถาบันเกคโนโลยีพระจอมเกล้าเจ้าคุณกหารลาดกระบั<br>ล็อกธันครั้งส่าสุดเมื่อ 17-06-2564 21:46:02 | baldur3q (เจ้าหน้าที่ลงกะเบียนชุดป้อมูล)<br>เสิกพันธ์ แก้วกระจำง |
| ක Dashboards ල රංශයටයෙන්                                                                                       |                                                                  |
| (- ลงทะเบียนชุดข้อมูล ~                                                                                        |                                                                  |
| CKAN openD                                                                                                    | Q. Search                                                        |
| 🕒 ชุดข้อมูลลงทะเบียนแล้ว                                                                                       | ยังไม่มีข้อมูล                                                   |
| รายงาน<br>ลงทะเบียนชุดข้อมูล                                                                                   |                                                                  |
| ฏ โปรโฟลผู้ใช้งาน                                                                                              |                                                                  |
|                                                                                                    |                                                                  |
|                                                                                                    |                                                                  |
|                                                                                                    |                                                                  |
|                                                                                                    |                                                                  |
|                                                                                                    |                                                                  |
|                                                                                                    |                                                                  |
|                                                                                                    |                                                                  |
|                                                                                                    |                                                                  |
|                                                                                                    |                                                                  |
|                                                                                                    |                                                                  |
|                                                                                                    |                                                                  |
| © สงวนลิขสิทธิ์ พ.ศ. 2563                                                                                      |                                                                  |

ระบบลงทะเบียนบัญชีข้อมูลภาครัฐ จะแสดงหน้าสำหรับการดึงข้อมูลจาก CKAN หน่วยงาน หากระบบ ลงทะเบียนบัญชีข้อมูลภาครัฐ ไม่เคยได้รับการดึงข้อมูลจาก CKAN หน่วยงานเลย ระบบจะยังไม่มีข้อมูลในการ แสดงผล ดังรูปที่ ก4

| Crysteurney<br>Crysteurney<br>Cryst | เะเบียนชุดข้อมู<br>พันธ์ แก้วกระจ่ <sup>,</sup> | a)<br>าง  | • |   |
|----------------------------------------------------------------------------------------------------|-------------------------------------------------|-----------|---|---|
| ουνολομάδαμασητική<br>ο απτυθυμηλιμίαθώνει sopulnàτιζη ημηρητική sanons:υ/υ<br>δ Dashboards<br>C δυαραδομα     baldur3q (ιδητιβήδαση:<br>δαπουςδαίη σμιβο                                                                                                    | เะเบียนชุดข้อมู<br>ฟันธ์ แก้วกระจ่              | a)<br>งาง | • |   |
| (h) Dashboards<br>ເມັດກະເບັຍນະເດີຍມູລ                                                                                                    |                                                 |           |   | 1 |
| ra ลงกะเบียนชุดข้อมูล 🗸                                                                                                    |                                                 |           |   |   |
|                                                                                                    |                                                 |           |   |   |
| CKAN openD                                                                                                    | Search                                          |           |   |   |
| 🗅 ชุดข้อมูลองกะเบียนแล้ว ยังไม่มีข้อมูล                                                                                                    |                                                 |           |   |   |
|                                                                                                    |                                                 |           |   |   |
| ุ<br>ดู ไปรไฟล์ผู้ใช้งาน ลงกะเบยนยุงขอมูล                                                                                                    |                                                 |           |   |   |
|                                                                                                    |                                                 |           |   |   |
|                                                                                                    |                                                 |           |   |   |
|                                                                                                    |                                                 |           |   |   |
|                                                                                                    |                                                 |           |   |   |
|                                                                                                    |                                                 |           |   |   |
|                                                                                                    |                                                 |           |   |   |
|                                                                                                    |                                                 |           |   |   |
|                                                                                                    |                                                 |           |   |   |
|                                                                                                    |                                                 |           |   |   |
| c สรวมอันสิทธิ์ พ.ศ. 25631<br>เก็บมีกงานแก้ติแห่งจาก กระกรวงดังกัดหลัด                                                                                                    |                                                 |           |   |   |

รูปที่ ก4

เมื่อดึงชุดข้อมูลสำเร็จ ระบบลงทะเบียนบัญชีข้อมูลภาครัฐ จะแสดงหน้าต่างแจ้งเตือนผู้ใช้งานว่า "ดึงชุดข้อมูลสำเร็จ" สามารถคลิกที่ปุ่มย้อนกลับได้ ดังรูปที่ ก5

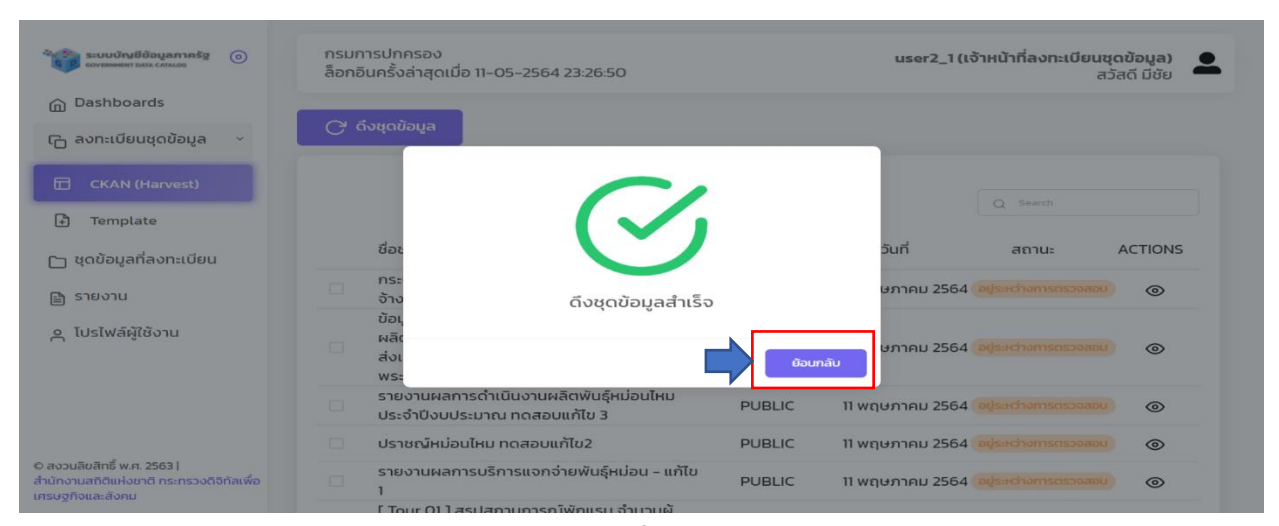

รูปที่ ก5

# เมื่อปิดการแจ้งเตือน ระบบลงทะเบียนบัญชีข้อมูลภาครัฐ จะแสดงข้อมูลจากหน่วยงานที่ดึงได้สำเร็จ ดัง

รูปที่ ก6

| จาก ระบบบัญชีข้อมูลกาครัฐ 🧿                                          | สถาม<br>ล็อกส | มันเทคโนโลยีพระจอมเกล้าเจ้าคุณทหารลาดกระบัง<br>จันครั้งล่าสุดเมื่อ 17-06-2564 21:46:02                     |                                                           |                                                       |                         | baldur3q (ເຈ້ | า <b>หน้าที่ลงทะเบียน</b> ชุ<br>เลิศพันธ์ แก้ | ดข้อมูล)<br>วกระจ่าง |
|----------------------------------------------------------------------|---------------|----------------------------------------------------------------------------------------------------|-----------------------------------------------------------|-------------------------------------------------------|-------------------------|---------------|-----------------------------------------------|----------------------|
| Dashboards                                                           | C             | กิงชุดข้อมล                                                                                                |                                                           |                                                       |                         |               |                                               |                      |
| Co ลงทะเบียนชุดข้อมูล ··                                             |               |                                                                                                    |                                                           |                                                       |                         |               |                                               |                      |
| CKAN openD                                                           |               |                                                                                                    |                                                           |                                                       |                         |               |                                               |                      |
| 🗂 ชุดข้อมูลลงทะเบียนแล้ว                                             | ຈຳເ           | นวนชดข้อมลที่เลือก : 0                                                                                     |                                                           |                                                       |                         |               | Q Search                                      |                      |
| 🖹 รายงาน                                                             |               | ชื่อชุดข้อมูล                                                                                              | เจ้าของข้อมูล                                             | แหล่งที่มา                                            | ประเภท<br>ชุด<br>ข้อมูล | วันที่        | สถานะ                                         | ACTIONS              |
| e โปรโฟลฟู(ชิงาน                                                     |               | [ Tour 01 ] สรุปสถานการณ์พักแรม จำนวนผู้เยี่ยมเยือน และ<br>รายได้จากผู้เยี่ยมเยือน เดือนมกราคม 2564 - Stat | สำนักงานการท่องเที่ยวและกีฬาจังหวัด<br>ระยอง              | สำนักงานการท่องเที่ยวและกีฬา<br>จังหวัดระยอง          | PUBLIC                  | 11 ມີ.ຍ. 2564 | แจ้งลงทะเบียม                                 | 0                    |
|                                                                      |               | ข้อมูลด้านโครงสร้างพื้นฐานและสาธารณูปโภคขององค์กร<br>ปกครองส่วนท้องถิ่นจังหวัดชลบุรี - แก้ไข 1             | สำนักงานส่งเสริมการปกครองท้องถิ่น<br>จังหวัดชลบุรี        | สำนักงานส่งเสริมการปกครอง<br>ท้องถิ่นจังหวัดชลบุรี    | PUBLIC                  | 11 ມີ.ຍ. 2564 | แจ้งลงทะเบียบ                                 | ۲                    |
|                                                                      |               | ข้อมูลโควิดแต่ละประเทศ                                                                                     | วิทวัส พันธุมจินดา                                        | covid19api                                            | PUBLIC                  | 11 ມີ.ຍ. 2564 | แจ้งลงทะเบียน                                 | ۲                    |
|                                                                      |               | ข้อมูลการประกอบกิจการน้ำบาดาล ปีงบประมาณ พ.ศ.2563                                                          | ส่วนยุทธศาสตร์ สำนักงาน<br>ทรัพยากรธรรมชาติและสิ่งแวดล้อม | จากการขออนุญาตใช้น้ำบาดาล                             | PUBLIC                  | 11 ມີ.ຍ. 2564 | แจ้งลงทะเบียน                                 | 0                    |
|                                                                      |               | ข้อมูลด้านการเกษตรและสหกรณ์ ปี2563 PDF ทดสอบ                                                               | แอนนา                                                     | สำนักงานเกษตรและสหกรณ์<br>จังหวัดชลบุรี               | PUBLIC                  | 11 ມີ.ຍ. 2564 | แจ้งลงทะเบียบ                                 | ۲                    |
|                                                                      |               | การจัดเก็บภาษีที่ดินและสิ่งปลูกสร้าง                                                                       | สนง.ส่งเสริมการปกครองท้องถิ่น<br>จังหวัดระยอง             | สำนักงานส่งเสริมการปกครอง<br>ท้องถิ่นจังหวัดระยอง     | PUBLIC                  | 11 ມີ.ຍ. 2564 | แจ้งลงทะเบียม                                 | ۲                    |
|                                                                      |               | รายงานผลการดำเนินงาน ประจำปีงบประมาณ ของสำนัก<br>วิจัยและพัฒนาหม่อนไหม                                     | สำนักวิจัยและพัฒนาหม่อนไหม                                | สำนักวิจัยและพัฒนาหม่อนไหม                            | PUBLIC                  | 11 ມີ.ຍ. 2564 | แจ้งลงทะเบียน                                 | ۲                    |
|                                                                      |               | ข้อมูลทะเบียนเกษตรกรผู้ปลูกหม่อนเลี้ยงไหมและทอผ้าไหม<br>กรมหม่อนไหม                                        | สำนักพัฒนาและถ่ายทอดเทคโนโลยี<br>หม่อนไหม                 | เกษตรกรผู้ปลูกหม่อนเลี้ยงไหม<br>และทอฝ่าไหมทั่วประเทศ | PUBLIC                  | 11 ມີ.ຍ. 2564 | แจ้งสงทะเบียน                                 | 0                    |
|                                                                      |               | การศึกษา วิเคราะห์ ในการให้ความเห็นและตอบข้อหารือ<br>กฎหมาย                                                | กลุ่มนิติการ                                              | หน่วยงานในสังกัดกรมหม่อน<br>ไหม                       | PUBLIC                  | 11 ມີ.ຍ. 2564 | แอ้งลงทะเมียน                                 | ۲                    |
| สงวนลีขสิทธิ์ พ.ศ. 2563  <br>นักงานสถิติแห่งชาติ กระกรวงดิจิทัลเพื่อ |               | ประกาศมาตรการป้องกันการแพร่ระบาดของเชื้อโรค COVID-<br>19 ปีพ.ศ. 2563-2564                                  | รองอธิการบดี ฝ่ายประชาสัมพันธ์                            | มติการประชุมกรรมการสถาบัน<br>สจล.                     | PUBLIC                  | 11 ມີ.ຍ. 2564 | แจ้งลงทะเบียน                                 | ۲                    |

รูปที่ ก6

#### หากระบบดึงข้อมูลจาก CKAN หน่วยงานแล้วไม่มีข้อมูล จะไม่มีข้อมูลหน่วยงาน ดังรูปที่ ก7

| จักรายบบัญชีข้อมูลกาครัฐ ()<br>อาหาสมองสถา ธออ centuos                                   | สถาบันเทคโนโลยีพระจอมเกล้าเจ้าคุณกหารลาดกระบัง<br>ล็อกอินครั้งล่าสุดเมื่อ 17-06-2564 21:46:02 |                | baldur3q (เจ้าหน้าที่ลงทะเบียนชุดข้อมูล)<br>เลิศพันธ์ แก้วกระจ่าง |
|------------------------------------------------------------------------------------------|-----------------------------------------------------------------------------------------------|----------------|-------------------------------------------------------------------|
| Dashboards                                                                               | 🖓 ဂီงชุดข้อมูล                                                                                |                |                                                                   |
| 🕞 ลงทะเบียนชุดข้อมูล 🗸                                                                   |                                                                                               |                |                                                                   |
| CKAN openD                                                                               |                                                                                               |                | Q Search                                                          |
| 🗀 ชุดข้อมูลลงทะเบียนแล้ว                                                                 |                                                                                               | ยังไม่มีข้อมูล |                                                                   |
| 🖹 รายงาน                                                                                 |                                                                                               |                |                                                                   |
| ค โปรไฟล์ผู้ใช้งาน                                                                       | ลงทะเบียนชุดข้อมูล                                                                            |                |                                                                   |
|                                                                                          |                                                                                               |                |                                                                   |
|                                                                                          |                                                                                               |                |                                                                   |
|                                                                                          |                                                                                               |                |                                                                   |
|                                                                                          |                                                                                               |                |                                                                   |
|                                                                                          |                                                                                               |                |                                                                   |
|                                                                                          |                                                                                               |                |                                                                   |
|                                                                                          |                                                                                               |                |                                                                   |
|                                                                                          |                                                                                               |                |                                                                   |
|                                                                                          |                                                                                               |                |                                                                   |
| ດ ການເປັນສິດຕໍ່ ແລະ 2563 (                                                               |                                                                                               |                |                                                                   |
| <ul> <li>องวนสุขสาธ พ.ศ. 2563 (<br/>สำนักงามสถิติแห่งชาติ กระทรวงดิจิทัลเพื่อ</li> </ul> |                                                                                               |                |                                                                   |
|                                                                                          |                                                                                               |                |                                                                   |

| ระบบบัณชีข้อมูลกากรัฐ (3)<br>องพระพรระกางการสามประ                                 | กรมก<br>ล็อกสั | ารปกครอง<br>มันครั้งล่าสุดเมื่อ 28-06-2564 2158:56                                                                                    |                       |              |                         | baldur3q (ເຈ້າ | หน้าที่ลงทะเบียน<br>เลิศพันธ์ แ | ເ <b>ຮຸດນ້ອມູລ)</b><br>ກັວກຣະຈ່າຈ |
|------------------------------------------------------------------------------------|----------------|----------------------------------------------------------------------------------------------------|-----------------------|--------------|-------------------------|----------------|---------------------------------|-----------------------------------|
| 💮 Dashboards<br>🕞 ลงทะเบียนชุดข้อมูล 🛛 🗸                                           | G              | ึ่งชุดข้อมูล                                                                                                    |                       |              |                         |                |                                 |                                   |
| 🗇 CKAN openD                                                                       |                |                                                                                                    |                       |              |                         |                |                                 |                                   |
| 🗅 ชุดข้อมูลลงทะเบียนแล้ว                                                           | ຈຳເ            | มวนชุดข้อมูลที่เลือก : 0                                                                                                    |                       |              |                         |                | Q Search                        |                                   |
| 🖹 รายงาน                                                                           |                | ชื่อชุดข้อมูล                                                                                                    | เจ้าของข้อมูล         | แหล่งที่มา   | ประเภท<br>ชุด<br>ข้อมูล | วันที่         | สถานะ                           | ACTIONS                           |
| ຊ เปรโฟลผู้เชิงาน                                                                  |                | ชุดป้อมูล 3 จังหวัดภาคตะวันออก : ป้อมูลจำนวนประชากรไทย<br>จังหวัดชลบุรีที่มีชื่ออยู่ในทะเบียนป้านแยกรายอายุรายเดือน<br>พ.ศ. 2563      | สำนักเลขากรมการปกครอง | กรมการปกครอง | PUBLIC                  | 25 มิ.ย. 2564  | -                               | ۲                                 |
|                                                                                    |                | ข้อมูลจำนวนประชากรไทยที่มีชื่ออยู่ในทะเบียนบ้าน พ.ศ. 2563<br>-Excel                                                                   | สำนักเลขากรมการปกครอง | กรมการปกครอง | PUBLIC                  | 25 ມີ.ຍ. 2564  |                                 | 0                                 |
|                                                                                    |                | ชุดป้อมูล 3 จังหวัดภาคตะวันออก : ข้อมูลจำนวนประชากรไทย<br>จังหวัดฉะเชิงเทราที่มีชื่ออยู่ในทะเบียนป้านแยกรายอายุราย<br>เดือน พ.ศ. 2563 | สำนักเลขากรมการปกครอง | กรมการปกครอง | PUBLIC                  | 25 มี.ย. 2564  | -                               | ۲                                 |
|                                                                                    |                | ข้อมูลจำนวนประชากรไทยที่มีชื่ออยู่ในทะเบียนบ้าน พ.ศ. 2562<br>- Excel                                                                  | สำนักเลขากรมการปกครอง | กรมการปกครอง | PUBLIC                  | 25 ມີ.ຍ. 2564  | -                               | ۲                                 |
|                                                                                    |                | EEC : ข้อมูลจำนวนประชากร ปีพ.ศ. 2563 จำแนกตามลักษณะ<br>การแบ่งเขตพื้นที่การปกครอง                                                     | สำนักเลขากรมการปกครอง | กรมการปกครอง | PUBLIC                  | 25 D.U. 2564   | -                               | ۲                                 |
|                                                                                    |                | EEC : ข้อมูลลักษณะพื้นที่ทางกายภาพของเขตพื้นที่การ<br>ปกครอง ณ. ปีพ.ศ. 2563                                                           | สำนักเลขากรมการปกครอง | กรมการปกครอง | PUBLIC                  | 25 ມີ.ຍ. 2564  | -                               | 0                                 |
|                                                                                    |                | EEC : ข้อมูลที่ตั้งทางภูมิศาสตร์ (GIS) ของเขตพื้นที่การ<br>ปกครอง ณ. ปีพ.ศ. 2563                                                      | สำนักเลขากรมการปกครอง | กรมการปกครอง | PUBLIC                  | 25 ມີ.ຍ. 2564  |                                 | ۲                                 |
|                                                                                    |                | ข้อมูลจำนวนประชากรไทยที่มีชื่ออยู่ในทะเบียนบ้าน พ.ศ. 2561<br>- Excel                                                                  | สำนักเลขากรมการปกครอง | กรมการปกครอง | PUBLIC                  | 25 Ü.e. 2564   | -                               | 0                                 |
| งวนลิยสิทธิ์ พ.ศ. 2563  <br>ทงานสติติแห่งชาติ กระทรวงดิจิทัลเพื่อ<br>บฐกิจและสังคม |                | ชุดข้อมูล 3 จังหวัดภาคตะวันออก : ข้อมูลจำนวนประชากรไทย<br>จังหวัดระยองที่มีชื่ออยู่ในทะเบียนบ้านแยกรายอายุรายเดือน<br>พ.ศ. 2563       | สำนักเลขากรมการปกครอง | กรมการปกครอง | PUBLIC                  | 25 มิ.ย. 2564  | -                               | ۲                                 |

หากระบบสามารถดึงข้อมูลได้ สามารถดำเนินการลงทะเบียนชุดข้อมูลที่แสดงสถานะ "-" ดังรูปที่ ก8

รูปที่ ก8

สามารถเลือกตรวจสอบข้อมูลอีกครั้งก่อนทำการลงทะเบียนได้ที่สัญลักษณ์ดวงตา ระบบจะแสดงข้อมูล จำเป็นทั้ง 14 ฟิลด์ เจ้าหน้าที่ลงทะเบียนชุดข้อมูลหน่วยงานสามารถตรวจสอบและลงทะเบียนชุดข้อมูลได้ที่ปุ่ม ลงทะเบียนชุดข้อมูลในกรอบสีแดง ดังรูปที่ ก9

| ระบบบัญชีข้อมูลกาครัฐ ()<br>องชมพะเหา มะเล catalos                                         | กรมการปกครอง<br>ล็อกอินครั้งล่าสุดเมื่อ 11-05-2564 23:2 | user2_1 (เจ้าหน้าที่ลงเ                                                                                              | <b>าะเบียนชุดข้อมูล)</b><br>สวัสดี มีชัย |
|--------------------------------------------------------------------------------------------|---------------------------------------------------------|----------------------------------------------------------------------------------------------------|------------------------------------------|
| ① Dashboards                                                                               |                                                         |                                                                                                    |                                          |
| 🕞 ลงทะเบียนชุดข้อมูล >                                                                     | หม้งสือเผยแพร่ตมย์อมร้องก็พัน                           | รู้ไม้ย้อมสี                                                                                                    |                                          |
| 🗀 ชุดข้อมูลที่ลงทะเบียน                                                                    | กรมการปกครอง                                            | อุ่เมอยมต                                                                                                    |                                          |
| 🖹 รายงาน                                                                                   | รายการ                                                  |                                                                                                    | ผ่าน                                     |
| โปรไฟล์ผู้ใช้งาน                                                                           | * ประเภทชุดข้อมูล                                       | ข้อมูลหลากหลายประเภท                                                                                                 | $\checkmark$                             |
|                                                                                            | * ชื่อชุดข้อมูล                                         | dataset15_08                                                                                                    |                                          |
|                                                                                            | * องค์กร                                                | กรมการปกครอง                                                                                                    |                                          |
|                                                                                            | * ชื่อผู้ติดต่อ                                         | นางสาวชุติพร ณ ลำปาง                                                                                                 |                                          |
|                                                                                            | * อีเมล์ผู้ติดต่อ                                       | ocss_silk@qsds.go.th                                                                                                 |                                          |
| ว สงวนสิขสิทธิ์ พ.ศ. 2563  <br>านักงานสถิติแห่งชาติ กระทรวงดิจิกัลเพื่อ<br>ารษฐกิจและสังคม | * คำสำคัญ                                               | พันธุีมัย้อมสี ศูนย์ ศูนย์อนุรักษ์<br>ศูนย์อนุรักษ์พันธุ์ไม้ย้อมสี ไม้ย้อมสี                                         |                                          |
| เคร <u>สร</u> ับงและสงคม                                                                   | * รายละเอียด                                            | ข้อมูลศูนย์อนุรักษ์พันธุ์ไม้ย้อมสี รายละเอียดพิกัดพันธุ์ไม้ย้อมสี และ<br>ตัวอย่างสีที่ได้จากการย้อมด้วยวัสดุธรรมชาติ |                                          |
|                                                                                            | * วัตถุประสงค์                                          | เพื่อการให้บริการประชาชนพันธกิจหน่วยงาน                                                                              |                                          |
|                                                                                            | * หน่วยความถี่ของการปรับปรุง<br>ข้อมูล                  | ไม่มีการปรับปรุงหลังจากการจัดเก็บข้อมูล                                                                              |                                          |
|                                                                                            | ค่าความถี่ของการปรับปรุงข้อมูล                          |                                                                                                    |                                          |
|                                                                                            | * ขอบเขตเชิงภูมิศาสตร์หรือเชิง<br>พื้นที่               | ដែរជ                                                                                                    |                                          |
|                                                                                            | * แหล่งที่มา                                            | สำนักอนุรักษ์และตรวจสอบมาตรฐานหม่อนไหม                                                                               |                                          |
|                                                                                            | * รูปแบบการเก็บข้อมูล                                   | PDF                                                                                                    |                                          |
|                                                                                            | * หมวดหมู่ข้อมูลตามธรรมาภิบาล<br>ข้อมูลภาครัฐ           | ข้อมูลสาธารณะ                                                                                                    |                                          |
|                                                                                            | * สัญญาอนุญาตให้ใช้ข้อมูล                               | License not specified                                                                                                |                                          |
|                                                                                            | ชุดข้อมุลที่มีคุณค่าสูง                                 |                                                                                                    |                                          |
|                                                                                            | ข้อมูลอ้างอิง                                           |                                                                                                    |                                          |
|                                                                                            | เงื่อนไขในการเข้าถึงข้อมูล                              |                                                                                                    |                                          |
|                                                                                            | URL                                                     | https://qsds.go.th/newocss/ebook/                                                                                    |                                          |
|                                                                                            | ผู้สนับสนุนหรือผู้ร่วมดำเนินกำร                         |                                                                                                    |                                          |
|                                                                                            | หน่วยที่ย่อยที่สุดของกำรจัดเก็บ<br>ข้อมูล               |                                                                                                    |                                          |
|                                                                                            | ้ภาษาที่ใช้                                             |                                                                                                    |                                          |
|                                                                                            | ปีข้อมูลที่เริ่มต้นจัดทำ                                |                                                                                                    |                                          |
|                                                                                            | ปีข้อมูลล่าสุดที่เผยแพร่                                |                                                                                                    |                                          |
|                                                                                            | วันที่กำหนดเผยแพร่ข้อมูล                                |                                                                                                    |                                          |
|                                                                                            | การจัดจำแนก                                             |                                                                                                    |                                          |
|                                                                                            | หน่วยวัด                                                |                                                                                                    |                                          |
|                                                                                            | หน่วยตัวคูณ                                             |                                                                                                    |                                          |
|                                                                                            | วิธีการคำนวณ                                            |                                                                                                    |                                          |
|                                                                                            | มาตรฐานกำรจัดทำข้อมูล                                   |                                                                                                    |                                          |
|                                                                                            |                                                         | ลงกะเบียนสุดอ้อมูล                                                                                                   | ย้อนกลับ                                 |

ป

ถ้าหากลงทะเบียนชุดข้อมูลสำเร็จ ระบบลงทะเบียนบัญชีข้อมูลภาครัฐจะแสดงหน้าต่างแจ้งเตือนการ ลงทะเบียนข้อมูลสำเร็จ ดังรูปที่ ก10

| Dashboards                       |                                                                                                    |                                          |              | ชุดขอมูล |               |                 |       |
|----------------------------------|----------------------------------------------------------------------------------------------------|------------------------------------------|--------------|----------|---------------|-----------------|-------|
| ลงทะเบียนชุดซ้อมูล ~             | ชุดข้อมูล 3 จังหวัดภาคตะวันออก : ข้อมูลจำนวนประช<br>จังหวัดชลบุรีที่มีชื่ออยู่ในทะเบียนบ้านแยกรายอายุราย<br>พ.ศ. 2563      | ากรไทย<br>เดือน สำนักเลขากรมการปกครอง    | กรมการปกครอง | PUBLIC   | 28 มี.ย. 2564 | (แจ้งลงกะเบียบ) | ۲     |
| CKAN openD                       | ข้อมูลจำนวนประชากรไทยที่มีชื่ออยู่ในทะเบียนบ้าน พ.<br>–Excel                                                               | <sup>ส. 2563</sup> สำนักเลขากรมการปกครอง | กรมการปกครอง | PUBLIC   | 25 ນີ.ຍ. 2564 | 20              | ۲     |
| ชุดข้อมูลลงทะเบียนแล้ว<br>รายงาน | ชุดข้อมูล 3 จังหวัดภาคตะวันออก : ข้อมูลจำนวนประช<br>จังหวัดจะเชิงเกราที่มีชื่ออยู่ในทะเนียนบ้านแยกรายอา<br>เดือน พ.ศ. 2563 | ากรไทย<br>ยราย สำนักเลขากรบการปกครอง     | กรมการปกครอง | PUBLIC   | 25 D.Ø. 2564  | -               | ۲     |
| โปรไฟล์ผู้ใช้งาน                 | ข้อมูลจำนวนประชากรไทยที่มีชื่ออยู่ในทะเบียนบ้าเ<br>– Excel                                                                 | CI                                       | ารอง         | PUBLIC   | 25 มี.ย. 2564 | -               | ۲     |
|                                  | EEC : ข้อมูลจำนวนประชากร ปีพ.ศ. 2563 จำแนกเ<br>การแบ่งเขตพื้นที่การปกครอง                                                  |                                          | ารอง         | PUBLIC   | 25 มี.ย. 2564 | -               | ۲     |
|                                  | EEC : ข้อมูลลักษณะพื้นที่ทางกายภาพของเขตพื้เ<br>ปกครอง ณ. ปีพ.ศ. 2563                                                      |                                          | ารอง         | PUBLIC   | 25 0.8. 2564  | -               | ۲     |
|                                  | EEC : ข้อมูลที่ตั้งทางภูมิศาสตร์ (GIS) ของเขตพื้น<br>ปกครอง ณ. ปีพ.ศ. 2563                                                 | ลงทะเบียนชุดข้อมูลสำเร็จ                 | ารอง         | PUBLIC   | 25 D.v. 2564  | -               | ۲     |
|                                  | <ul> <li>ข้อมูลจำนวนประชากรไทยที่มีชื่ออยู่ในทะเบียนบ้าน</li> <li>– Excel</li> </ul>                                       |                                          | ารอง         | PUBLIC   | 25 มี.ย. 2564 |                 | ۲     |
|                                  | ขุดข้อมูล 3 จังหวัดภาคตะวันออก : ข้อมูลจำนวนเ<br>จังหวัดระยองที่มีชื่ออยู่ในทะเบียนบ้านแยกรายอายุรา<br>พ.ศ. 2563           | ยเดอน สามกเลขากรมการปกครอง               | กรมการปกครอง | PUBLIC   | 25 มี.ย. 2564 | -               | ۲     |
|                                  | <ul> <li>ข้อมูลจำนวนประชากรไทยที่มีชื่ออยู่ในทะเบียนบ้าน พ.<br/>– Excel</li> </ul>                                         | ศ. 2562 สำนักเลขากรมการปกครอง            | กรมการปกครอง | PUBLIC   | 25 D.Ø. 2564  | -               | ۲     |
|                                  | เลือกทั้งหมด                                                                                                    |                                          |              |          |               |                 | 1 2 3 |

รูปที่ ก10

#### ระบบจะแสดงสถานะของข้อมูลที่ทำการลงทะเบียนสำเร็จเป็นสถานะ "แจ้งลงทะเบียน" ดังรูปที่ ก11

| ระบบบัญชีข้อมูลกาครัฐ 🧿                                                                      | กรมการเ<br>ล็อกอินค | Jกครอง<br>รั้งส่าสุดเมื่อ 28-06-2564 21:58:56                                                                                      |                       |              |                         | baldur3q (ເຈ້ | เหน้าที่ลงทะเบียน<br>เลิศพันธ์ แ | <b>ชุดข้อมูล)</b><br>กัวกระจ่าง |
|----------------------------------------------------------------------------------------------|---------------------|----------------------------------------------------------------------------------------------------|-----------------------|--------------|-------------------------|---------------|----------------------------------|---------------------------------|
| Dashboards                                                                                   | -                   |                                                                                                    |                       |              |                         |               |                                  |                                 |
| Caonะเบียนชุดข้อมูล ~                                                                        | C <sup>4</sup> ດົນຊ | ดข้อมูล                                                                                                    |                       |              |                         |               |                                  |                                 |
| 🗇 CKAN openD                                                                                 |                     |                                                                                                    |                       |              |                         |               |                                  |                                 |
| 🕒 ชุดข้อมูลลงทะเบียนแล้ว                                                                     | ຈຳนວເ               | นชุดข้อมูลที่เลือก : 0                                                                                                    |                       |              |                         |               | Q Search                         |                                 |
| 🖹 รายงาน                                                                                     | ชื่                 | อชุดข้อมูล                                                                                                    | เจ้าของข้อมูล         | แหล่งที่มา   | ประเภท<br>ชุด<br>ข้อมูล | วันที่        | สถานะ                            | ACTIONS                         |
| ุค โปรไฟล์ผู้ใช้งาน                                                                          | น<br>  จั<br>พ      | ุดข้อมูล 3 จังหวัดภาคตะวันออท : ข้อมูลจำนวนประชากรไทย<br>เงหวัดนลบุรีที่มีชื่ออยู่ในทะเบียนบ้านแยกรายอายุรายเดือน<br>/.ศ. 2563     | สำนักเลขากรมการปกครอง | กรมการปกครอง | PUBLIC                  | 28 มี.ย. 2564 | แจ้งลงทะเบียน                    | ۲                               |
|                                                                                              | ດ ບໍ                | iอมูลจ <mark>ำนวนประชากรไทยที่มีชื่ออยู่ในทะเบียนบ้าน พ.ศ. 2563</mark><br>Excel                                                    | สำนักเลขากรมการบกครอง | กรมการบกครอง | PUBLIC                  | 25 JJ.U. 2564 | -                                | ۲                               |
|                                                                                              | ຊ<br>[] ວັ<br>ແ     | ุดข้อมูล 3 จังหวัดภาคตะวันออก : ข้อมูลจำนวนประชากรไทย<br>เงหวัดฉะเชิงเทราที่มีชื่ออยู่ในทะเบียนบ้านแยกรายอายุราย<br>ถือน พ.ศ. 2563 | สำนักเลขากรมการปกครอง | กรมการปกครอง | PUBLIC                  | 25 D.U. 2564  | -                                | ۲                               |
|                                                                                              | ں<br>- ا            | iอมูลจำนวนประชากรไทยที่มีชื่ออยู่ในทะเบียนบ้าน พ.ศ. 2562<br>Excel                                                                  | สำนักเลขากรมการปกครอง | กรมการปกครอง | PUBLIC                  | 25 มี.ย. 2564 | -                                | ۲                               |
|                                                                                              | П <mark>Б</mark>    | EC : ข้อมูลจำนวนประชากร ปีพ.ศ. 2563 จำแนกตามลักษณะ<br>กรแบ่งเขตพื้นที่การปกครอง                                                    | สำนักเลขากรมการปกครอง | กรมการปกครอง | PUBLIC                  | 25 มิ.ย. 2564 | -                                | ۲                               |
|                                                                                              |                     | EC : ข้อมูลลักษณะพื้นที่ทางกายภาพของเขตพื้นที่การ<br>Inครอง ณ. ปีพ.ศ. 2563                                                         | สำนักเลขากรมการปกครอง | กรมการปกครอง | PUBLIC                  | 25 มี.ย. 2564 | -                                | ۲                               |
|                                                                                              |                     | EC : ข้อมูลที่ตั้งทางภูมิศาสตร์ (GIS) ของเขตพื้นที่การ<br>Inครอง ณ. ปีพ.ศ. 2563                                                    | สำนักเลขากรมการปกครอง | กรมการปกครอง | PUBLIC                  | 25 มี.ย. 2564 | -                                | 0                               |
|                                                                                              | ປ                   | iอมูลจำนวนประชากรไทยที่มีชื่ออยู่ในทะเบียนบ้าน พ.ศ. 2561<br>Excel                                                                  | สำนักเลขากรมการปกครอง | กรมการปกครอง | PUBLIC                  | 25 มิ.ย. 2564 | -                                | ۲                               |
| © สงวนลิขสิทธิ์ พ.ศ. 2563  <br>สำนักงานสถิติแห่งชาติ กระทรวงดีวิทัลเพื่อ<br>เศรษฐกิจและสังคม | ช<br>[] จั<br>พ     | ุดข้อมูล 3 จังหวัดภาคตะวันออก : ข้อมูลจำนวนประชากรไทย<br>เงหวัดระยองที่มีชื่ออยู่ในทะเบียนบ้านแยกรายอายุรายเดือน<br>พ.ศ. 2563      | สำนักเลขากรมการปกครอง | กรมการปกครอง | PUBLIC                  | 25 D.v. 2564  | -                                | ۲                               |

| ระบบบัญชีข้อมูลภาครัฐ 🧿<br>รองรรรษตราชสาว catalog                                        | กรมการปกครอง<br>ล็อกอินครั้งล่าสุดเมื่อ 11-05-2564 23:2 | i6:50                                                                                           | iser2_1 (เจ้าหน้าที่ลงทะเบียนชุดข้อมูล)<br>สวัสดี มีชัย |
|------------------------------------------------------------------------------------------|---------------------------------------------------------|-------------------------------------------------------------------------------------------------|---------------------------------------------------------|
| Dashboards                                                                               |                                                         |                                                                                                 |                                                         |
| 🕞 ลงทะเบียนชุดข้อมูล >                                                                   | หนังสือเผยแพร่ศูนย์อนุรักษ์พัน                          | ธุ์ไม้ย้อมสี                                                                                    |                                                         |
| 🕒 ชุดข้อมูลที่ลงทะเบียน                                                                  | กรมการปกครอง                                            |                                                                                                 |                                                         |
| 🖹 รายงาน                                                                                 | รายการ                                                  |                                                                                                 | ผ่าน                                                    |
| 👝 โปรไฟล์ผู้ใช้งาน                                                                       | * ประเภทชุดข้อมูล                                       | ข้อมูลหลากหลายประเภท                                                                            |                                                         |
|                                                                                          | * ชื่อชุดข้อมูล                                         | gdprocessing-20210512001023-dataset                                                             | 15_08                                                   |
|                                                                                          | * องค์กร                                                | กรมการปกครอง                                                                                    |                                                         |
|                                                                                          | * ชื่อผู้ติดต่อ                                         | นางสาวชุติพร ณ ลำปาง                                                                            |                                                         |
|                                                                                          | * อีเมล์ผู้ติดต่อ                                       | ocss_silk@qsds.go.th                                                                            |                                                         |
| © สงวนสิบสิทธิ์ พ.ศ. 2563  <br>สำนักงานสติดในห่งชาติ กระกรวงดิจิทัลเพื่อ<br>พยายาวิตายาว | * ค่ำสำคัญ                                              | พันธุ์ไม้ย้อมสี ศูนย์ ศูนย์อนุรักษ์<br>ศูนย์อนุรักษ์พันธุ์ไม้ย้อมสี ไม้ย้อมสี                   |                                                         |
| ursognvud.avnb                                                                           | * รายละเอียด                                            | ข้อมูลศูนย์อนุรักษ์พันธุ์ไม้ย้อมสี รายละเอียดพิ<br>และตัวอย่างสี่ที่ได้จากการย้อมด้วยวัสดุธรรมช | ทัดพันธุ์ไม้ย้อมสี 🗾<br>ชาติ                            |
|                                                                                          | * วัตถุประสงค์                                          | เพื่อการให้บริการประชาชนพันธกิจหน่วยงาน                                                         |                                                         |
|                                                                                          | * หน่วยความถี่ของการปรับปรุง<br>ข้อมูล                  | ไม่มีการปรับปรุงหลังจากการจัดเก็บข้อมูล                                                         |                                                         |
|                                                                                          | ค่าความถี่ของการปรับปรุงข้อมูล                          |                                                                                                 |                                                         |
|                                                                                          | * ขอบเขตเชิงภูมิศาสตร์หรือเชิง<br>พื้นที่               | ដេរជ                                                                                            |                                                         |
|                                                                                          | * แหล่งที่มา                                            | สำนักอนุรักษ์และตรวจสอบมาตรฐานหม่อนไห                                                           | u 🗹                                                     |
|                                                                                          | * รูปแบบการเก็บข้อมูล                                   | PDF                                                                                             |                                                         |
|                                                                                          | * หมวดหมู่ข้อมูลตามธรรมาภิบาล<br>ข้อมูลภาครัฐ           | ข้อมูลสาธารณะ                                                                                   |                                                         |
|                                                                                          | * สัญญาอนุญาตให้ใช้ข้อมูล                               | License not specified                                                                           |                                                         |
|                                                                                          | ชุดข้อมุลที่มีคุณค่าสูง                                 |                                                                                                 |                                                         |
|                                                                                          | ข้อมูลอ้างอิง                                           |                                                                                                 |                                                         |
|                                                                                          | เงื่อนไขในการเข้าถึงข้อมูล                              |                                                                                                 |                                                         |
|                                                                                          | URL                                                     | https://qsds.go.th/newocss/ebook/                                                               |                                                         |
|                                                                                          | ผู้สนับสนุนหรือผู้ร่วมดำเนินกำร                         |                                                                                                 |                                                         |
|                                                                                          | หน่วยที่ย่อยที่สุดของกำรจัดเก็บ<br>ข้อมูล               |                                                                                                 |                                                         |
|                                                                                          | ภาษาที่ใช้                                              |                                                                                                 |                                                         |
|                                                                                          | ปีข้อมูลที่เริ่มต้นจัดทำ                                |                                                                                                 |                                                         |
|                                                                                          | ปีข้อมูลล่าสุดที่เผยแพร่                                |                                                                                                 |                                                         |
|                                                                                          | วันที่กำหนดเผยแพร่ข้อมูล                                |                                                                                                 |                                                         |
|                                                                                          | การจัดจำแนก                                             |                                                                                                 |                                                         |
|                                                                                          | หน่วยวัด                                                |                                                                                                 |                                                         |
|                                                                                          | หน่วยตัวคูณ                                             |                                                                                                 |                                                         |
|                                                                                          | วิธีการคำนวณ                                            |                                                                                                 |                                                         |
|                                                                                          | มาตรฐานกำรจัดทำข้อมูล                                   |                                                                                                 |                                                         |
|                                                                                          |                                                         |                                                                                                 | ย้อนกลับ                                                |
|                                                                                          |                                                         |                                                                                                 | 1                                                       |

# เมื่อมีการลงทะเบียนชุดข้อมูลแล้ว ผู้ใช้งานสามารถดูข้อมูลชุดนั้นเพียงอย่างเดียว ดังรูปที่ ก12

### ขั้นตอนการปรับปรุงบัญชีชุดข้อมูล กรณีที่ชุดข้อมูลไม่ผ่านเกณฑ์การตรวจสอบ

หากได้รับการตรวจสอบจากเจ้าหน้าที่ตรวจสอบชุดข้อมูลแล้วไม่ผ่านเกณฑ์การตรวจสอบ ชุดข้อมูลจะ แสดงสถานะ "ไม่ผ่านเกณฑ์" ดังรูปที่ ก13

| ระบบบัญชีข้อมูลกาครัฐ ()<br>อองราชพอสมาร กลาม Catalon          | กรมก<br>ล็อกอิ | ารปกครอง<br>เนครั้งล่าสุดเมื่อ 11-05-2564 23:26:50                                                                  |                         | user2_1(1      | จ้าหน้าที่ลงทะเบียนชุ<br>สวี | <b>ดข้อมูล)</b><br>มัสดี มีชัย |
|----------------------------------------------------------------|----------------|----------------------------------------------------------------------------------------------------|-------------------------|----------------|------------------------------|--------------------------------|
| ) Dashboards                                                   | C' á           | างชุดข้อมูล                                                                                                    |                         |                |                              |                                |
| ] สงกะเบอนชุดเชอมูล                                            |                |                                                                                                    |                         |                |                              |                                |
| CKAN openD                                                     |                |                                                                                                    |                         |                | Q Search                     |                                |
| า ชุดขอมูลลงทะเบยนแลว<br>ๆ รายงาน                              |                | ชื่อชุดบ้อมูล                                                                                                    | ประเภท<br>ชุด<br>ข้อมูล | วันที่         | สถานะ                        | ACTIONS                        |
| ค โปรไฟล์ผู้ใช้งาน                                             |                | ข้อมูลผ้าไหมลายอัตลักษณ์ท้องถิ่นที่ได้รับการ<br>พัฒนา                                                               | PUBLIC                  | 9 พฤษภาคม 2564 | อยู่ระหว่างการตรวจสอบ        | ۲                              |
|                                                                |                | ข้อมูลพันธุ์ไม้ย้อมสีในแต่ละศูนย์ฯที่ดูแล                                                                           | PUBLIC                  | 9 พฤษภาคม 2564 | อยู่ระหว่างการตรวจสอบ        | 0                              |
|                                                                |                | ข้อมูลรายงานผลการดำเนินงานและการใช้จ่ายงบ<br>ประมาณ                                                                 | PUBLIC                  | 9 พฤษภาคม 2564 | อยู่ระหว่างการตรวจสอบ        | ۲                              |
|                                                                |                | test2555                                                                                                    | PUBLIC                  | 9 พฤษภาคม 2564 | อยู่ระหว่างการตรวจสอบ        | ۲                              |
|                                                                |                | ระเบียบสำนักนายกรัฐมนตรีว่าด้วยงาน<br>สารบรรณ พ.ศ.2526 และที่แก้ไขเพิ่มเติม                                         | PUBLIC                  | 9 พฤษภาคม 2564 | ไม่ผ่านเกณฑ์                 | ۲                              |
|                                                                |                | ข้อมูลทดสอบ แก้ไข7                                                                                                  | PUBLIC                  | 9 พฤษภาคม 2564 | อยู่ระหว่างการอนุมัติ        | ۲                              |
|                                                                |                | ร้อยละของครัวเรือน จำแนกตามค่าใช้จ่ายทั้งสิ้น<br>เฉลี่ยต่อเดือน และขนาดของครัวเรือน จังหวัด<br>ฉะเชิงเทรา พ.ศ. 2562 | PUBLIC                  | 9 พฤษภาคม 2564 | อยู่ระหว่างการตรวจสอบ        | ۲                              |
|                                                                |                | ประกาศมาตรการป้องกันการแพร่ระบาดของเชื้อ<br>โรค COVID-19 ปีพ.ศ. 2563-2564                                           | PUBLIC                  | 9 พฤษภาคม 2564 | แจ้งลงทะเบียน                | ۲                              |
|                                                                |                | ข้อมูลด้านการเกษตรและสหกรณ์ ปี2563 PDF<br>ทดสอบ                                                                     | PUBLIC                  | 9 พฤษภาคม 2564 | แจ้งลงทะเบียน                | ۲                              |
| นลิขสิทธิ์ พ.ศ. 2563  <br>มานสถิติแห่งชาติ กระทรวงดิจิทัลเพื่อ |                | การศึกษา วิเคราะห์ ในการให้ความเห็นและตอบ<br>ข้อหารือกฎหมาย                                                         | PUBLIC                  | 9 พฤษภาคม 2564 | แจ้งลงทะเบียน                | ۲                              |
|                                                                |                |                                                                                                    |                         | < 1            | 1 2 3 9 1                    | 0 11 >                         |
|                                                                | _              |                                                                                                    |                         |                |                              |                                |
|                                                                | ลง             | ทะเบียนชุดข้อมูล                                                                                                    |                         |                |                              |                                |
|                                                                |                |                                                                                                    |                         |                |                              |                                |

รูปที่ ก13

เมื่อผู้ใช้งานคลิกที่สัญลักษณ์รูปดวงตา ระบบลงทะเบียนบัญชีข้อมูลภาครัฐ จะแสดงข้อมูลทั้งหมด 14 ฟิลด์สำคัญและแสดงชื่อผู้ตรวจสอบพร้อมทั้งเหตุผลที่ไม่ผ่านเกณฑ์ ดังรูปที่ ก14

| Deskharsede                                                                            | ล้อกอินครังล่าสุดเมื่อ 11-05-2564 23         | 26:50                                                                              | สวัสดี มีชัย |
|----------------------------------------------------------------------------------------|----------------------------------------------|------------------------------------------------------------------------------------|--------------|
| Dashboards                                                                             |                                              |                                                                                    |              |
| aงทะเบียนชุดข้อมูล →                                                                   | ระเบียบสำนักนายกรัฐมนตรีว่า<br>กรมการปกครอง  | ด้วยงานสารบรรณ พ.ศ.2526 และที่แก้ไขเพิ่มเติเ                                       | I            |
| 🗂 ชุดข้อมูลที่ลงทะเบียน                                                                |                                              |                                                                                    |              |
| 🖹 รายงาน                                                                               | รายการ                                       |                                                                                    | ผ่าน         |
| o โปรไฟล์ผู้ใช้งาน                                                                     | * ประเภทชุดข้อมูล                            | ข้อมูลประเภทอื่นๆ                                                                  |              |
|                                                                                        | * ชื่อชุดข้อมูล                              | gdarchive-20210510003904-dataset-42_01                                             |              |
|                                                                                        | * องค์กร                                     | กรมการปกครอง                                                                       |              |
|                                                                                        | * ชื่อผู้ติดต่อ                              | ฝ่ายบริหารทั่วไป                                                                   |              |
|                                                                                        | * อีเมล์ผู้ติดต่อ                            | qsds@qsds.go.th                                                                    |              |
|                                                                                        | * คำสำคัญ                                    | สารบรรณ                                                                            |              |
| สงวนสิขสิทธิ์ พ.ศ. 2563  <br>นักงานสถิติแห่งชาติ กระทรวงดิจิทัลเพื่อ<br>รษฐกิจและสังคม | * รายละเอียด                                 | ข้อมูลนี้แสดงระเบียบสำนักนายกรัฐมนตรีว่าด้วยงานสา<br>พ.ศ.2526 และที่แก้ไขเพิ่มเติม | รบรรณ        |
|                                                                                        | * วัตถุประสงค์                               | อื่นๆ                                                                              |              |
|                                                                                        | * หน่วยความถี่ของการปรับปรุง<br>ข้อมล        | ไม่มีการปรับปรุงหลังจากการจัดเก็บข้อมูล                                            |              |
|                                                                                        | ค่าความถี่ของการปรับปรุงข้อมูล               |                                                                                    |              |
|                                                                                        | * ขอบเขตเชิงภูมิศาสตร์หรือเชิง<br>พื้นที่    | រេជ                                                                                |              |
|                                                                                        | * แหล่งที่มา                                 | สำนักงานคณะกรรมการกฤษฎีกา                                                          |              |
|                                                                                        | * รูปแบบการเก็บข้อมูล                        | PDF                                                                                |              |
|                                                                                        | * หมวดหมู่ข้อมูลตามธรรมาภิบาล<br>นั้วมาการกั | ข้อมูลสาธารณะ                                                                      |              |
|                                                                                        | ขอมูสภาครฐ<br>* สัญญาอนญาตให้ใช้ข้อมล        | Open Data Common                                                                   |              |
|                                                                                        | ชุดข้อมูลที่มีคุณค่าสูง                      |                                                                                    |              |
|                                                                                        | ข้อมูลอ้างอิง                                |                                                                                    |              |
|                                                                                        | เงื่อนไขในการเข้าถึงข้อมูล                   |                                                                                    |              |
|                                                                                        | URL                                          |                                                                                    |              |
|                                                                                        | ผู้สนับสนุนหรือผู้ร่วมดำเนินกำร              |                                                                                    |              |
|                                                                                        | หน่วยที่ย่อยที่สุดของกำรจัดเก็บ<br>น้อนจ     |                                                                                    |              |
|                                                                                        | ภาษาที่ใช้                                   |                                                                                    |              |
|                                                                                        | ปีข้อมูลที่เริ่มต้นจัดทำ                     |                                                                                    |              |
|                                                                                        | ปีข้อมูลล่าสุดที่เผยแพร่                     |                                                                                    |              |
|                                                                                        | วันที่กำหนดเผยแพร่ข้อมูล                     |                                                                                    |              |
|                                                                                        | การจัดจำแนก                                  |                                                                                    |              |
|                                                                                        | หน่วยวัด                                     |                                                                                    |              |
|                                                                                        | หน่วยตัวคูณ                                  |                                                                                    |              |
|                                                                                        | วิธีการคำนวณ                                 |                                                                                    |              |
|                                                                                        | มาตรฐานกำรจัดทำข้อมูล                        |                                                                                    |              |
|                                                                                        |                                              |                                                                                    |              |
|                                                                                        |                                              |                                                                                    | ย้อนกลับ     |
|                                                                                        |                                              |                                                                                    |              |
|                                                                                        | ผู้ตรวจสอบ                                   |                                                                                    |              |
|                                                                                        | โปรดแก้ไขหมวดหมู่                            |                                                                                    |              |
|                                                                                        |                                              | 10 พฤษภาคม 2564                                                                    |              |

รูปที่ ก14

#### กรณีที่ลงทะเบียนสำเร็จ

user2\_1 (เจ้าหน้าที่ลงทะเบียนชุดข้อมูล) สวัสดี มีชัย กรมการปกครอง ระบบบัญชีข้อมูลภาครัฐ 🧿 ล็อกอินครั้งล่าสุดเมื่อ 11-05-2564 23:26:50 Dashboards 🕞 ลงทะเบียนชุดข้อมูล Q Search 🗀 ชุดข้อมูลที่ลงทะเบียน ประเภท ชุดข้อมูล ชื่อชุดข้อมูล วันที่ ACTIONS สถานะ 🖹 รายงาน ข้อมูลด้านการเกษตรและสหกรณ์ ปี2563 HTML PUBLIC 9 พฤษภาคม 2564 เพิกถอนแล้ว 0 ทดสอบแก้ไข2 > โปรไฟล์ผู้ใช้งาน ทะเบียนฟาร์มรายอำเภอ แก้ไข5 PUBLIC 9 พฤษภาคม 2564 ลงทะเบียนแล้ว ۲ < 1 > © สงวนลิขสิทธิ์ พ.ศ. 2563 | สำนักงานสถิติแห่งชาติ กระทรวงดิจิทัลเพื่อ เศรษฐกิจและสังคม รูปที่ ก15

ชุดข้อมูลจะได้รับสถานะ "ลงทะเบียนแล้ว" ดังรูปที่ ก15

หากข้อมูลที่ได้รับการลงทะเบียนแล้ว ผู้ใช้งานสามารถเข้าไปตรวจสอบข้อมูลโดยการคลิกที่สัญลักษณ์ ดวงตา ดังรูปที่ ก16

-

#### ระบบบัญชีข้อมูลภาครัฐ () รงบยตษตยาวองระ CatsLOS

กรมการปกครอง ล็อกอินครั้งล่าสุดเมื่อ 11-05-2564 23:26:50

- Dashboards
- 🕞 ลงทะเบียนชุดข้อมูล >
- 🗅 ชุดข้อมูลที่ลงทะเบียน
- 🖹 รายงาน
- > โปรไฟล์ผู้ใช้งาน

© สงวนลิขสิทธิ์ พ.ศ. 2563 | สำนักงานสถิติแห่งชาติ กระทร เศรษฐกิจและสังคม

| าะเบียนฟาร์มรายอำเภอ แก้ไข5<br>ารมการปกครอง                          |                                              |      |
|----------------------------------------------------------------------|----------------------------------------------|------|
| รายการ                                                               |                                              | ผ่าน |
| * ประเภทชุดข้อมูล                                                    | ข้อมูลหลากหลายประเภท                         |      |
| * ชื่อชุดข้อมูล                                                      | gdpublish-farm                               |      |
| * องค์กร                                                             | กรมการปกครอง                                 |      |
| * ชื่อผู้ติดต่อ                                                      | สำนักงานประมงจังหวัดชลบุรี                   |      |
| * อีเมล์ผู้ติดต่อ                                                    | fpo-chonburi@dof.in.th                       |      |
| * คำสำคัญ                                                            | ชนิดสัตว์น้ำ ชลบุรี ทะเบียนฟาร์ม ฟาร์ม อำเภอ |      |
| * รายละเอียด                                                         | ทะเบียนฟาร์มรายอ่าเภอ                        |      |
| * วัตถุประสงค์                                                       | เพื่อการให้บริการประชาชน                     |      |
| * หน่วยความถี่ของการปรับปรุง<br>ข้อมูล                               | ครึ่งปี                                      |      |
| ค่าความถี่ของการปรับปรุงข้อมูล                                       | 1                                            |      |
| * ขอบเขตเชิงภูมิศาสตร์หรือเชิง<br>พื้นที่                            | ต่ำบล                                        |      |
| * แหล่งที่มา                                                         | ระบบทะเบียนเกษตรกร                           |      |
| * รูปแบบการเก็บข้อมูล                                                | XLS                                          |      |
| * หมวดหมู่ข้อมูลตามธรรมาภิบาล<br>ข้อมูลภาครัฐ                        | ข้อมูลสาธารณะ                                |      |
| * สัญญาอนุญาตให้ใช้ข้อมูล                                            | Open Data Common                             |      |
| ชุดข้อมุลที่มีคุณค่าสูง                                              |                                              |      |
| ข้อมูลอ้างอิง                                                        |                                              |      |
| เงื่อนไขในการเข้าถึงข้อมูล                                           |                                              |      |
| URL                                                                  |                                              |      |
| ผู้สนับสนุนหรือผู้ร่วมดำเนินกำร<br>แม่วนที่ช่วยชื่องนะ เชื่อจรังเซ็น |                                              |      |
| ทนวยาเยอยาเลุตของการจดเกป<br>ข้อมูล                                  |                                              |      |
| ภาษาที่ใช้                                                           |                                              |      |
| ปีข้อมูลที่เริ่มต้นจัดทำ                                             |                                              |      |
| ปีข้อมูลล่าสุดทีเผยแพร่                                              |                                              |      |
| วันที่กำหนดเผยแพร่ข้อมูล                                             |                                              |      |
| การจดจำแนก                                                           |                                              |      |
| หน่วยวด                                                              |                                              |      |
| านวยเเวยูเน                                                          |                                              |      |
| บาตรสามกำรจัดทำข้อมูล                                                |                                              |      |
| ราตรฐานการงดีกายอยู่ส                                                |                                              |      |
|                                                                      |                                              |      |
| ายเหตุ                                                               |                                              |      |
| าายเหตุ                                                              |                                              |      |
|                                                                      |                                              |      |
|                                                                      | Ð                                            |      |

รูปที่ ก16

user2\_1 (เจ้าหน้าที่ลงทะเบียนชุดข้อมูล) สวัสดี มีชัย

### ขั้นตอนการเพิกถอนชุดข้อมูล

หากต้องการเพิกถอนชุดข้อมูล ผู้ใช้งานจะต้องระบุเหตุผลในการเพิกถอน จากนั้นคลิกได้ที่การเพิกถอนชุด ข้อมูลในกรอบสีแดง รูปที่ ก17

| <ul> <li>w</li> <li>m</li> <li>m</li></ul>                                                                                                    | <ul> <li>เป็นเมาร์มรายอำเภอ แก้โชร์</li> <li>เป็นรายการออา</li> <li>รายการ</li> <li>ร่องการปกครออา</li> <li>ร่องการปกครออา</li> <li>ร่องการปกครออา</li> <li>ร่องการปกครออา</li> <li>ร่องการปกครออา</li> <li>ร่องการปกครออา</li> <li>ร่องการปกครออา</li> <li>ร่องการปกครออา</li> <li>ร่องการปกครออา</li> <li>ร่องการปกครออา</li> <li>ร่องการปกครออา</li> <li>ร่องการประบรรรรรรรรรรรรรรรรรรรรรรรรรรรรรรรรรร</li></ul>                                                                                                    | 2 ข้อมูลผลากหลายประเภท<br>gdpublish-farm<br>ทรมการปกครอง<br>สำนักงานประแงจังหวัดชลบุรี<br>fipo-chonburigdof.in.th<br>โชมิตสัตว์ม้า โชสรุ ทะเมียนฟาร์ม เชาร์ม จำเภอ 1<br>หนี่ยนฟาร์มรายอำเภอ<br>เห็อการให้บริการประชายน<br>ครั้งปี<br>1<br>เห็อการให้บริการประชายน<br>ครั้งปี<br>1<br>เห็อการให้บริการประชายน<br>ครั้งปี<br>1<br>เห็อการโห้บริการประชายน<br>ครั้งปี<br>1<br>เห็อมูลกรรรณะ<br>1<br>Open Data Common | khu<br>2<br>3<br>4<br>3<br>4<br>4<br>4<br>4<br>4<br>4<br>4<br>4<br>4<br>4<br>4<br>4<br>4<br>4<br>4<br>4 |
|----------------------------------------------------------------------------------------------------|----------------------------------------------------------------------------------------------------|----------------------------------------------------------------------------------------------------|----------------------------------------------------------------------------------------------------|
| วะลงมนิยภิต์ พ.ศ. 2881<br>1<br>มายางนา<br>คุ โปรโฟล์ผู้ใช้งาน<br>2<br>ลงมนิยภิต์ พ.ศ. 2881<br>1<br>มายางนาสานิคนครี่<br>มายางนาสานิคนครี่<br>มายางนาสานิครี่<br>มายางนาสานิคนครี่<br>มายางนาสานิคนการมีกร | <ul> <li>เบยานหารมรายอาเภอ แก้ไขร</li> <li>เมการปกครอง</li> <li>รายการ</li> <li>ร่อมะเกทชุดข้อมูล</li> <li>ร่อมลักร</li> <li>ร่อมลักร</li> <li>ร่อมลักร</li> <li>ร่อมลักร</li> <li>ร่อมลับดิดต่อ</li> <li>ร่ามส่งผู้ติดต่อ</li> <li>รายละเอียด</li> <li>ร้าดกประสงค์</li> <li>หน่วยความที่ของการปรับปรุงข้อมูล</li> <li>หน่วยความที่ของการปรับปรุงข้อมูล</li> <li>หน่วยกวามที่ของการปรับปรุงข้อมูล</li> <li>หน่วยกวามที่ของการปรับปรุงข้อมูล</li> <li>หน่วยกวามที่ของการปรับปรุงข้อมูล</li> <li>หน่วยกวามที่ของการปรับปรุงข้อมูล</li> <li>หน่วยกวามที่ของการปรับปรุงข้อมูล</li> <li>หน่วยกวามที่ของการปรับปรุงข้อมูล</li> <li>หน่วยกวามที่ของการปรับปรุงข้อมูล</li> <li>หน่วยการเป็นข้อมูล</li> <li>หน่วยการที่บริยัมุล</li> <li>หน่วยการที่ปรับสินุล</li> <li>หน่วยกนุมทิจได้ข้อของการ</li> <li>สันกนายุณาตให้ใช้ข้อมูล</li> <li>หน่ามาลง</li> </ul> | ข้อมูลหลากหลายประเภท<br>gdpublish-farm<br>ทรมาทรปกครอง<br>สำนักงานประมงจังหวัดชลบุร์<br>ไห้บักงานประมงจังหวัดชลบุร์<br>ไห้บาทมีรายงามรับสามาร์<br>เชียดสัตว์น้ำ เหลมู่ กะเบียบหารับ เทร์ม ว่าเกอ<br>เหื่อการให้บริการประชาชน<br>เหื่อการให้บริการประชาชน<br>เหื่อการให้บริการประชาชน<br>เหื่อการให้บริการประชาชน<br>เหื่อการให้บริการประชาชน<br>เห                                                                | ผ่าน<br>23<br>23<br>23<br>23<br>23<br>23<br>23<br>23<br>23<br>23<br>23<br>23<br>23                      |
| <ul> <li>จะของนับสิทธ์ พ.ศ. 2563  </li> <li>ปายังสังสู้มีจ้อาน</li> <li>22 ลองนับสิทธ์ พ.ศ. 2563  </li> <li>ปายังกามแต่ได้แห่งอาร์ กระกรวจบังกิสต์อ<br/>กระบุตัวของเห็งคม</li> </ul>                                                                                                    | รายการ<br>* ประเภาชุดข้อมูล<br>* ช่อผู้ดัดต่อ<br>* ช่อผู้ดัดต่อ<br>* อัมล์ผู้ติดต่อ<br>* อัมล์ผู้ติดต่อ<br>* มาะม์ผู้ติดต่อ<br>* มาะม์ผู้ติดต่อ<br>* ท่านว่า<br>* มาะมะเวียด<br>* หางวามที่ของการปรับปรุงข้อมูล<br>* บอมแต่ยรงๆมีศาสตร์หรือเชือ<br>* บอมเตยรงๆมีศาสตร์หรือเชือ<br>* มาะมาดหมู่ข้อมูลกามธรรมาภิมาล<br>ข้อมูนภาทรัฐ                                                                                                    | อ้อมูลหลาทหลายประเภท<br>gdpublish-farm<br>nsนการปกครอจ<br>สำนักงานประเมจรัหร้อยลนุรี<br>fpo-chonburi@dof.in.th<br>เซีนดิสตร์ว่ท เซลซู reเมียนหารีน เทร์ม ดำเภอ<br>เหือการให้บริการประชายน<br>กรีเงยน<br>หรือง<br>1<br>กรีเงยน<br>ระบบทะเมียนเทษตรกร<br>ระบบทะเมียนเทษตรกร<br>ระบบทะเมียนเกษตรกร<br>igagamersคนะ<br>jopen Data Common                                                                              | Urka<br>2<br>2<br>2<br>2<br>2<br>2<br>2<br>2<br>2<br>2<br>2<br>2<br>2                                   |
| <ul> <li>โปร์โฟล์ผู้ใช้งาน</li> <li>โปร์โฟล์ผู้ใช้งาน</li> <li>วงงวนสินสิทธิ์ พ.ศ. 2563 1</li> <li>กปกงานสถินสีพรศ. 2563 1</li> <li>กปกงานสถินสีพรศ. 2563 1</li> <li>กปกงานสถินสีพรศ. 2563 1</li> </ul>                                                                                                    | <ul> <li>มหาหรั</li> <li>มหาหรังหมาร</li> <li>ประเภทชุดข้อมูล</li> <li>ร่อผู้ดังต่อ</li> <li>ร่อผู้ดังต่อ</li> <li>ร้อผู้ดังต่อ</li> <li>ร้มแล่ผู้ดิดต่อ</li> <li>ห้าสำคัญ</li> <li>รายละเอียด</li> <li>รัดประสงค์</li> <li>หน่อยความติบองการปรับปรุงข้อมูล</li> <li>ห้ามวนหนีของทารปรับปรุงข้อมูล</li> <li>รับแบบการเก็บข้อมูกสาธร์หรือเชืง</li> <li>*แหล่งที่นา</li> <li>รูปแบบการเก็บข้อมูล</li> <li>*แหล่งที่นา</li> <li>รูปแบบการเก็บข้อมูล</li> <li>*สงดญณาตให้ใจข้อมูล</li> <li>สัญญาณารรุบาที่ได้มีข้อมูล</li> </ul>                                                                                                    | ข้อมูลผลากผลายประเภท<br>gdpublish-farm<br>nsumsUnasoo<br>สำนักงานประมงจังหวัดชลบุรี<br>fpo-chonburl@dof.inth<br>เซนิดสัตว์น้ำ เลเมูรี nะเมียนฟาร์มง ฟาร์ม ด้านกอ เ<br>เห็งการให้บริการประชายน<br>เห็งการให้บริการประชายน<br>กร้อบิ<br>1<br>ถ้าบล<br>ระบบทะเมียนเทษตรกร<br>ระบบทะเมียนเทษตรกร<br>หันรา<br>ภูริมารารณะ<br>อ้างคุณ สามารารณะ<br>อ้างคุณ สามารารณะ<br>อ้างคุณ สามารารณะ                               |                                                                                                    |
| 2 เปริเพลสุของาน<br>รองปลอสติ์ พ.ศ. 2563  <br>เปลางแสกิติแจงาติ กระกรวงจังกิสเพื่อ<br>ระบรูที่จอเลล้อน<br>ระบรูที่จอเลล้อน                                                                                                    | <ul> <li>บระเภทชุดข้อมูล</li> <li>ร่อยุดข้อมูล</li> <li>ร่อผู้ดัดต่อ</li> <li>ร่อผู้ดัดต่อ</li> <li>ร่อผู้ดัดต่อ</li> <li>ร่ายละเอียด</li> <li>ร่ายละเอียด</li> <li>ร่ายละเอียด</li> <li>ร่ายละเอียด</li> <li>ร่านระเอร์ค์</li> <li>หน่วยความที่ของการปรับปรุงข้อมูล</li> <li>หน่วมขนถูยข้อมูลกับร่องสระเรียงเชืง</li> <li>ชั้นมนบทารเท็บข้อมูล</li> <li>รับแบบการเก็บข้อมูล</li> <li>รับแบบการเก็บข้อมูล</li> <li>สังคงเกมอุญาล(หัวได้ข้อมูล</li> <li>สังคงการปรับปรุงข้อมูล</li> <li>สังคงการเรียงได้ขอมูล</li> </ul>                                                                                                    | อ้อมูลหลากหลายประเภท<br>gdpublish-farm<br>nsuการปกครอง<br>สำนักงานประมงจังหวัดชลบุรี<br>fpo-chonburigdof.in.th<br>เซ็นดสตร์ให้ รณรูริ nะเบียนฟาร์มร ฟาร์ม อำเภอ<br>nะเบียนฟาร์มรายอำเภอ<br>เห็อการให้บริการประชายน<br>กรั้งปี<br>1<br>ถ้าบล<br>ระบบทะเบียนเกษตรกร<br>ระบบทะเบียนเกษตรกร<br>XLS<br>อังมูลกรารณะ<br>Open Data Common                                                                                |                                                                                                    |
| ว ลอมสิติที่ตั้ พ.ศ. 2563 ]<br>ามักงานสถิติสาชาว<br>ระชุฎทั้วสมสิติม                                                                                                    | * ชื่อยุดข้อมูล<br>* องค์กร<br>* ชื่อผู้ติดต่อ<br>* ชื่มส์ผู้ติดต่อ<br>* ด้าสำคัณ<br>* รายละเอียด<br>* รายละเอียด<br>* รายและอียด<br>* หน่วยความตีของการปรับปรุง<br>ข้อมูล<br>* หน่วยความตีของการปรับปรุง<br>ข้อมู<br>* หมวมตนใช้งภูมิศาสตร์หรือเชิง<br>พี่หน้า<br>* แหล่งทีมา<br>* แมวดหมู่ข้อมูลตามธรรมาภิปาล<br>ข้อมูลภาครัฐ                                                                                                    | gdpublish-farm           กรมการปกครอง           สำนักงานประมงจังหวัดขลบุรี           fpo-chonburi@dof.in.th           ธนัดสัตร์น้ำ เลสรู้ กะเบียนฟาร์ม เขาร์ม ดำนาด ทาง           กะเบียนฟาร์มรายอำเภอ           เหรือการให้บริการประชายน           กรังปี           1           ต่านล           รงบนกะเบียนเกษตรกร           XL5           ปัญลุสกรารณะ           Open Data Common                               |                                                                                                    |
| 2 ลองเสียชิกซี พ.ศ. 2563]<br>ทอ้างานสถิติแห่งชาติ กระกรวงดีวิทิสเพื่อ<br>กระมูทัวและสังคม                                                                                                    | * องค์กร<br>* ชื่อผู้ติดต่อ<br>* ชื่มผู้ติดต่อ<br>* ทำสำคัญ<br>* กำสาคัญ<br>* การของการปรับปรุง<br>ข้อมูล<br>* หน่วยความตีของการปรับปรุง<br>ข้อมูล<br>* หน่วยความตีของการปรับปรุง<br>ข้อมูล<br>กำความตีของการปรับปรุง<br>ข้อมูล<br>กำความตีของการปรับปรุง<br>ข้อมูล<br>* หนางตนุ่มู้อมูลตามธรรมาภิบาล<br>ข้อมูลภาครัฐ                                                                                                    | กรมการปกครอง           สำนักงานประมงจังหวัดชลบุรี           fpo-chonburl@dof.inth           รมนิกสัตร์นั้น         รสบุรี           กะเบียนฟาร์มรายอำเภอ           เพื่อการให้บริการประชายน           กรั้งบิ           1           ต่านล           รมมากะเบียนเกษตรกร           XLS           เจ้มุลศารารณะ           Open Data Common                                                                           |                                                                                                    |
| ว ลวมสินสิทธิ์ พ.ศ. 2563 )<br>1ามัวงานสาติสิน-เอาะที่ กระกรวงดิงใหญ่ขอ<br>ธรรมฐกิจและใจคม                                                                                                    | * ชื่อผู้ติดต่อ<br>* ชัมเล่ผู้ติดต่อ<br>* ทำสำคัญ<br>* รายละเอียด<br>* รายคะเอียด<br>* เริ่มอุเอรายรับองการปรับปรุง<br>* เป็นยอกามถี่ของการปรับปรุงข้อมูล<br>* เป็นยอกามถี่ของการปรับปรุงข้อมูล<br>คำความถี่ของการปรับปรุงข้อมูล<br>* แหล่งที่มา<br>* แหล่งที่มา<br>* แหล่งที่มา<br>* แหล่งที่มา<br>* แหล่งที่มา<br>* แหล่งที่มา<br>* แหล่งที่มา                                                                                                    | สำนักงานประมงจังหวัดหลนุร์<br>fpo-chonburigdof.in.th<br>เชีนิดสัตว์ม้า เชสบุร์ กะเบียบเฟาร์ม ฟาร์ม จำเภอ<br>กะเบียนเฟาร์มรายจำเภอ<br>เพื่อการให้บริการประชาชน<br>หรือปี<br>1<br>กร้อปี<br>1<br>กรมมาะเบียนเกษตรกร<br>XLS<br>ข้อมุลสาธารณะ<br>Open Data Common                                                                                                    |                                                                                                    |
| วลงวลใสสิทธิ์ พ.ศ. 2563]<br>ทามิงานสได้มีพ่อาดี กระกรวงดีวิจัสเพื่อ<br>รรมฐภิณะเสิงคม                                                                                                    | <ul> <li>รับผลังุติดด่อ</li> <li>รำสำคัณ</li> <li>รายละเอียด</li> <li>รัดทุประสงค์</li> <li>รัดทุประสงค์</li> <li>หน่วยความถึของการปรับปรุงข้อมูล</li> <li>หน่วยความถึของการปรับปรุงข้อมูล</li> <li>รับสนายเร็งภูมิศาสตร์หรือเชือง</li> <li>พันที่</li> <li>รับสนายเร็งภูมิศาสตร์หรือเชือง</li> <li>หน่วงที่ปา</li> <li>รับสนายระบาที่ปาล</li> <li>รับสนายระบาที่ปาล</li> <li>สันหนายเนาตให้ใช้ข้อมูล</li> <li>สันหนายเนาตให้ใช้ข้อมูล</li> </ul>                                                                                                    | rpo-chonburigedof.inth<br>ເປັດເລດວ່າກີ ແລແຂ້ ກະເປັດເພກາ5ເມ ທຳລົມ ວ່າເກລ<br>ກະເປັດພາກຳລົບຮວກາວປະເສາຍ<br>ເພື່ອກາວໃຫ້ບຣັກກາວປະເສາຍ<br>ກຣ້ວບ<br>1<br>1<br>1<br>1<br>1<br>1<br>1<br>1<br>1<br>1<br>1<br>1<br>1<br>1<br>1<br>1<br>1<br>1<br>1                                                                                                    |                                                                                                    |
| วลองมินให้ที่ พ.ศ. 2581]<br>ทองกามสาติปีแห่งอาร์การกระงรัตวิทิสเพื่อ<br>ทรงฐก้ายและใจคม                                                                                                    | * ทำสำคัญ  * รายละเอียด  * รัดทุประสงค์  * รัดทุประสงค์  * เหม่อความถิ่ของการปรับปรุงข้อมูล  ทำความที่ของการปรับปรุงข้อมูล  * ขอมเขตเร็งภูมิศาสตร์หรือเชืง  winf  * ขอมเขตเร็งภูมิศาสตร์หรือเชืง  * ขนมวงหนู่ข้อมูลกามรรรมาภิมาล  ข้อมูลกามรัฐ                                                                                                    | เชนิดสัตร์ไห         เขลมูลั         เคะเบียนเฟาร์เม         เฟาร์ม         ดำนดอ           กะเบียนเฟาร์มรายดำเกด                                                                                                    |                                                                                                    |
| າ ຂວນເປັດກໍາຊີ wn, 2563  <br>ນາມັນຈານເກີດໂປະເຈົ້ານີ້ ເຮົາຮຽນວິດີໃຫຍ່ໃນ<br>ຮນຍູງກີດແນະເລີຍາມ                                                                                                    | * รายละเอียด<br>* วัดทุประสงค์<br>* หน่วยความที่ของการปรับปรุงข้อมูล<br>* ขอมเขตเชิงภูมิศาสตร์หรือเชิง<br>พันที่<br>* ขอมเขตเชิงภูมิศาสตร์หรือเชิง<br>* ขามสงที่นา<br>* รูปแบบการเก็บข้อมูล<br>* หมวดหมู่ข้อมูลกามธรรมาภิมาล<br>ข้อมูลภาครัฐ<br>* สันดนางแุนาดให้ใช้ข้อมูล                                                                                                    | ทะเบียนฟาร์มรายอำเภอ<br>เเพื่อการให้บริการประชาชน<br>ครั้งปี<br>1<br>ถ้าบล<br>ระชบกะเบียนเกษตรกร<br>XLS<br>ข้อมูลสาธารณะ<br>Open Data Common                                                                                                    |                                                                                                    |
| tsugficula.ikonu                                                                                                    | * วัดทุประสงค์<br>* หน่วยความตีของการปรับปรุง<br>ข้อมูล<br>คำความตีของการปรับปรุงข้อมูล<br>* ขอมขณเชื่อภูมิศาสตร์หรือเชื่อ<br>พี่เท่<br>* แหล่งที่มา<br>* รูปแบบการเท็บข้อมูล<br>* หมวดหมู่ข้อมูลดานธรรมาภิบาล<br>ข้อมูลภาครัฐ<br>* สัณณาอนุณาตให้ใช้ข้อมูล                                                                                                    | เพื่อการให้บริการประชาชน<br>ครั้งปี<br>1<br>ตำบล<br>ระบบทะเมียนเทษตรกร<br>XL5<br>ข้อมูลสาธารณะ<br>Open Data Common                                                                                                    |                                                                                                    |
|                                                                                                    | * หน่วยความตี่ของการปรับปรุง<br>ข้อมูล<br>คำความถิ่ของการปรับปรุงข้อมูล<br>* ของเขนตเชิงภูมิศาสตร์หรือเชิง<br>พื้นที่<br>* แหล่งที่มา<br>* รูปแบบการเก็บข้อมูล<br>* หมวดหมู่ข้อมูลตามธรรมาภิบาล<br>ข้อมูลภาครัฐ<br>* สัณณาอนุณาตให้ใช้ข้อมูล<br>หุตข้อมูลที่มีคุณค่าสูง                                                                                                    | ครังปี<br>1<br>ถ่ามล<br>ระบบทะเมียนเกษตรกร<br>XLS<br>ข้อมูลสารารณะ<br>Open Data Common                                                                                                    |                                                                                                    |
|                                                                                                    | คำความกัชของการปริบปรุงข้อมูล<br>* ขอมเขตเซิงภูมิศาสตร์หรือเชิง<br>พื้นที่<br>* แหล่งที่มา<br>* รูปแบบการเก็บข้อมูล<br>* หมวดหมู่ข้อมูลตามธรรมากิบาล<br>ข้อมูลการรฐ<br>* สัณณาอนุณาตให้ใช้ข้อมูล<br>หุตข้อมูลที่มีคุณค่าสูง                                                                                                    | 1<br>ต่ามล<br>ระบบทะเบียนเกษตรกร<br>XLS<br>ช้อมูลสารารณะ<br>Open Data Common                                                                                                    |                                                                                                    |
|                                                                                                    | * ขอบเขตเชิงภูมิศาสตร์หรือเชิง<br>พื้นที่<br>* แหล่งที่มา<br>* รูปแบบการเก็บข้อมูล<br>* หมวดหมู่ข้อมูลตามธรรมากิบาล<br>ข้อมูลกากรัฐ<br>* สำหญาอนุณาตให้ใช้ข้อมูล<br>หุตข้อมูลที่มีคุณก่าสูง                                                                                                    | ต่ามล<br>ระบบทะเบียนเกษตรกร<br>XLS<br>ข้อมูลสาธารณะ<br>Open Data Common                                                                                                    |                                                                                                    |
|                                                                                                    | * แหล่งทีมา<br>* รูปแบบการเท็บข้อมูล<br>* หมวดหมู่ข้อมูลตามธรรมาภับาล<br>ข้อมูลการฐ<br>* สัญญาอนุญาตให้ใช้ข้อมูล<br>ชุดข้อมูลที่มีคุณค่าสูง                                                                                                    | ระบบทะเบียนเทษตรกร<br>XLS<br>ข้อมูลสาธารณะ<br>Open Data Common                                                                                                    |                                                                                                    |
|                                                                                                    | * รูปแบบการเก็บข้อมูล<br>* หมวดหนู่ข้อมูลตามธรรมากิบาล<br>ข้อมูลภาครัฐ<br>* สัณณาอนุณาตให้ใช้ข้อมูล<br>ชุดข้อมูลที่มีคุณค่าสูง                                                                                                    | XLS<br>ข้อมูลสาธารณะ<br>Open Data Common                                                                                                    |                                                                                                    |
|                                                                                                    | * หมวดหมู่ข้อมูลตามธรรมาภับาล<br>ข้อมูลภาครัฐ<br>* สัญญาอนุญาตให้ใช้ข้อมูล<br>ชุดข้อมูลที่มีคุณค่าสูง                                                                                                    | ข้อมูลสารารณะ<br>Open Data Common                                                                                                    |                                                                                                    |
|                                                                                                    | * สัณณาอนุณาตให้ใช้ข้อมูล<br>ชุดข้อมุลที่มีคุณค่าสูง                                                                                                    | Open Data Common                                                                                                    |                                                                                                    |
|                                                                                                    | ชุดข้อมุลที่มีคุณค่าสูง                                                                                                    |                                                                                                    |                                                                                                    |
|                                                                                                    |                                                                                                    |                                                                                                    |                                                                                                    |
|                                                                                                    | ข้อมูลอ้างอิง                                                                                                    |                                                                                                    |                                                                                                    |
|                                                                                                    | เงื่อนไขในการเข้าถึงข้อมูล                                                                                                    |                                                                                                    | <u>×</u>                                                                                                |
|                                                                                                    | URL                                                                                                    |                                                                                                    |                                                                                                    |
|                                                                                                    | ผู้สนับสนุนหรือผู้ร่วมดำเนินกำร                                                                                                    |                                                                                                    |                                                                                                    |
|                                                                                                    | หน่วยที่ย่อยที่สุดของกำรจัดเก็บ<br>ข้อมูล                                                                                                    |                                                                                                    |                                                                                                    |
|                                                                                                    | ภาษาที่ใช้                                                                                                    |                                                                                                    |                                                                                                    |
|                                                                                                    | ปีข้อมูลที่เริ่มต้นจัดทำ                                                                                                    |                                                                                                    |                                                                                                    |
|                                                                                                    | ปีข้อมูลล่าสุดที่เผยแพร่                                                                                                    |                                                                                                    |                                                                                                    |
|                                                                                                    | วันที่กำหนดเผยแพร่ข้อมูล                                                                                                    |                                                                                                    |                                                                                                    |
|                                                                                                    | การจัดจำแนก                                                                                                    |                                                                                                    |                                                                                                    |
|                                                                                                    | หน่วยวัด                                                                                                    |                                                                                                    |                                                                                                    |
|                                                                                                    | หน่วยตัวคูณ                                                                                                    |                                                                                                    |                                                                                                    |
|                                                                                                    | วิธีการคำนวณ                                                                                                    |                                                                                                    |                                                                                                    |
|                                                                                                    | มาตรฐานกำรจัดทำข้อมูล                                                                                                    |                                                                                                    |                                                                                                    |
|                                                                                                    |                                                                                                    |                                                                                                    |                                                                                                    |
|                                                                                                    | (1) K (2)                                                                                                    |                                                                                                    |                                                                                                    |
| HUT                                                                                                    |                                                                                                    |                                                                                                    |                                                                                                    |

รูปที่ ก17

เมื่อผ่านการเพิกถอนสำเร็จ ระบบลงทะเบียนบัญชีข้อมูลภาครัฐ จะแสดงผลสถานะข้อมูล "เพิกถอน แล้ว" ดังรูปที่ ก18

| ระบบบัญชีข้อมูลภาครัฐ ()                                                                     | กรมการปกครอง<br>ล็อกอินครั้งล่าสุดเมื่อ 11-05-2564 23:26:50 |                     | user2_1        | (เจ้าหน้าที่ลงทะเบีย | <b>มนชุดข้อมูล)</b><br>สวัสดี มีชัย |
|----------------------------------------------------------------------------------------------|-------------------------------------------------------------|---------------------|----------------|----------------------|-------------------------------------|
| Dashboards                                                                                   |                                                             |                     |                |                      |                                     |
| 🕞 ลงทะเบียนชุดข้อมูล >                                                                       |                                                             |                     |                | Q Search             |                                     |
| 🕒 ชุดข้อมูลที่ลงทะเบียน                                                                      | ชื่อชุดข้อมูล                                               | ประเภท<br>ชุดข้อมูล | วันที่         | สถานะ                | ACTIONS                             |
| 🖹 รายงาน                                                                                     | ข้อมูลด้านการเกษตรและสหกรณ์ ปี2563 HTML<br>ทุดสอนแด้ใน2     | PUBLIC              | 9 พฤษภาคม 2564 | เพิกถอนแล้ว          | ۲                                   |
| 👝 โปรไฟล์ผู้ใช้งาน                                                                           | ทะเบียนฟาร์มรายอำเภอ แก้ไข5                                 | PUBLIC              | 9 พฤษภาคม 2564 | ลงทะเบียนแล้ว        | 0                                   |
|                                                                                              |                                                             |                     |                |                      | < 1 >                               |
|                                                                                              |                                                             |                     |                |                      |                                     |
|                                                                                              |                                                             |                     |                |                      |                                     |
| © สงวนลิขสิทธิ์ พ.ศ. 2563  <br>สำนักงานสถิติแห่งชาติ กระทรวงดีจิทัลเพื่อ<br>เศรษฐกิจและสังคม |                                                             |                     |                |                      |                                     |
|                                                                                              | รูปที่ ก                                                    | 18                  |                |                      |                                     |

# ขั้นตอนการลงทะเบียนบัญชีข้อมูลด้วยเทมเพลต

ภาคผนวก ข

#### ขั้นตอนการลงทะเบียนชุดข้อมูลด้วยเทมเพลต

กรณีที่หน่วยงานมีระบบบัญชีข้อมูลที่พัฒนาขึ้นเอง จะต้องใช้การนำเข้าชุดข้อมูลที่จะนำมาลงทะเบียน ด้วยเทมเพลตกลาง ซึ่งสามารถหน่วยงานสามารถดาวน์โหลดได้จากปุ่ม Download Template ดังรูปที่ ข1

| Consistent contracts                                                                         | หน่วยงานทุดสอบ<br>ส็อกอินครั้งส่าสุดเมื่อ 22-06-2564 23:01:50                                                                                                |                                         |                |                     | baldur3q (ເຈ້      | ำหน้าที่ลงทะเบียนข<br>เลิศพันธ์ แก่ | <b>รุดข้อมูล)</b><br>โวกระจ่าง |
|----------------------------------------------------------------------------------------------|----------------------------------------------------------------------------------------------------|-----------------------------------------|----------------|---------------------|--------------------|-------------------------------------|--------------------------------|
| ເມື່ອວະກວອດເວົ້<br>ເມື່ອນຕະເບີຍບນຸດປ້ອມູລ<br>ເງຼີ Upload ຊຸດປ້ອມູລ<br>ດ້ວຍ Template          | Upload ນຸດປ້ອມູລດ້ວຍ Template<br>Choose File No file chosen                                                                                                  |                                         | (-) Upload Tem | Download Ter        | nplate File Format | 1                                   |                                |
| ลบซุดข้อมูล<br>ก่อนลงทะเบียน ۲ ชดข้อมลลงทะเบียนแล้ว                                          |                                                                                                    |                                         |                |                     |                    | -                                   |                                |
| 🗎 รายงาน<br>คุ โปรไฟล์ผู้ใช้งาน                                                              | จำนวนชุดข้อมูลที่เลือก : <b>O</b><br>ช่อชุดข้อมูล                                                                                                    | เจ้าของข้อมูล                           | แหล่งที่มา     | ประเภท<br>ชุดข้อมูล | วันที่             | Q Search<br>สถานะ                   | ACTIONS                        |
|                                                                                              | <ul> <li>จำนวนผู้ก่อครองทำการเกษตรที่รายงานการมีหนี้สินเพื่อ<br/>การเกษตรจากแหล่งเงินกู้นอกระบบ</li> <li>เลือกทั้งหมด</li> <li>ลงทะเมียบชุดม้อมูล</li> </ul> | กลุ่มสถิติการเกษตร กองสถิติ<br>เศรษฐกิจ | สำมะในการเกษตร | PUBLIC              | 18 D.u. 2564       | แจ้งสงกะเมือน                       | ©<br>< 1 >                     |
| © สงวนชิบสิทธิ์ พ.ศ. 2563  <br>สำนักงานสถิติแห่งชาติ กระกรวงดีจิทัลเพื่อ<br>เศรษฐกิจและสังคม |                                                                                                    |                                         |                |                     |                    |                                     |                                |

#### รูปที่ ข1

เมื่อดาวน์โหลดเทมเพลตแล้ว ผู้ใช้งานสามารถดำเนินการกรอกข้อมูลในเทมเพลตไฟล์ Excel ตาม แนว ทางการจัดทำบัญชีข้อมูลภาครัฐดังรูปที่ ข2

| number of the second second se | _ U               |                                   | remp                    | atextan s                           | 22/ ASUMS                                    |                              | _                     |                                         | NATEE REINTRACOLCHAL NR |                    |
|----------------------------------------------------------------------------------------------------|-------------------|-----------------------------------|-------------------------|-------------------------------------|----------------------------------------------|------------------------------|-----------------------|-----------------------------------------|-------------------------|--------------------|
| lus minuso                                                                                                    | NITES .           | เด้าโดรงหน้ากระดาษ                | anit cite aingle tan    | เอง วิธิโซ                          |                                              |                              |                       |                                         |                         | 🗠 แซส 🗇 ช่วถิดเห็น |
| The X am                                                                                                    | TH                | SarahumPSK v 14 v                 | A- A- = = = ++++        | 90. diamana dia dia                 |                                              | Normal 2 Normal 2            | 2 Normal 3            | Normal 3 2 2                            | 🖂 - Massimeren Z        | 0                  |
| TH Decen                                                                                                    | -                 | 7 U (0) (A                        |                         | 100                                 | ด/                                           | egdeuu doê wi                | 4                     | al un neum                              | ມແບບ ແລະເລີຍ ແລະ ເຊິ່ງ  | diamaze            |
| ~ 🝼 กังส์สาวเร                                                                                                    | pleus 6           |                                   |                         | Call to a transmission of the State | <ul> <li>70 9 30 40 studies De</li> </ul>    | 18 W W ~ 1                   |                       | · · ·                                   | ✓ Ø ØM                  | uTan ~             |
| สตรบอร์ด                                                                                                    | (6)               | vienan                            | G mi                    | 88841 Ge                            | Rine (S)                                     | dad                          |                       | 1000                                    | i meaña                 | ^                  |
| E9 ~                                                                                                    |                   | / Fe                              |                         |                                     |                                              |                              |                       |                                         |                         | ~                  |
| 8                                                                                                    |                   | c                                 | D                       | E                                   | E. E.                                        | G                            | н                     | 1 1                                     | Ј К С                   | M N 0 *            |
| 1 มีของหมู่หอวบว (He                                                                                                    | esource Metac     | laca) ที่สอดคล้องตามมาตรฐานที่ เก | พร. กำหนด               |                                     |                                              |                              |                       |                                         |                         |                    |
| เดิง ข้อมูลที่ไม่งามาร                                                                                                    | กลัดบระกาทใช้ไม   | ddu.                              |                         |                                     |                                              |                              |                       |                                         |                         |                    |
| 3                                                                                                    |                   |                                   |                         |                                     |                                              |                              |                       |                                         |                         |                    |
| 4 2.40                                                                                                    |                   | 3.URL                             | 4.รายคะเดียด            | วะส่อนใช่ในการเข้าถึงข้อมูด         | <ol> <li>รับที่ปรับประชังสุดการุด</li> </ol> | 7.นามเหตุกของไฟด์            | อ.วันที่เริ่มต้นตร้าง | ร.หม่วยที่ช่อยให้คุดของการจัดเกับข้อมูด |                         |                    |
| linserið                                                                                                    | e).               | (nseo URL)                        | (พระกรายสะเพียง)        | (กระหนี้หนไขการเข้าอีง)             | YYYY MM DD                                   | (กระกามาแขวงกระไฟได้)        | YYYYY MM DD           | (പ്രദേശങ്ങൾ)                            |                         |                    |
| 5                                                                                                    |                   |                                   |                         |                                     | โนรูปมายปี พ.ศ.                              |                              | ໂດຽປແດຍເປີ ພ.ສ.       |                                         |                         |                    |
| 6                                                                                                    |                   |                                   |                         |                                     |                                              |                              |                       |                                         |                         |                    |
| 7                                                                                                    |                   |                                   |                         |                                     |                                              |                              |                       |                                         |                         |                    |
| 8                                                                                                    |                   |                                   |                         |                                     |                                              |                              |                       |                                         |                         |                    |
| 9                                                                                                    |                   |                                   |                         |                                     |                                              |                              |                       |                                         |                         |                    |
| 10                                                                                                    |                   |                                   |                         |                                     |                                              |                              |                       |                                         |                         |                    |
| 11                                                                                                    |                   |                                   |                         |                                     |                                              |                              |                       |                                         |                         |                    |
| 12                                                                                                    |                   |                                   |                         | -                                   | -                                            |                              |                       |                                         |                         |                    |
| 13                                                                                                    |                   |                                   |                         | 6                                   |                                              |                              |                       |                                         |                         |                    |
| 14                                                                                                    |                   |                                   |                         |                                     |                                              |                              |                       |                                         |                         |                    |
| 16                                                                                                    |                   |                                   |                         |                                     |                                              |                              |                       |                                         |                         |                    |
| 17                                                                                                    |                   |                                   |                         |                                     |                                              |                              |                       |                                         |                         |                    |
| 18                                                                                                    |                   |                                   |                         |                                     |                                              |                              |                       |                                         |                         |                    |
| 19                                                                                                    |                   |                                   |                         |                                     |                                              |                              |                       |                                         |                         |                    |
| 20                                                                                                    |                   |                                   |                         |                                     |                                              |                              |                       |                                         |                         |                    |
| 21                                                                                                    |                   |                                   |                         |                                     |                                              |                              |                       |                                         |                         |                    |
| 23                                                                                                    |                   |                                   |                         |                                     |                                              |                              |                       |                                         |                         |                    |
| 24                                                                                                    |                   |                                   |                         |                                     |                                              |                              |                       |                                         |                         |                    |
| 25                                                                                                    |                   |                                   |                         |                                     |                                              |                              |                       |                                         |                         |                    |
| 26                                                                                                    |                   |                                   |                         |                                     |                                              |                              |                       |                                         |                         |                    |
| 27                                                                                                    |                   |                                   |                         |                                     |                                              |                              |                       |                                         |                         |                    |
| • •                                                                                                    | Temp2_Met         | _Multi Temp3_Resou                | urce_Multi Temp2_Meta_i | Other Temp3_Resource_0              | Other Code_option_Record                     | Code_option_Stat Code_option | _G15 ( )              | 1                                       |                         |                    |
| refou (55 Anstitudiy                                                                                                    | สมการเข้าที่ 5 ไป | รถศึญหาสามแหน่า                   |                         |                                     |                                              |                              |                       |                                         |                         | + 85%              |

#### รูปที่ ข2

เมื่อดำเนินการกรอกข้อมูลตามเทมเพลตแล้ว ให้เจ้าหน้าที่ลงทะเบียนชุดข้อมูล กลับมาที่หน้าเว็บไซต์ ระบบ ลงทะเบียนข้อมูลภาครัฐ https://register.gdcatalog.go.th/ดำเนินการคลิกปุ่ม Choose file ดังรูปที่ ข3

| ຳ suudayabayaanasy (ອ)<br>ອາຫາສອດການສະດານສະ                                                | หน่วยงานทดสอบ<br>ล็อกอินครั้งส่าสุดเมื่อ 22-06-2564 23:0150                                     |                                                      |                     |                     | baldur3q (ເຈ້      | าหน้าที่ลงทะเบียนข<br>เลิศพันธ์ แก่ | ชุดข้อมูล)<br>กัวกระจ่าง |
|--------------------------------------------------------------------------------------------|-------------------------------------------------------------------------------------------------|------------------------------------------------------|---------------------|---------------------|--------------------|-------------------------------------|--------------------------|
| <ul> <li>ເ</li></ul>                                                                       | Upload ชุดบัญลูด้วย Template<br>Choose File No file chosen                                      |                                                      | (A) Upload Template | Download Ten        | nplate File Format |                                     |                          |
| กับของกลังชัน<br>🗅 ชุดช้อมูลลงกะเบียนแล้ว<br>🗎 รายงาน<br>2 โปรไฟล์ผู้ใช้งาน                | จำนวนชุดข้อมูลที่เลือก : O<br>ย์อยุดข้อมูล<br>จำนวนพัติอศรองทำการเกษตรที่รายงานการมีหนีสินเพื่อ | เจ้าของข้อมูล<br>กลุ่นสติศักรรทชตร กองสติ <b>ต</b> ์ | แหล่งที่มา          | ประเภท<br>ชุดข้อมูล | Sun                | Q Search<br>สถานะ                   | ACTIONS                  |
|                                                                                            | าารเกษตรอากแหล่งเงินกุ้นอกระบบ<br>เลือกทั้งหมด<br>ลงกะเนียนขุดข้อมูล                            | เศรษฐกิจ                                             | สำมะในการเกษตร      | PUBLIC              | 18 D.U. 2564       | ແຈ້ວຄາກເມືອນ                        | ©<br>< 1 >               |
| © สงวนลิขสิทธิ์ พ.ศ. 2563  <br>สำนักงานสถติแฟงชาติ กระกรวงดีจิทัลเพื่อ<br>เศรษฐกิจและสังคม |                                                                                                 |                                                      |                     |                     |                    |                                     |                          |

รูปที่ ข3

# เลือกไฟล์จากโฟลเดอร์ที่บันทึกไฟล์ไว้ ดังรูปที่ ข4

| Save As                                                           |                            |     |                      |          | × |             | baldur3q (I   | จ้าหน้าที่ลงทะเบียน | ชຸດນ້ອມູລ) |
|-------------------------------------------------------------------|----------------------------|-----|----------------------|----------|---|-------------|---------------|---------------------|------------|
| ← → < ↑ 📕 > This PC > Downloads > เจ้าหน้าที่หน่วยงาน             |                            | ~ 0 | 🔎 Search เจ้าหน้าที่ | สน่วยงาน |   |             |               | เลิศพันธ์ แ         | ก้วกระจ่าง |
| Organize - New folder                                             |                            |     | 1                    | - 1      | 0 |             |               |                     |            |
| 🧧 พี่ยุ 🔿                                                         | No items match your search |     |                      |          |   |             |               |                     |            |
| OneDrive                                                          |                            |     |                      |          |   |             |               |                     |            |
| 🥦 This PC                                                         |                            |     |                      |          |   | Download To |               |                     |            |
| 3D Objects                                                        |                            |     |                      |          |   |             |               |                     |            |
| Desktop                                                           |                            |     |                      |          |   |             |               |                     |            |
| Documents                                                         |                            |     |                      |          |   |             |               |                     |            |
| Downloads                                                         |                            |     |                      |          |   |             |               |                     |            |
| Music                                                             |                            |     |                      |          |   |             |               | Q Search            |            |
| E Pictures                                                        |                            |     |                      |          |   |             |               |                     |            |
| Videos                                                            |                            |     |                      |          |   | ประเภท      | วันที่        | สถานะ               | ACTIO      |
| New Volume (D:                                                    |                            |     |                      |          |   | ปุยายยอล    |               |                     |            |
| S New Volume (D.                                                  |                            |     |                      |          |   | PUBLIC      | 18 มี.ย. 2564 | แอ้งลงทะเมียน       | 0          |
| File name: tableDownload.csv                                      |                            |     |                      |          | ~ |             |               |                     |            |
| Save as type: Microsoft Excel Comma Separated Values File (*.csv) |                            |     |                      |          | ~ |             |               |                     |            |
|                                                                   |                            |     |                      |          |   |             |               |                     |            |
|                                                                   |                            |     |                      |          |   |             |               |                     |            |
|                                                                   |                            |     |                      |          |   |             |               |                     |            |
| . 104 5-14-2                                                      |                            |     | Save                 | Cancel   |   |             |               |                     |            |

รูปที่ ข4

เมื่อได้ไฟล์ที่ต้องการแล้ว ระบบจะแสดงชื่อไฟล์ที่ถูกเลือก โดยผู้ใช้งานสามารถเลือกอัพโหลดไฟล์ได้ ครั้งละ 1 ไฟล์เท่านั้น ดังรูปที่ ข5

| suuundelauannesg 💿                                                       | หน่วยงานทดสอบ<br>ล็อกอินครั้งล่าสุดเมื่อ 24-06-2564 13:18:18                          |                                         |                     |                     | baldur3q (ເຈ້      | ำหน้าที่ลงทะเบียนเ<br>เลิศพันธ์ แก | <b>ชุดข้อมูล)</b><br>โวกระจ่าง |
|--------------------------------------------------------------------------|---------------------------------------------------------------------------------------|-----------------------------------------|---------------------|---------------------|--------------------|------------------------------------|--------------------------------|
| Dashboards                                                               |                                                                                       |                                         |                     |                     |                    |                                    |                                |
| ไป ลงทะเบียนชุดข้อมูล                                                    | Upload ชุดข้อมูลด้วย Template                                                         |                                         |                     |                     |                    |                                    |                                |
| ปpload ชุดข้อมู<br>ด้วย Template                                         | Choose File Template xlsm                                                             |                                         | (>) Upload Template | Download Te         | mplate File Format |                                    |                                |
| ลบซุดข้อมูล<br>ก่อนลงทะเบียน                                             | การเข้าถึง<br>opublic Oprivate-share                                                  |                                         |                     |                     |                    |                                    |                                |
| 🕒 ชุดข้อมูลลงทะเบียนแล้ว                                                 |                                                                                       |                                         |                     |                     |                    |                                    |                                |
| 🖹 รายงาน                                                                 |                                                                                       |                                         |                     |                     |                    |                                    |                                |
| ค โปรไฟล์ผู้ใช้งาน                                                       | จำนวนชุดข้อมูลที่เลือก : 0                                                            |                                         |                     |                     |                    | Q Search                           |                                |
|                                                                          | ชื่อชุดข้อมูล                                                                         | เจ้าของข้อมูล                           | แหล่งที่มา          | ประเภท<br>ชุดข้อมูล | วันที่             | สถานะ                              | ACTIONS                        |
|                                                                          | จำนวนผู้ถือครองทำการเกษตรที่รายงานการมีหนี้สินเพื่อ<br>การเกษตรจากแหล่งเงินกู้นอกระบบ | กลุ่มสถิติการเกษตร กองสถิติ<br>เศรษฐกิจ | สำมะโนการเกษตร      | PUBLIC              | 23 Ũ.U. 2564       | แจ้งลงทะเบียน                      | ۲                              |
|                                                                          | เลือกทั้งหมด                                                                          |                                         |                     |                     |                    |                                    | < 1 >                          |
|                                                                          | ลงทะเบียบชุดข้อมูล                                                                    |                                         |                     |                     |                    |                                    |                                |
| © สงวนลิยสิทธิ์ พ.ศ. 2563  <br>สำนักงานลถิติแห่งชาติ กระกรวงดีจิตัลเพื่อ |                                                                                       |                                         |                     |                     |                    |                                    |                                |

รูปที่ ข5

# คลิกอัพโหลดเทมเพลต ดังรูปที่ ข6

| <ul> <li>ຈາກອາສະດາ ເອລະດາເຊຍ</li> <li>Dashboards</li> </ul>                                  | หน่วยงานทดสอบ<br>ล็อกอันครั้งล่าสุดเมื่อ 22-06-2564 23:0150                                                                                                |                                         |                    |                    | baldur3q (ເຈ້      | ำหน้าที่ลงทะเบียนเ<br>เลิศพันธ์ แก่ | ชุดข้อมูล)<br>กัวกระจ่าง |
|----------------------------------------------------------------------------------------------|----------------------------------------------------------------------------------------------------|-----------------------------------------|--------------------|--------------------|--------------------|-------------------------------------|--------------------------|
|                                                                                              | Upload ถุดข้อมูลด้วย Template<br>Choose File Template.csv                                                                                                  |                                         | Gr Upload Template | Download Ter       | mplate File Format |                                     |                          |
| 🗅 ชุดข้อมูลลงกะเบียนแล้ว<br>🗎 รายงาน<br>A โปรไฟล์ผู้ใช้งาน                                   | จำนวนชุดข้อมูลที่เลือก : O<br>ช่อชุดข้อมูล                                                                                                    | ເຈົ້ານວຈນ້ອມູສ                          | แหล่งที่มา         | ประเภท<br>หตุกัญเล | Эцп                | Q Search<br>annu:                   | ACTIONS                  |
|                                                                                              | <ul> <li>จำนวนผู้ถือครองทำการเกษตรที่รายงานการมีหนีสินเพื่อ<br/>การเกษตรจากแหล่งเงินกันอกระบบ</li> <li>เลือกทั้งหมด</li> <li>สงทะเบียนตุดข้อมูล</li> </ul> | กลุ่มสก็ติการเกษตร กองสก็ติ<br>เศรษฐกิจ | สำมะในการเกษตร     | PUBLIC             | 18 ũ.v. 2564       | แร้งลงกะเบียน                       | ©<br>< <mark>1</mark> >  |
| © สงวนลิยสิทธิ์ พ.ศ. 2563  <br>สำนักงานสถิติแห่งชาติ กระทรวงดีจิศัลเพื่อ<br>เศรษฐกิจและสังคม |                                                                                                    |                                         |                    |                    |                    |                                     |                          |

รูปที่ ข6

| suudruffiðegannsty     ()                                               | หน่วยงานทดสอบ<br>ล็อกอันครั้งส่าสุดเมื่อ 24-06-2564 13:18:18                          |                                         |                   |                     | baldur3q (ເຈົ | ำหน้าที่ลงทะเบียนข<br>เลิศพันธ์ แก่ | <b>รุดข้อมูล)</b><br>โวกระจ่าง |
|-------------------------------------------------------------------------|---------------------------------------------------------------------------------------|-----------------------------------------|-------------------|---------------------|---------------|-------------------------------------|--------------------------------|
| () ออราออิสเซรี<br>() ลงทะเบียนชุดข้อมูล *                              | Upload ชุดข้อมูลด้วย Template                                                         |                                         |                   |                     |               |                                     |                                |
| 🗈 Upload ชุดข้อมูล<br>ด้วย Template                                     | Choose File Template xism                                                             |                                         | G Upload Template | Download Te         |               |                                     |                                |
| ลบชุดข้อมูล<br>ก่อนลงทะเบียน                                            | การเข้าถึง<br>public Oprivate-share                                                   |                                         |                   |                     |               |                                     |                                |
| 🕒 ชุดข้อมูลลงทะเบียนแล้ว                                                |                                                                                       | -                                       |                   |                     |               |                                     |                                |
| รายงาน ม ไปรไฟล์ผู้ใช้งาน                                               | ร้างเหตุลาวัลเมาสี่ง รีลล . 0                                                         | กำลังดำเนินการ                          |                   |                     |               |                                     |                                |
|                                                                         | ชื่อชุดข้อมูล                                                                         |                                         |                   | ประเภท<br>ชุดข้อมูล | วันที่        | สถาน:                               | ACTIONS                        |
|                                                                         | จำนวนผู้ถือครองทำการเกษตรที่รายงานการมีหนี้สินเพื่อ<br>การเกษตรจากแหล่งเงินกู้นอกระบบ | กลุ่มสถิติการเกษตร กองสถิติ<br>เศรษฐกิจ | สำมะโนการเกษตร    | PUBLIC              | 23 มี.ย. 2564 | แร้งลงกะเมียน                       | ۲                              |
|                                                                         | ເລືອກກັ້งหมด                                                                          |                                         |                   |                     |               |                                     | < 1 >                          |
|                                                                         | ลงกะเบียนขุดข้อมูล                                                                    |                                         |                   |                     |               |                                     |                                |
| © สงวนสินสิทธิ์ พ.ศ. 2563  <br>ว่ามักงานเสติกันน่งจากี กระกรามสี******* |                                                                                       |                                         |                   |                     |               |                                     |                                |

#### ขณะที่อัพโหลดข้อมูลระบบจะแสดงหน้าจอกำลังดำเนินการ ดังรูปที่ ข7

รูปที่ ข7

#### เมื่ออัพโหลดสำเร็จจะมีหน้าต่างแจ้งเตือนการอัพโหลดไฟล์ชุดข้อมูลสำเร็จ ดังรูปที่ ข8

| suuulnuttilauannata     o                                                                                                    | หน่วยงานทดสอบ<br>ล็อกอินครั้งส่าสุดเมื่อ 24-06-2564 13:18:18                                                                                                    |                                                       | baldur3q (ı                                            | จ้าหน้าที่ลงทะเบียนชุดข้<br>เลิศพันธ์ แก้วก | ไอมูล)<br>ระจ่าง |
|----------------------------------------------------------------------------------------------------|----------------------------------------------------------------------------------------------------|-------------------------------------------------------|--------------------------------------------------------|---------------------------------------------|------------------|
| ເງັບອະເດບບາດອ<br>ເດີດ ລາກະເບີຍນຊຸດປ້ອນູລ<br>ເງິນ Upload ຊຸດນ້ອນູລ<br>ດ້ວຍ Template                                              | Upload ชุกข้อมูลด้วย Template                                                                                                    | Cp Upload Template                                    | Download Template File Format                          |                                             |                  |
| <ul> <li>ລບຊຸດບ້ອບູລ<br/>ກ່ອນລະດາະເບີຍມ</li> <li>ຊຸດບ້ອບູລລວກະເບີຍມແລ້ວ</li> <li>ຊາຍຈານ</li> <li>ລ. ໃນວ່າພະລົງໃດ້ຈານ</li> </ul> | nssiðhð<br>public private-she<br>ວຳແວບຜູດບ້ອມູລที่ເລືອກ : O<br>ຮ່ອຍຸດບ້ອມູລ<br>ຈຳນວບຜູ້ຄ້ອກຮອບກຳກາຣເກຍບຣາກົຣາຍບານກາຣມົສດ໌<br>ກາຣເກຍຕຣອກການແຜ່ນເວັຍທູ້ນອກຣະບບ<br>ເລືອກກິ່ນສະເຫ | Upload ຢຸດບ້ວມູລວາກ Template File ລຳເວັ້ວ<br>ອັນດາອັນ | ປຣເມກາ ວັນກ່<br>ບຸດນີອນູລ ວັນກ່<br>PUBLIC 23 ມີມ. 2564 | Q Seen<br>amu:<br>s5aamadea                 | Actions<br>③     |
| © สงวนลิขสิทธิ์ พ.ศ. 2563                                                                                                    |                                                                                                    |                                                       |                                                        |                                             |                  |

รูปที่ ข8

ขั้นตอนการลงทะเบียนสามารถทำได้เหมือนกับการลงทะเบียนด้วยระบบ CKAN Open-D

ภาคผนวก ค

ขั้นตอนการลบเทมเพลตชุดข้อมูลที่ลงทะเบียน

#### ขั้นตอนการลบเทมเพลตชุดข้อมูลที่ลงทะเบียน

เมื่อมีการอัพโหลดเทมเพชตชุดข้อมูลแล้ว ระบบจะเปิดให้สามารถลบชุดข้อมูลเพื่อให้ลงทะเบียนได้ดังรูป ที่ ค1

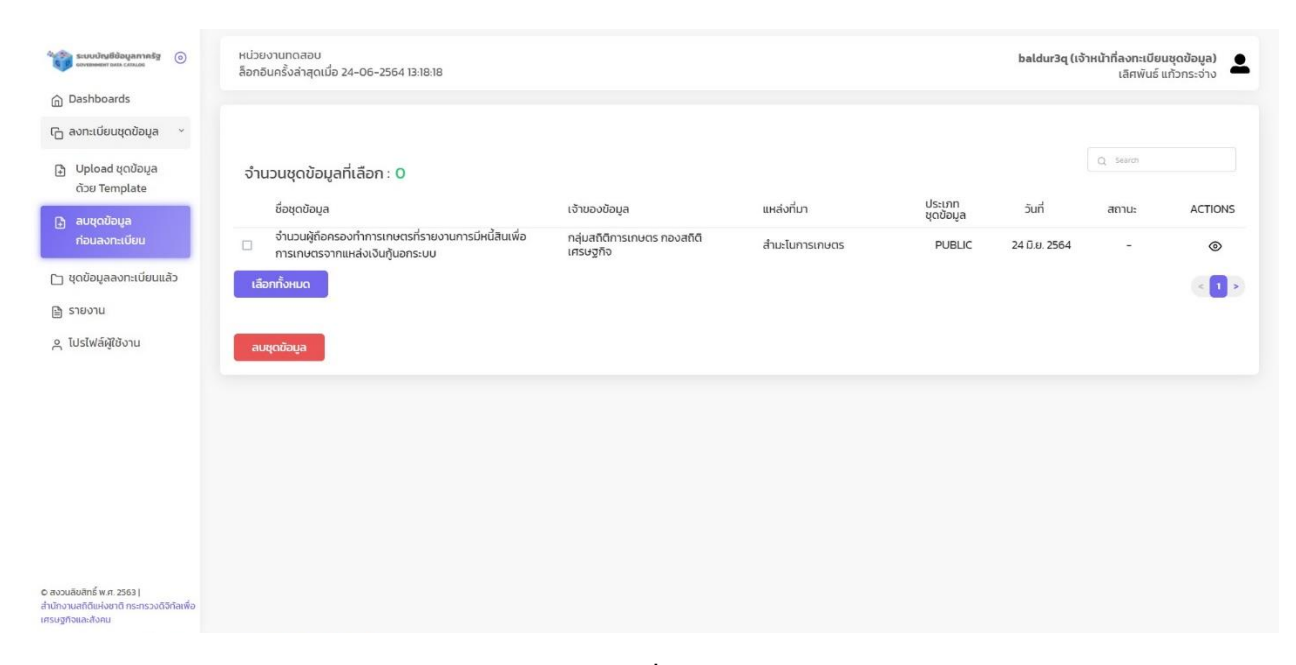

รูปที่ ค1

#### เลือกข้อมูลที่ต้องการจะลบโดยการติ๊กที่ Checkbox ดังรูปที่ ค2

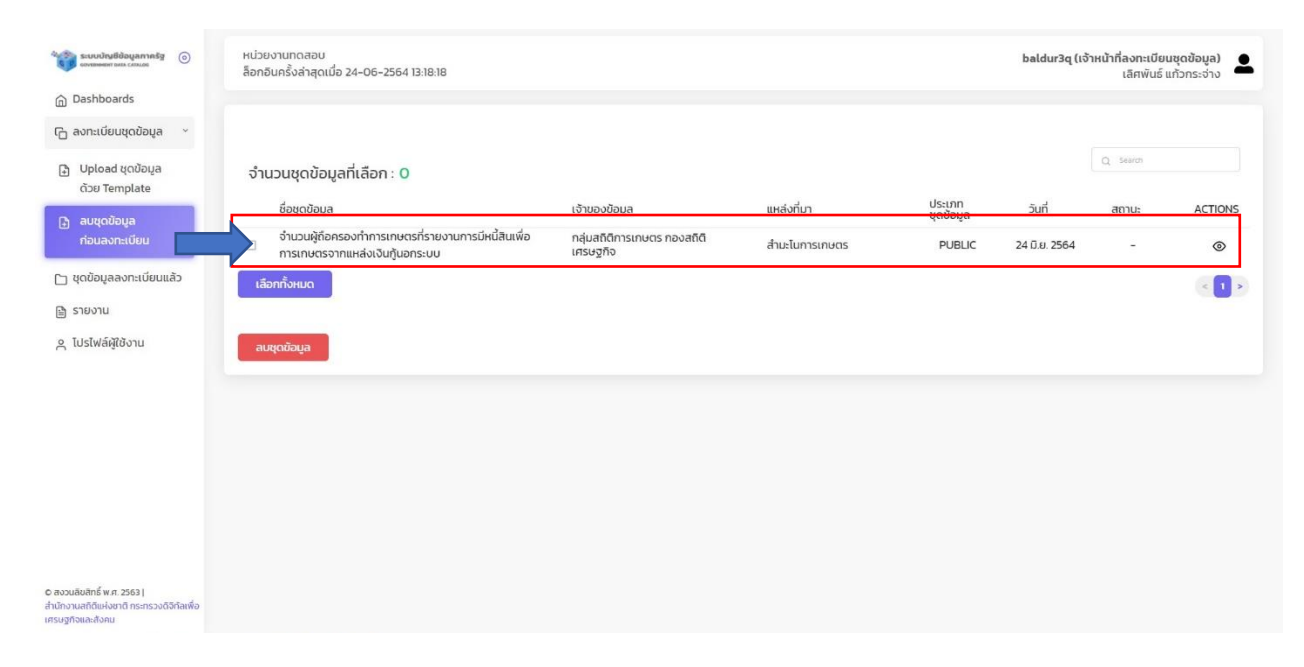

| suudrustdayameta     oramener sus cauce                                                      | หน่วยงานทดสอบ<br>ล็อกชันครั้งล่าสุดเมื่อ 24-06-2564 13:18:18                          |                                         |                |                     | baldur3q (ເຈ້າ | าหน้าที่ลงทะเบียเ<br>เลิศพันธ์ เ | นชุดข้อมูล) 💄 |
|----------------------------------------------------------------------------------------------|---------------------------------------------------------------------------------------|-----------------------------------------|----------------|---------------------|----------------|----------------------------------|---------------|
| () ออรามของเนร                                                                               |                                                                                       |                                         |                |                     |                |                                  |               |
| Upload ชุดข้อมูล<br>ด้วย Template                                                            | จำนวนชุดข้อมูลที่เลือก : <mark>O</mark>                                               |                                         |                |                     |                | Q Search                         |               |
| D ลมชิงข้อมูล                                                                                | ชื่อชุดข้อมูล                                                                         | เจ้าของข้อมูล                           | แหล่งที่มา     | ประเภท<br>ชุดข้อมูล | วันที่         | สถานะ                            | ACTIONS       |
| ก่อนลงทะเบียน                                                                                | จำนวนผู้ถือครองทำการเกษตรที่รายงานการมีหนี้สินเพื่อ<br>การเกษตรจากแหล่งเงินกู้นอกระบบ | กลุ่มสถิติการเกษตร กองสถิติ<br>เศรษฐกิจ | สำมะโนการเกษตร | PUBLIC              | 24 มี.ย. 2564  | -                                | ۲             |
| 🕒 ชุดข้อมูลลงทะเบียนแล้ว                                                                     | เลือกทั้งหมด                                                                          |                                         |                |                     |                |                                  | < 1 >         |
| 🗎 รายงาน                                                                                     |                                                                                       |                                         |                |                     |                |                                  |               |
| > โปรไฟล์ผู้ใช้งาน                                                                           | ลบชุดข้อมูล                                                                           |                                         |                |                     |                |                                  |               |
|                                                                                              |                                                                                       |                                         |                |                     |                |                                  |               |
|                                                                                              |                                                                                       |                                         |                |                     |                |                                  |               |
|                                                                                              |                                                                                       |                                         |                |                     |                |                                  |               |
|                                                                                              |                                                                                       |                                         |                |                     |                |                                  |               |
|                                                                                              |                                                                                       |                                         |                |                     |                |                                  |               |
|                                                                                              |                                                                                       |                                         |                |                     |                |                                  |               |
| © สงวนสิขสิทธิ์ พ.ศ. 2563  <br>สำนักงานสถิติแห่งชาติ กระทรวงดิจิทัลเพื่อ<br>เศรษฐกิจและสังคม |                                                                                       |                                         |                |                     |                |                                  |               |

# เมื่อเลือกชุดข้อมูลที่ต้องการลบได้แล้ว ให้กดปุ่มลบชุดข้อมูล ดังรูปที่ ค3

รูปที่ ค3

#### เมื่อลบข้อมูลสำเร็จ ระบบจะแสดงหน้าต่างแจ้งเตือน ดังรูปที่ ค4

| Successes and catalog<br>Company and catalog<br>Company | หน่วยงานทดสอบ<br>ล็อกอินครั้งส่าสุดเมื่อ 24-06-2564 13:18:18 |                   | baldur3q (เจ้าหน้าที่ลงทะเบียนชุดข้อมูล) 🚨<br>เลิศพันธ์ แก้วกระจาง |
|----------------------------------------------------------------------------------------------------|--------------------------------------------------------------|-------------------|--------------------------------------------------------------------|
| 🔓 ลงทะเบียนชุดข้อมูล 👻                                                                                                    |                                                              |                   |                                                                    |
| 🕒 Upload ชุดข้อมูล<br>ด้วย Template                                                                                                    | จำนวนชุดข้อมูลที่เลือก : 0                                   | ยังไม่มีข้อมูล    |                                                                    |
| อ ลบชุดข้อมูล<br>ก่อนลงกะเบียน                                                                                                    | ลมนุณข้อมูล                                                  |                   |                                                                    |
| 🕒 ชุดข้อมูลลงทะเบียนแล้ว<br>🗎 รายงาน                                                                                                    |                                                              | $\langle \rangle$ |                                                                    |
| <br>2. โปรไฟล์ผู้ใช้งาน                                                                                                    |                                                              | ลบชุดข้อมูลสำเร็จ |                                                                    |
|                                                                                                    |                                                              | dounAu            |                                                                    |
|                                                                                                    |                                                              |                   |                                                                    |
|                                                                                                    |                                                              |                   |                                                                    |
|                                                                                                    |                                                              |                   |                                                                    |
| © สงวนสิยสิทธิ์ พ.ศ. 2563  <br>สำนักงานสติดีแห่งชาติ กระกรวงดีจีดัลเพื่อ<br>เศรษฐกิจและสังคม                                                                                                    |                                                              |                   |                                                                    |

รูปที่ ค4